# NOTICE

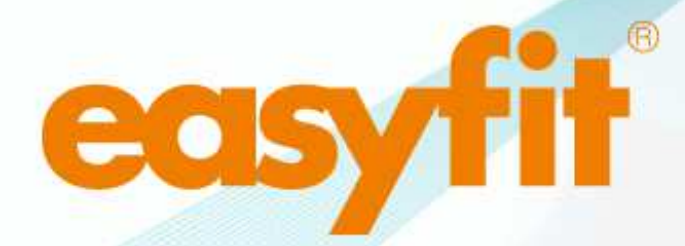

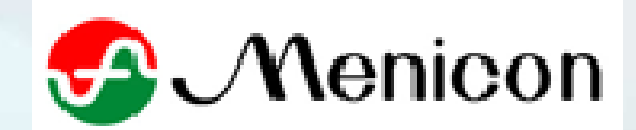

easyfit version 3.4.250

# Présentation et limites d'easyfit

Le logiciel easyfit a été développé pour accompagner l'adaptateur depuis le choix et le calcul des lentilles Menicon souples ou rigides en présence de cornées régulières et symétriques jusqu'à la transmission simplifiée de la commande.

Couplé à un topographe il intégrera la périphérie cornéenne dans la détermination des rayons de courbure et vous offrira une simulation d'image fluo la plus réaliste possible.

### Limites (cf.page 33)

Easyfit n'est pas conçu pour vous proposer la meilleure lentille en présence de cornées irrégulières et/ou oblates (kératocônes, greffe, post chirurgie réfractive, trauma...).Ces cornées doivent conduire à des lentilles spéciales (Menicon Rose K2, Rose K2 PG/IC, Plateau...)

L'adaptateur doit donc en amont faire le diagnostic de ces cornées particulières dont le résultat de l'équipement est difficilement prédictible. Il sélectionnera l'onglet 'kératocônes', choisira sa lentille dans le menu déroulant, modifiera le rayon de courbure et essaiera la lentille théorique de sa boite d'essai. Il n'hésitera pas à solliciter l'aide de l'assistance technique via l'aide à distance par exemple

En conséquence, en présence de telles cornées l'adaptateur sera vigilant à ne pas prescrire les lentilles qu'easyfit calculera car il n'est pas doté d'un indice d'irrégularité cornéenne. (easyfit se cantonnant aux critères d'astigmatisme cornéen, astigmatisme interne, astigmatisme périphérique et excentricité)

## Sommaire

| • | Où télécharger easyfit                                                                                                    | 5    |
|---|----------------------------------------------------------------------------------------------------|------|
| • | Installation du logiciel                                                                                                  | 6    |
| • | Caractéristiques et Fonctionnalités générales                                                                             | . 8  |
| • | Affichage sur des écrans < 11 pouces                                                                                      | . 10 |
| • | Aperçu général de l'interface                                                                                             | . 12 |
| • | Configuration (Onglets Général, Société, Topographe, Base de données, Sauvegarde)                                         | . 13 |
|   | Cas où « Commander maintenant » ne fonctionne pas                                                                         | 18   |
| • | Procédures d'importation des topographies en fonction du topographe (voir support annexe)                                 | 29   |
| • | Que renseigner après l'importation d'une topographie ?                                                                    | 30   |
| • | Stratégie d'assignation des étoiles                                                                                       | 31   |
|   | L'importance de l'astigmatisme périphérique dans les calculs et l'assignation des étoiles                                 | 32   |
|   | Cas particuliers des cornées irrégulières et/ou oblates                                                                   | 34   |
| • | A noter pour comprendre la logique d'easyfit                                                                              | . 35 |
| • | Liste des lentilles                                                                                                    | . 39 |
| • | Diamètres proposés par easyfit en fonction ou non du diamètre cornéen                                                     | 40   |
| • | Afficher les détails de la périphérie cornéenne                                                                           | 41   |
| • | Faire apparaitre par onglet les lentilles souples, les lentilles ortho-k et les lentilles Kératocônes                     | 42   |
| • | Le choix des rayons sera fonction de l'astigmatisme périphérique                                                          | 45   |
| • | Réfraction complémentaire                                                                                                 | 47   |
| • | Revenir au calcul initial d'easyfit après modification manuelle d'un paramètre                                            | 50   |
| • | Passage d'un type de lentille multifocale à un autre                                                                      | 51   |
| • | Menicon Z Night : calculs et principes                                                                                    | . 52 |
| • | Des images fluos réalistes et dynamiques                                                                                  | 64   |
| • | Visualisation de l'épaisseur lacrymale théorique en chaque point et l'utiliser pour essayer une 1 <sup>ère</sup> lentille | 68   |
| • | Possibilité de modifier l'edge lift dune lentille de la gamme Rose K2 et visualier la fluo                                | 70   |
| • | Utilisation sans Topographe                                                                                               | . 71 |
| • | Assignation d'un filtre, d'un libellé pour les porteurs                                                                   | 77   |
|   |                                                                                                    |      |

## Sommaire

| • | Demande de conseils auprès de l'Assistance Technique Menicon                | 80 |
|---|-----------------------------------------------------------------------------|----|
| • | Fiche porteur                                                               | 83 |
| • | Historique                                                                  | 84 |
| • | Fusionner 2 fiches                                                          | 85 |
| • | Imprimer une commande à posteriori                                          | 86 |
| • | Commande directe de lentilles                                               | 87 |
| • | Info produits                                                               | 90 |
| • | Aide à distance                                                             | 91 |
| • | Guide d'importation des topographies dans easyfit en fonction du topographe | 92 |
|   |                                                                             |    |

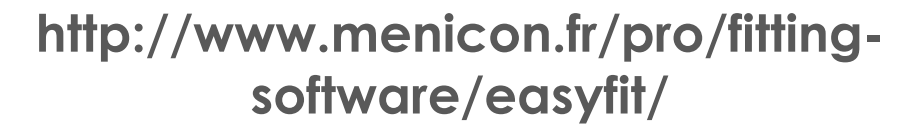

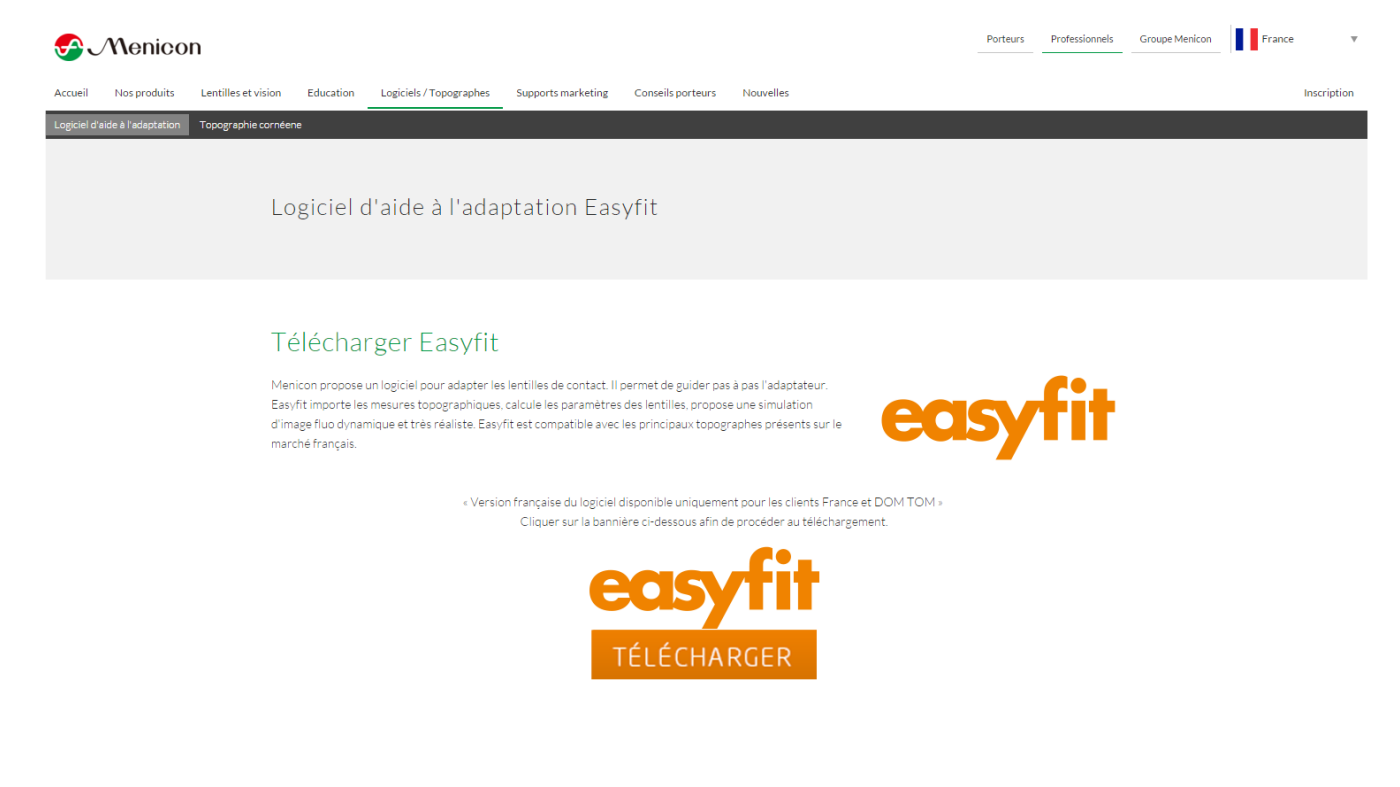

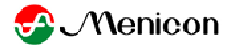

# Installation du logiciel

### Pré-requis : Minimum Windows XP SP2, Microsoft .Net Framework 3.5 Fonctionne avec Windows Vista, 7, 8, 10

- Cliquer-droit sur Poste de Travail → Propriétés pour connaître la version de Windows XP
- Si Windows XP < SP2, nécessaire d'installer SP2 ou SP3, opération non faite par Menicon
- Microsoft .Net Framework 3.5
  - Il est installé d'office sur Windows Vista, Seven, 8, XP SP3
  - Si Windows XP SP2, il se peut que .Net Framework ne soit pas installé → easyfit le signale → il téléchargera et installera lui-même ce programme à condition qu'il y ait une connexion Internet ( compter 20-30 minutes). Si pas de connexion Internet, nécessité d'en créer une, opération non faite par Menicon.

→ Après installation de Microsoft .Net Framework, vous êtes invités à redémarrer l'ordinateur, ne pas faire attention aux éventuels messages d'erreurs (propres au programme Microsoft Framework).Redémarrez votre ordinateur même si vous n'y êtes pas invités.

→ Si au redémarrage l'icône easyfit n'apparait pas sur le bureau réinstaller easyfit, l'opération se fera alors très rapidement

🛃 Menicon

Après l'installation, vous devez demander un code d'activation par téléphone ou par mail

| Test expiré                                                                                                    |
|----------------------------------------------------------------------------------------------------|
| Votre période de test easyfit a expiré.                                                                                                    |
| Entrez le code d'activation ici Code d'activation Activer                                                                                                    |
| Demande de code (E-mail) Demande de code (Téléphone) Sortie                                                                                                    |
| Activer easyfit                                                                                                    |
| Suivez les étapes suivantes pour demander un code d'activation         Appeler Menicon: (+33) 1.41.40.19.00         Donner ce code à Menicon: 20EB-2340-226A         Vous allez recevoir un code d'activation de Menicon         Entrez le code d'activation suivant: Code d'activation         Innulation |
| Gardez le code d'activation que vous                                                                                                    |
| communiquera Menicon, il vous sera                                                                                                    |
| nécessaire si vous deviez réinstaller votre                                                                                                    |
| ordinateur.                                                                                                    |

# Caractéristiques

- o Plusieurs fonctions
  - Adaptation d'après topographie
  - Commande de lentilles d'essai
  - Liaisons avec l'Assistance Technique
  - Envois automatiques par mail

### →connexion internet recommandée

- o Compatible avec > 20 logiciels de topographes
- Fonctionne aussi sans topographe
- o Base de données patients illimitée
- o Configuration minimale : Windows XP SP2 minimum
  - Microsoft .Net Framework 3.5

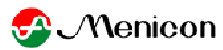

## Fonctions d'Easyfit : Adapter les géométries Menicon

- ✓ Simplicité d'utilisation
- ✓ Paramétrage possible de la lentille de première intention préférée
- Images fluo dynamiques et réalistes
- ✓ LRPO standards, LRPO Multifocales, Rose K, Gamme PremiO
- ✓ Outil indispensable pour l'Orthokératologie
- ✓ Historique des lentilles par patient
- ✓ Evolutif
  - o Mises à jour régulières

| lise à jour prête                                          |                                            |
|------------------------------------------------------------|--------------------------------------------|
|                                                            |                                            |
| Une nouvelle version du softwar<br>l'installer maintenant? | est prête à être installée. Souhaitez-vous |

9

# Affichage d'easyfit pour les très petits écrans (10 à 11 pouces) type Netbook

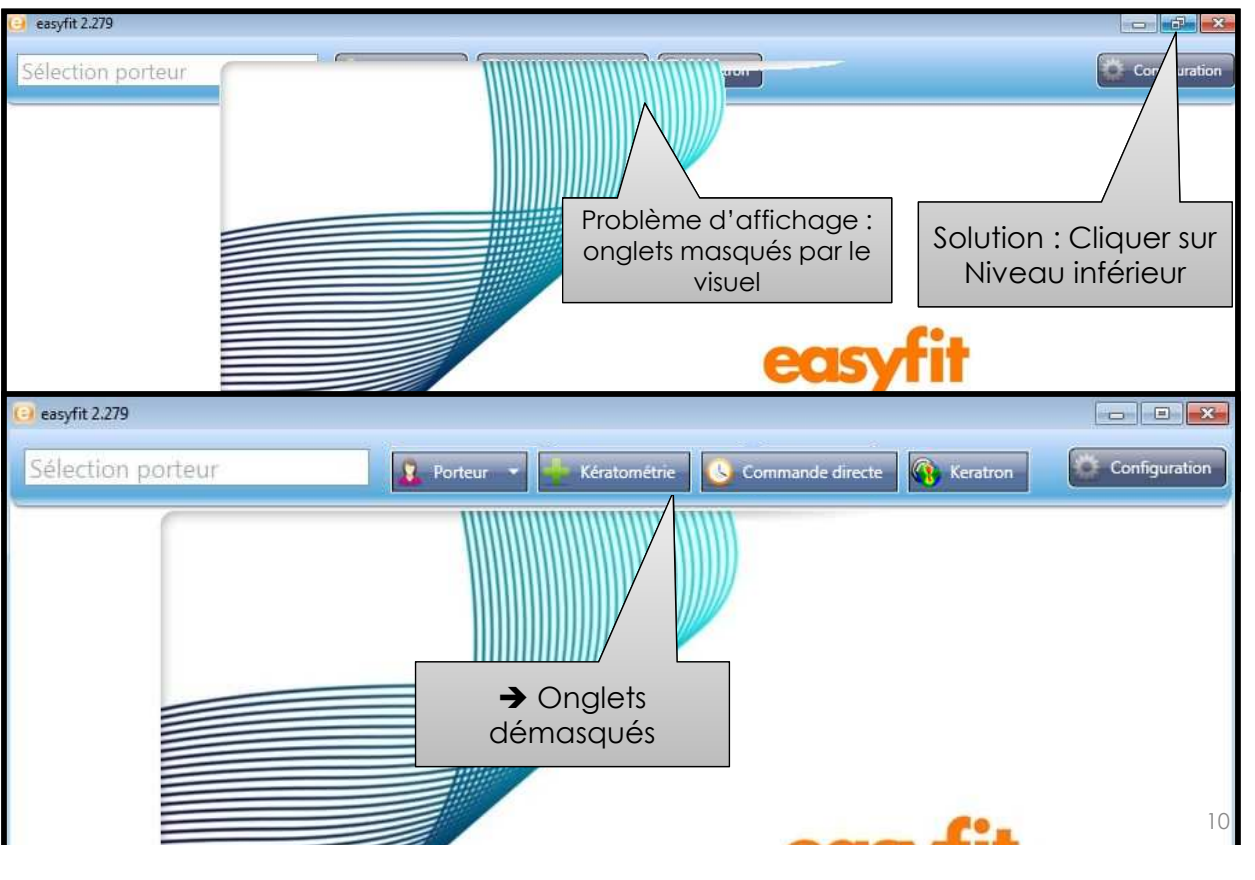

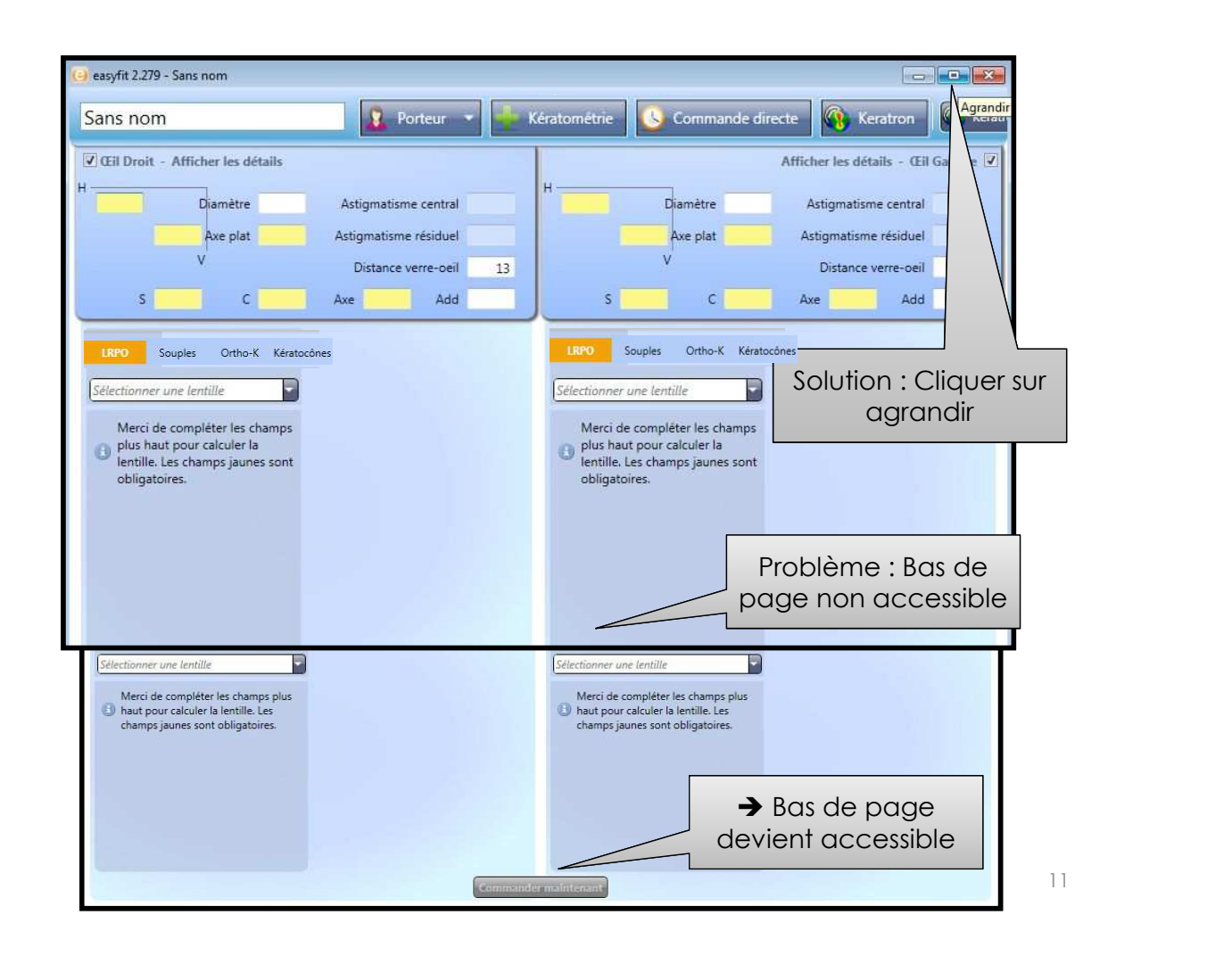

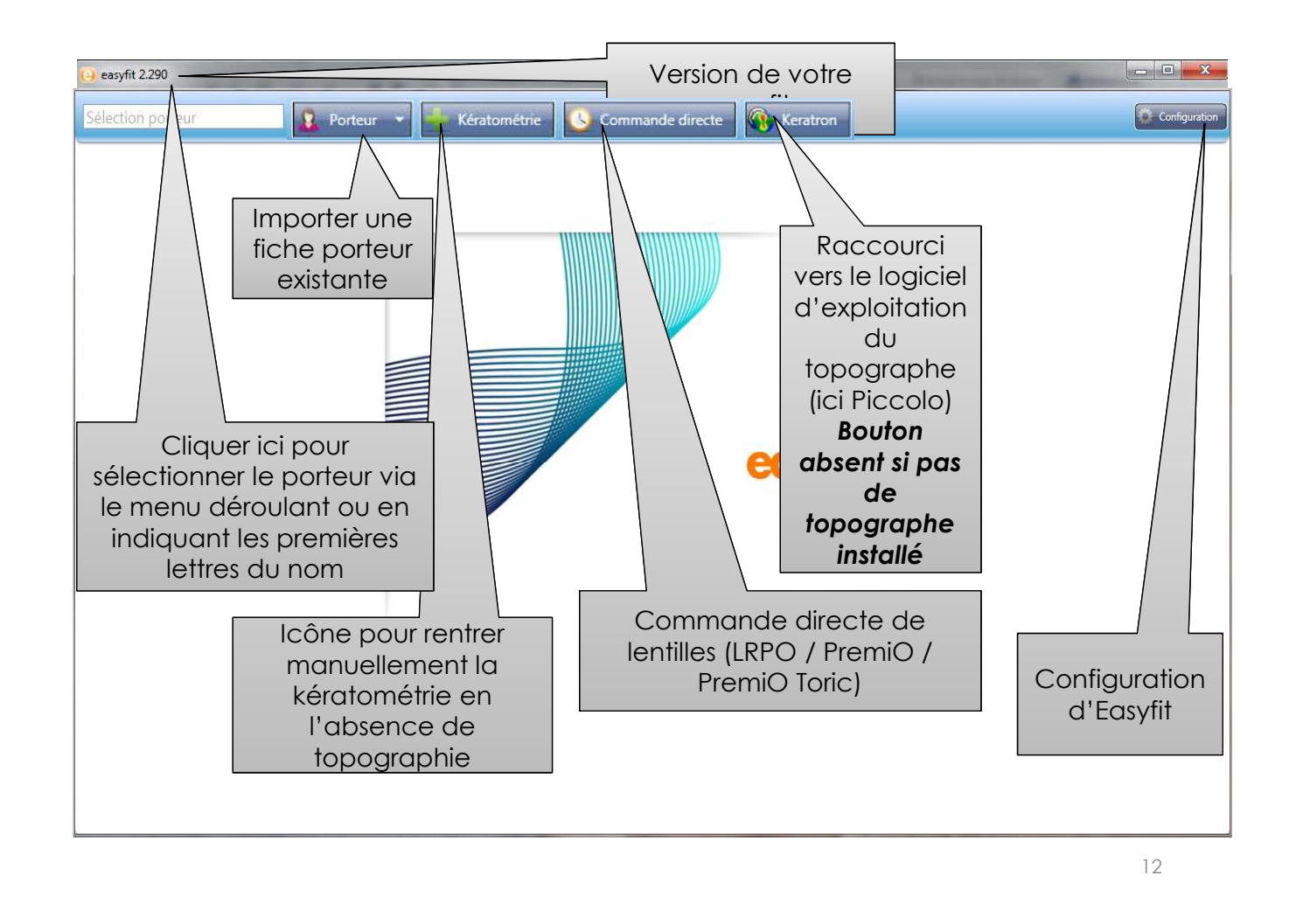

# Configuration d'easyfit

| PANN<br>CONF                                                                       | EAU DE<br>IGURATI   | ON             |                     |          | Configuration<br>Général Société Topogr | raphe   Base de données   Sau  | uvegarde                      |
|------------------------------------------------------------------------------------|---------------------|----------------|---------------------|----------|-----------------------------------------|--------------------------------|-------------------------------|
| Sans nom                                                                           | 2                   | Porteur 🔹 🚽 Ké | ratométrie          | Commande | Lentille préférée                       | Menicon EX-Z                   |                               |
| Cil Droit - Afficher le                                                            | es détails          |                |                     |          | Méthode de commande                     | Internet                       |                               |
| 7,80                                                                               | Diamètre 12,00      | A              | stigmatisme central | -0,56    | Langue                                  | Français                       |                               |
| 7.70                                                                               | Axe plat 180        | As             | tigmatisme résiduel | +0.38    | Calcul de la lentille                   | Non limité-toutes les          | tilles peuvent être calculées |
| \$ 200                                                                             | C 100               | Ava 0          | Distance verre-oeil | 13       |                                         |                                |                               |
| IRPO Souples Menicon EX-Z Rayon Sphère Diamètre Lentille d'essai Changement lentil | Ortho-K Kératocônes |                |                     |          | i                                       | Lentille de 1<br>ntention prop |                               |
|                                                                                    |                     |                |                     |          | SU<br>C                                 | ite au param<br>l'easyfit → 3  | nétrage<br>étoiles            |

ONGLET GENERAL DU

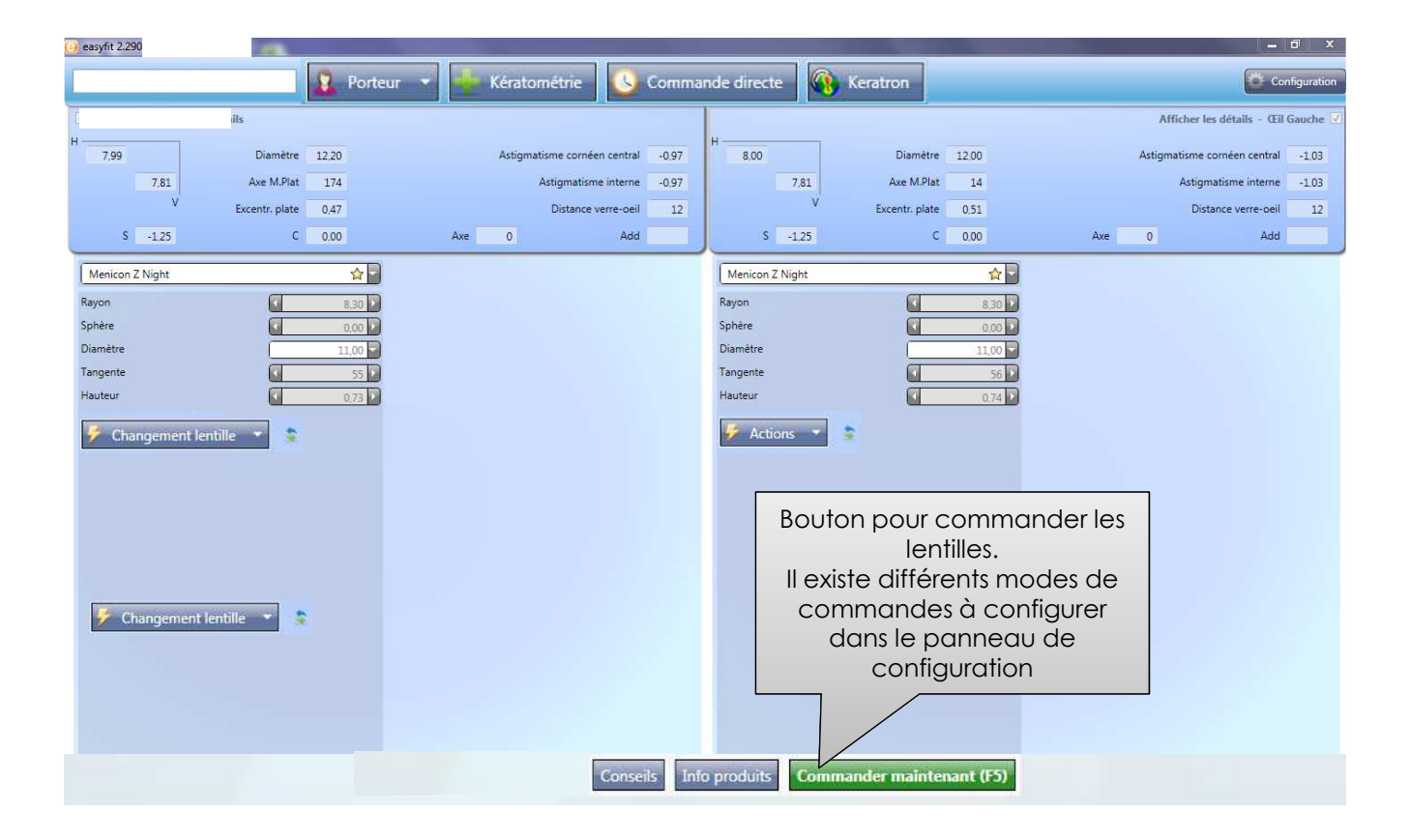

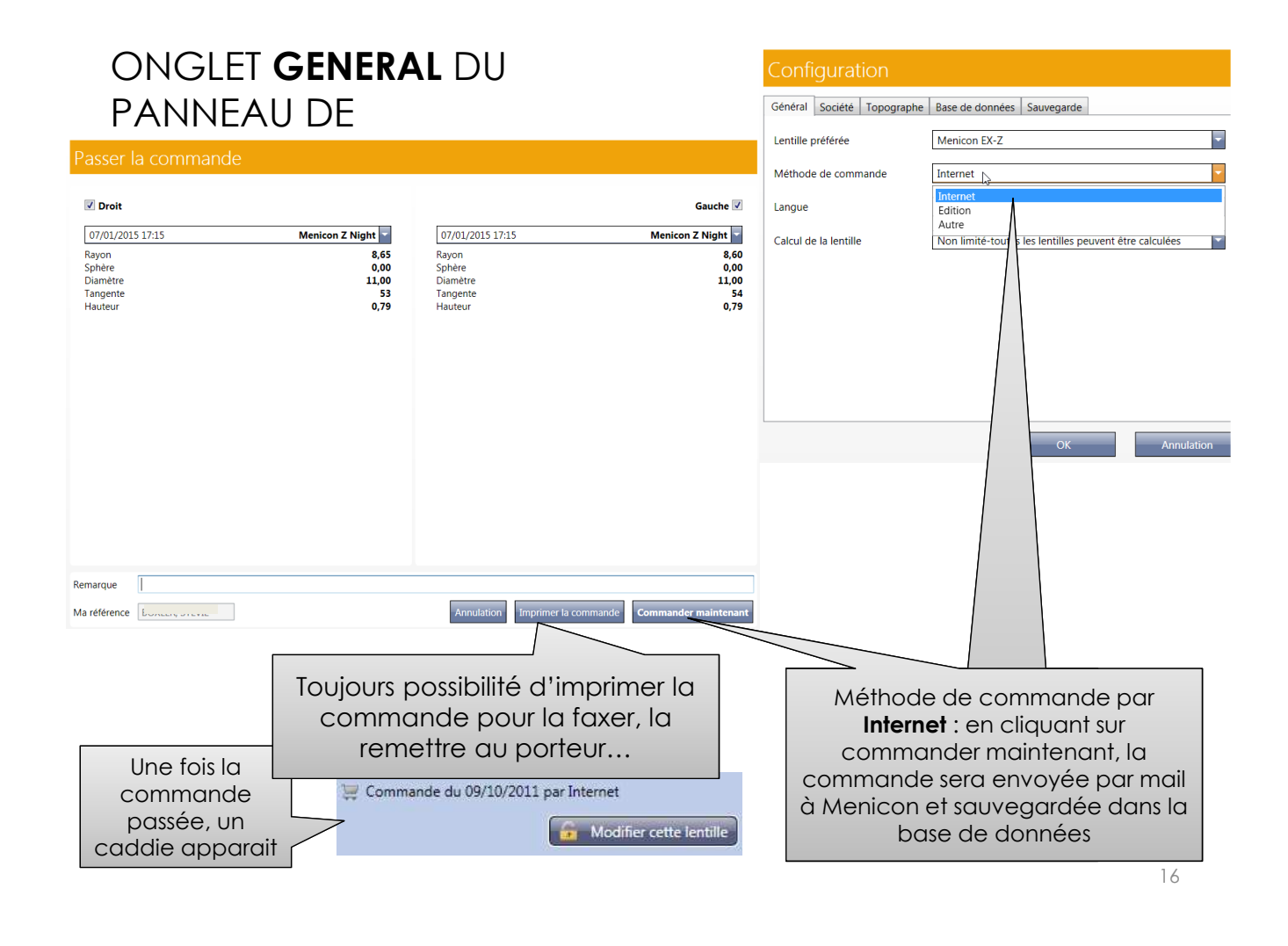

Accusé de réception d'une commande passée par Internet. Cet accusé est un accusé de bon envoi de la commande au Service Clients mais pas un accusé de traitement de la commande

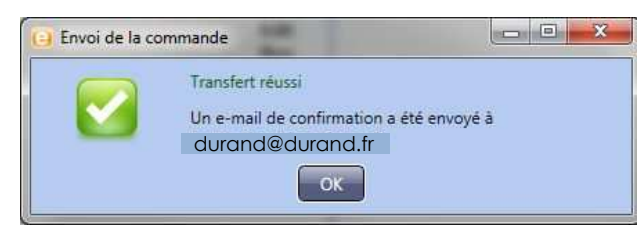

De : serviceclients@menicon.fr [mailto:serviceclients@menicon.fr] Envoyé : lundi 3 décembre 2012 10:53 À : Dr Durand Objet : easyfit - Dupont

La commande a bien été transmise à Menicon, elle sera traitée dans les plus brefs délais

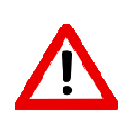

Si vous n'obtenez pas le message de transfert réussi, vérifiez tout de même dans vos mails que vous n'avez pas reçu l'accusé de réception. C'est seulement en l'absence de ce dernier (vérifiez également dans les spam/courriers indésirables) que vous êtes invités à cliquer à nouveau et une seule fois sur « Commander maintenant ».

- ✓ Pour des raisons de problèmes réseau, d'antivirus, de firewall... il peut arriver dans de rares cas que la fonctionnalité "commander maintenant" ne marche pas.
- ✓ Dans ce cas rester appuyé sur la touche ''Ctrl'' de votre clavier et cliquer sur ''Commander maintenant '', votre logiciel de messagerie s'ouvrira avec un nouveau message présentant toutes les caractéristiques des lentilles à commander, nom du porteur, votre code client... prêts à être envoyés au service Clients Menicon.

| Passer                      | la commande |                       |                             |                               |
|-----------------------------|-------------|-----------------------|-----------------------------|-------------------------------|
| V Droit                     |             |                       |                             | Gauche 🗹                      |
| 07/01/20                    | 15 17:15    | Menicon Z Night       | 07/01/2015 17:15            | Menicon Z Night               |
| Rayon<br>Sphère<br>Diamètre |             | 8,65<br>0,00<br>11,00 | Rayon<br>Sphère<br>Diamètre | 8,60<br>0,00<br>11,00         |
| Tangente<br>Hauteur         |             | 53<br>0,79            | Tangente<br>Hauteur         | 54<br>0,79                    |
|                             |             |                       |                             |                               |
|                             |             |                       |                             |                               |
|                             |             |                       |                             |                               |
|                             |             |                       |                             |                               |
|                             |             |                       |                             |                               |
|                             |             |                       |                             |                               |
|                             |             |                       |                             |                               |
| Remarque                    |             |                       |                             |                               |
| Ma référence                |             |                       | Annulation Imprimer la o    | commande Commander maintenant |

### ONGLET GENERAL DU PANNEAU **DE CONFIGURATION**

|                             |                                |                             |                       | Général Société Topographe | Base de données Sauvegarde                                   |
|-----------------------------|--------------------------------|-----------------------------|-----------------------|----------------------------|--------------------------------------------------------------|
| Passer la co                | ommande                        |                             |                       | Lentille préférée          | Menicon EX-Z                                                 |
| ✓ Droit                     |                                |                             | Gauche 📝              | Méthode de commande        | Internet                                                     |
| 07/01/2015 17:15            | Menicon Z Night                | 07/01/2015 17:15            | Menicon Z Night       | Langue                     | Edition                                                      |
| Rayon<br>Sphère<br>Diamètre | 8,65<br>0,00<br>11,00          | Rayon<br>Sphère<br>Diamètre | 8,60<br>0,00<br>11,00 | Calcul de la lentille      | Autre Non limité-1 utes les lentilles peuvent être calculées |
| Tangente<br>Hauteur         | 53<br>0,79                     | Tangente<br>Hauteur         | 54<br>0,79            |                            | OK Annulation                                                |
| Remarque                    |                                | ~                           |                       |                            |                                                              |
| Ma référence                |                                | Annulatio                   | Imprimer la commande  |                            |                                                              |
|                             | Une fois la c                  | ommande                     |                       |                            |                                                              |
|                             | imprimée, un co                | addie apparait              |                       | Méthode                    | e de commande par                                            |
|                             |                                |                             |                       | Editio                     | <b>n</b> : en cliquant sur                                   |
|                             | $\sim$                         |                             |                       | « imprime                  | er la commande », la                                         |
|                             | 🐺 Commande du 08/10/2011 par E | dition                      |                       | comma                      | nde est imprimée et                                          |
|                             |                                | Modifier cette lentille     |                       | enregist                   | rée dans la base de<br>données                               |
|                             |                                |                             |                       |                            | 19                                                           |

## Aperçu d'une commande imprimée

## Bon de commande

à: Menicon date: 17-04-2012 **Fax: +33 (0) 1 41 40 19 20**  de: Menicon Michael 104 rue Martre 92110 Clichy

| Menicon EX-Z (Droit)   | Menicon EX-Z (Gauche)  |
|------------------------|------------------------|
| Rayon: 7,85            | Rayon : 7,90           |
| Sphère : -0,25         | Sphère : -0,50         |
| Diamètre : 9,60        | Diamètre : 9,60        |
| Lentille d'essai : Non | Lentille d'essai : Non |

Référence : \_\_\_\_\_, grégory Commentaire :

5

Keratron // Microsoft Windows NT 6.1.7601 Service Pack 1 // easyfit 2.680 20

ONGLET **GENERAL** DU PANNEAU DE CONFIGURATION

|                                                          |                                                                                                    | Configuration                                   |                                                                                                    |
|----------------------------------------------------------|----------------------------------------------------------------------------------------------------|-------------------------------------------------|----------------------------------------------------------------------------------------------------|
| Passer la commande                                       |                                                                                                    | Général Société Topographe                      | Base de données Sauvegarde                                                                                     |
| ✓ Droit                                                  | Gauche 🗸                                                                                                    | Lentille préférée                               | Menicon EX-Z                                                                                                   |
| 07/01/2015 17:15 Menicon Z Night                         | 07/01/2015 17:15 Menicon 7 Night                                                                                                    | Méthode de commande                             | Edition                                                                                                    |
| Rayon 8,6<br>Sphère 0,0,<br>Diamètre 11,1                | Of Options 11.13         Method 12 Hight           5         Rayon         8,60           0         Sphére         0,00           0         Diamètre         11,00 | Langue                                          | Internet<br>Edition<br>Autre                                                                                   |
| Tangente 0,7<br>Hauteur 0,7                              | 3 Iangente 54<br>9 Hauteur 0,79                                                                                                    | Calcul de la lentille                           | Non limite <sup>2</sup> touter les lentilles peuvent être calculées                                            |
| Remarque Ma référence                                    | Annulation Imprimer la commande Enregistrer                                                                                                    |                                                 |                                                                                                    |
|                                                          |                                                                                                    |                                                 |                                                                                                    |
| Une fois la<br>commande<br>passée, un<br>caddie apparait | Ujours possibilité d'imprimer la<br>commande pour la faxer, la<br>remettre au porteur<br>mmande du 03/10/2011 par Autre                                            | Métho<br>« Autr<br>« Enregi<br>est juste<br>env | ode de commande<br>re » : en cliquant sur<br>strer », la commande<br>e enregistrée mais pas<br>voyée à Menicon |

# ONGLET **GENERAL** DU PANNEAU DE CONFIGURATION

|                                                         | Configurati                         | on                                                     |
|---------------------------------------------------------|-------------------------------------|--------------------------------------------------------|
|                                                         | Général Société                     | Topographe Base de données Sauvegarde                  |
|                                                         | Lentille préférée                   | Menicon EX-Z                                           |
| Gil Droit - Afficher les détails                        | Méthode de comm                     | ande Autre                                             |
| H                                                       | Langue                              | Français                                               |
| 7,85 Diamètre Astigmatism                               | ne cornéer<br>Calcul de la lentille | Non limité-toutes les lentilles peuvent être calculées |
| 7,80 Axe M.Plat 0 Ast                                   | igmatisme                           | Limites données par easyfit                            |
| V Excentr. plate D                                      | Distance ve                         | Nor limité-toutes les lentilles peuvent être calculées |
| S -4.25 C -3.00 Axe 0                                   | 1                                   |                                                        |
| LRPO Souples Ortho-K Kératocônes                        |                                     |                                                        |
| Menicon EX-7                                            |                                     |                                                        |
|                                                         |                                     |                                                        |
| La Menicon EX-Z n'est pas valable pour<br>cette cornée. |                                     |                                                        |
| Commander quand même? Dans le menu                      |                                     | OK Annulation                                          |
| restriction (non recommandé)                            |                                     |                                                        |
|                                                         |                                     |                                                        |
|                                                         |                                     | Limites données par easyfit : si                       |
|                                                         |                                     | la lentille ne remplit pas les                         |
|                                                         |                                     | criteres pour obtenir du moins                         |
|                                                         |                                     | n'est proposé                                          |
|                                                         |                                     |                                                        |
|                                                         |                                     | 22                                                     |

### ONGLET **GENERAL** DU PANNEAU DE CONFIGURATION

### Configuratio

|                                                                                           |                                                  |                |                                                               |       |              | Général     | Société          | Topographe           | Base de donnée         | es Sauvegarde              |                                                  |                |
|-------------------------------------------------------------------------------------------|--------------------------------------------------|----------------|---------------------------------------------------------------|-------|--------------|-------------|------------------|----------------------|------------------------|----------------------------|--------------------------------------------------|----------------|
|                                                                                           |                                                  |                |                                                               |       |              | Lentille p  | oréférée         |                      | Menicon EX-Z           |                            |                                                  | -              |
| H7,85                                                                                     |                                                  | Diamètre       |                                                               | Astig | matisme corn | Méthode     | e de comn        | ande                 | Autre                  |                            |                                                  | -              |
|                                                                                           | 7,80                                             | Axe M.Plat     | 0                                                             |       | Astigmatis   | Langue      |                  |                      | Français               |                            |                                                  | -              |
|                                                                                           | v                                                | Excentr. plate |                                                               |       | Distance     | Calcul de   | e la lentille    |                      | Non limité-tou         | tes les lentilles peuve    | ent être calculées                               | -              |
| S                                                                                         | -4,25                                            | с              | -3,00                                                         | Axe   | 0            |             |                  |                      | Limites donnée         | es par easyfit             |                                                  |                |
|                                                                                           | 1                                                |                |                                                               |       |              |             |                  |                      | Non limité-tou         | tes les lentilles peuv     | ent être calculées                               | N <sup>2</sup> |
| LRPO<br>Menicon EX<br>Rayon<br>Sphère<br>Diamètre<br>Lentille d'ess<br>La Meni<br>pour ce | Souples<br>X-Z<br>sai<br>icon EX-Z r<br>et ceil. | Ortho-K        | Xératocônes<br>7.90 V<br>-5.00 V<br>9,60 V<br>Non V<br>mandée |       |              |             |                  |                      |                        | ОК                         | Annulati                                         | on             |
|                                                                                           |                                                  |                |                                                               |       |              | No<br>Si Ic | n Lim<br>1 lenti | ité par<br>lle ne re | easyfit :<br>emplit po | option à p<br>as les critè | p <mark>référer</mark> .<br>res pour<br>ramètres |                |

sont tout de même calculés mais avec un avertissement de non recommandation

# ONGLET **SOCIETE** DU PANNEAU DE CONFIGURATION

| Configuration<br>Général Société Topographe<br>Nom de société<br>Numéro client | Base de données Sauvegarde |                                                                                                    |
|--------------------------------------------------------------------------------|----------------------------|----------------------------------------------------------------------------------------------------|
| Contact<br>Adresse<br>Code postal / Ville<br>Téléphone<br>E-mail               |                            | Renseignez tous les champs.<br>Votre nom, prénom et adresse<br>apparaitront sur le document imprimé.<br>Le reste des renseignements apparaitra<br>sur l'e.mail reçu par Menicon si vous<br>choisissez de commander par Internet.<br>Lorsqu'une commande est passée par<br>Internet, vous recevez un accusé de<br>réception à l'e.mail renseigné |
|                                                                                | ОК                         | Annulation                                                                                                    |

24

## ONGLET **TOPOGRAPHE** DU PANNEAU DE CONFIGURATION

| Général Société Topogra                                        | phe        | Base de données Sauvegarde           |            |                            |                                |
|----------------------------------------------------------------|------------|--------------------------------------|------------|----------------------------|--------------------------------|
| Merci de sélectionner votre topographe parmi la liste suivante |            |                                      |            |                            |                                |
| 🔲 Je ne veux pas utiliser                                      | de te      | opographe                            |            |                            |                                |
| BON Eyetop                                                     | $\bigcirc$ | Oculus Keratograph                   | $\bigcirc$ | Visionix VX-120            |                                |
| Cassini                                                        | $\bigcirc$ | Oculus Pentacam                      | $\bigcirc$ | Zeiss i.Profiler           | Cochez le logiciel de          |
| EyeTop 2005                                                    | $\bigcirc$ | Phoenix                              | $\bigcirc$ | Zeiss i.Profiler plus      | topographie installé sur votre |
| Haag-Streit                                                    | $\bigcirc$ | Rodenstock DNEye Scanner             |            |                            | ordinateur. Celui-ci sera      |
| Keratron                                                       | $\bigcirc$ | Shin-Nippon CT-1000                  |            | normalement                |                                |
| Medmont (version 3)                                            | $\bigcirc$ | Tomey RT-7000                        |            | easyfit après installation |                                |
| Medmont (version 4)                                            | $\bigcirc$ | Tomey TMS-2 / TMS-3 / TMS-4          |            | (liste au 02/01/2016)      |                                |
| Medmont (version 5)                                            | $\bigcirc$ | Topcon 7000                          |            |                            |                                |
| Medmont (version 6)                                            | $\bigcirc$ | Topcon 8100 (CA-100 software)        |            |                            |                                |
| Nidek OPD-Scan III                                             | $\bigcirc$ | Topcon 8100 (Color Mapping software) |            |                            |                                |
| Oculus Easygraph                                               |            | Topcon CA-100 / CA-200               |            |                            |                                |

OK

Annulation

## ONGLET **BASE DE DONNEES** DU PANNEAU DE CONFIGURATION

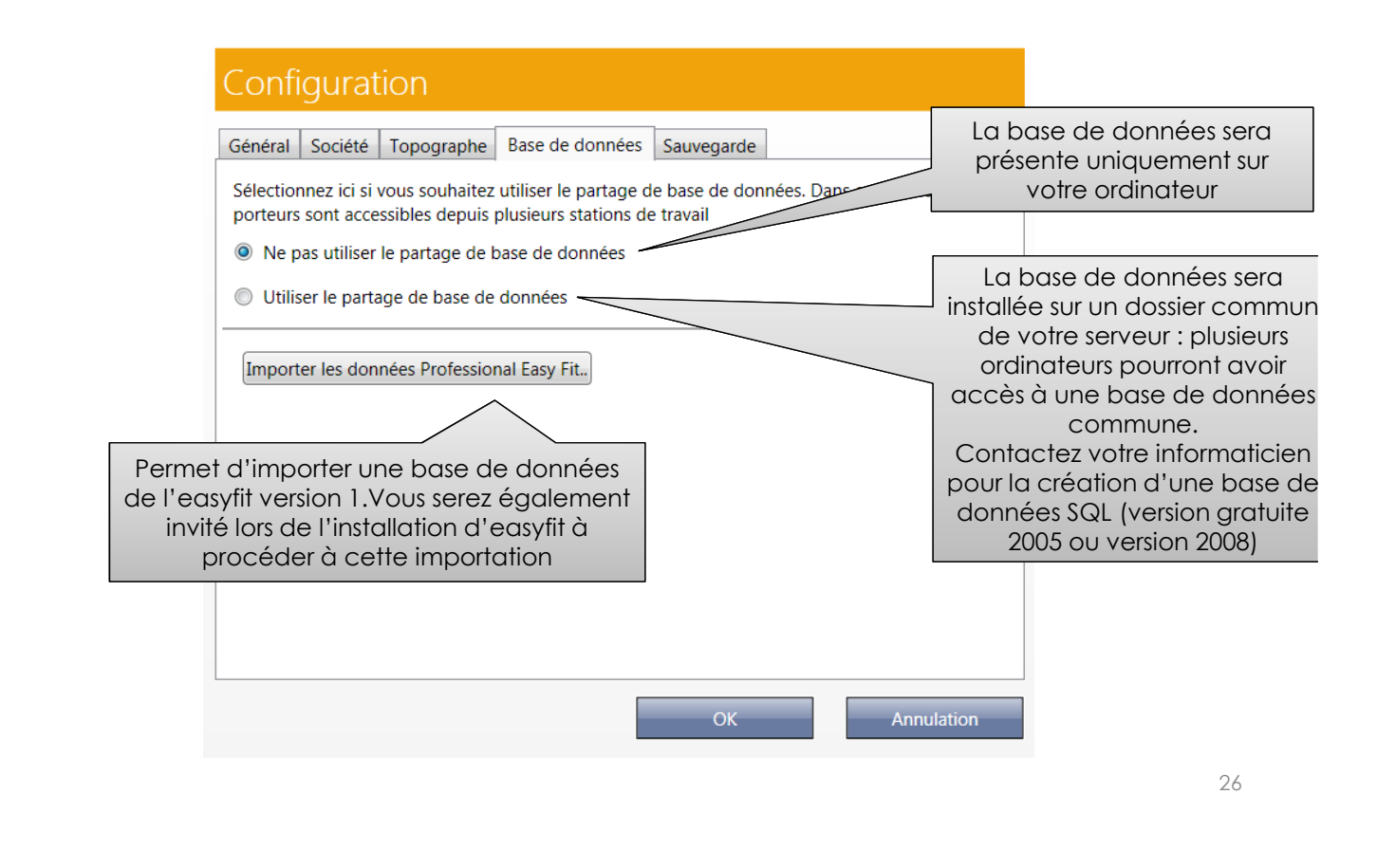

## ONGLET **SAUVEGARDE** DU PANNEAU DE CONFIGURATION

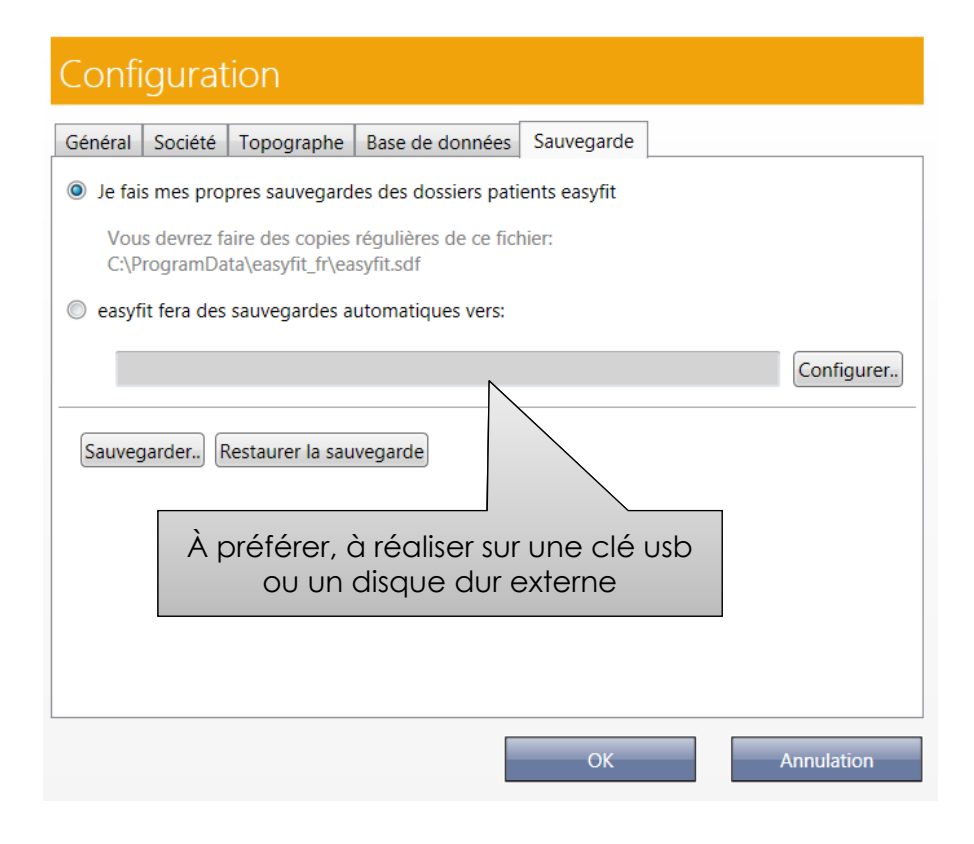

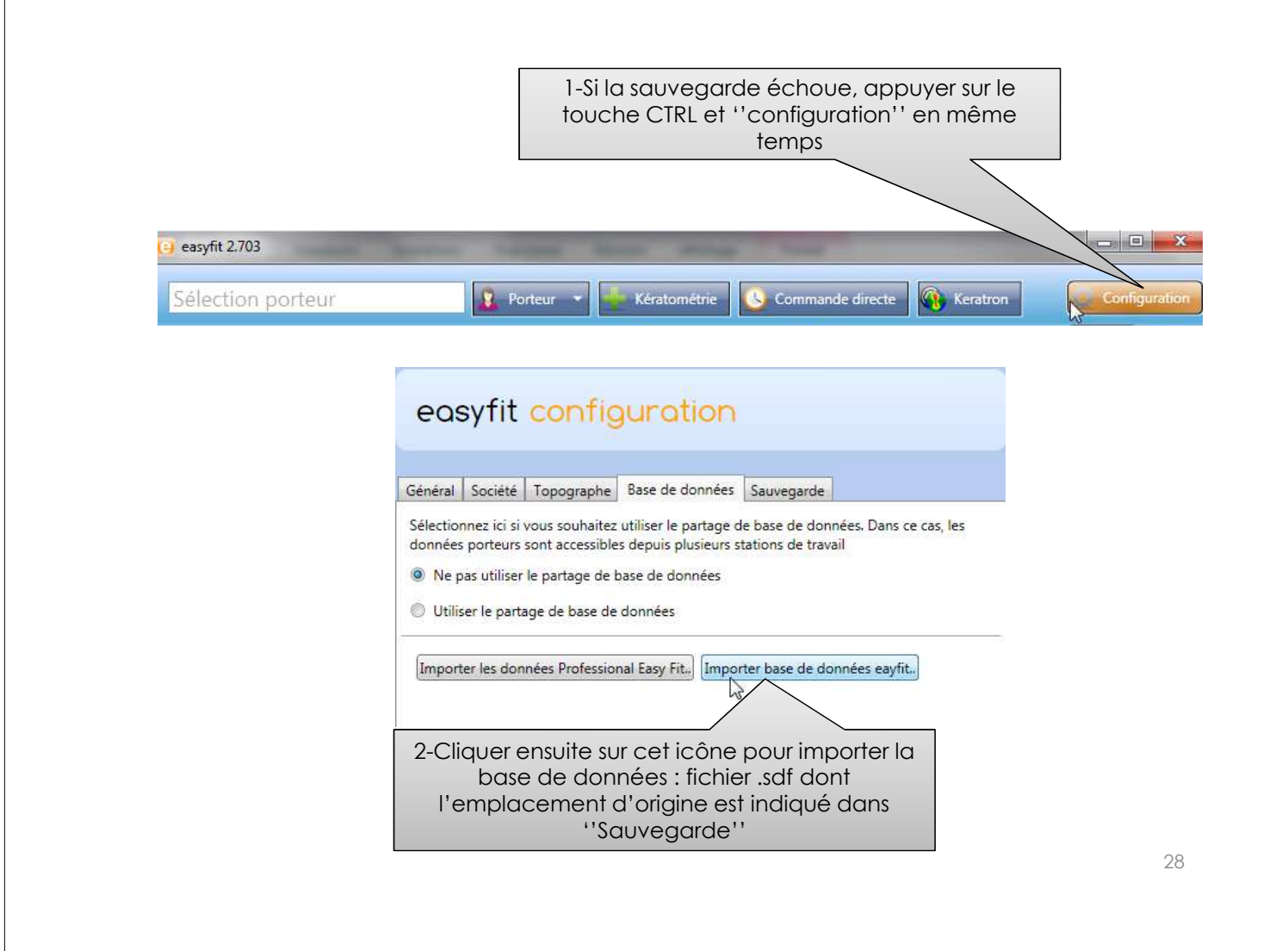

## Importations de topographies dans easyfit

Voir le support des procédures d'importation des topographies

## Que renseigner après l'importation d'une topographie ?

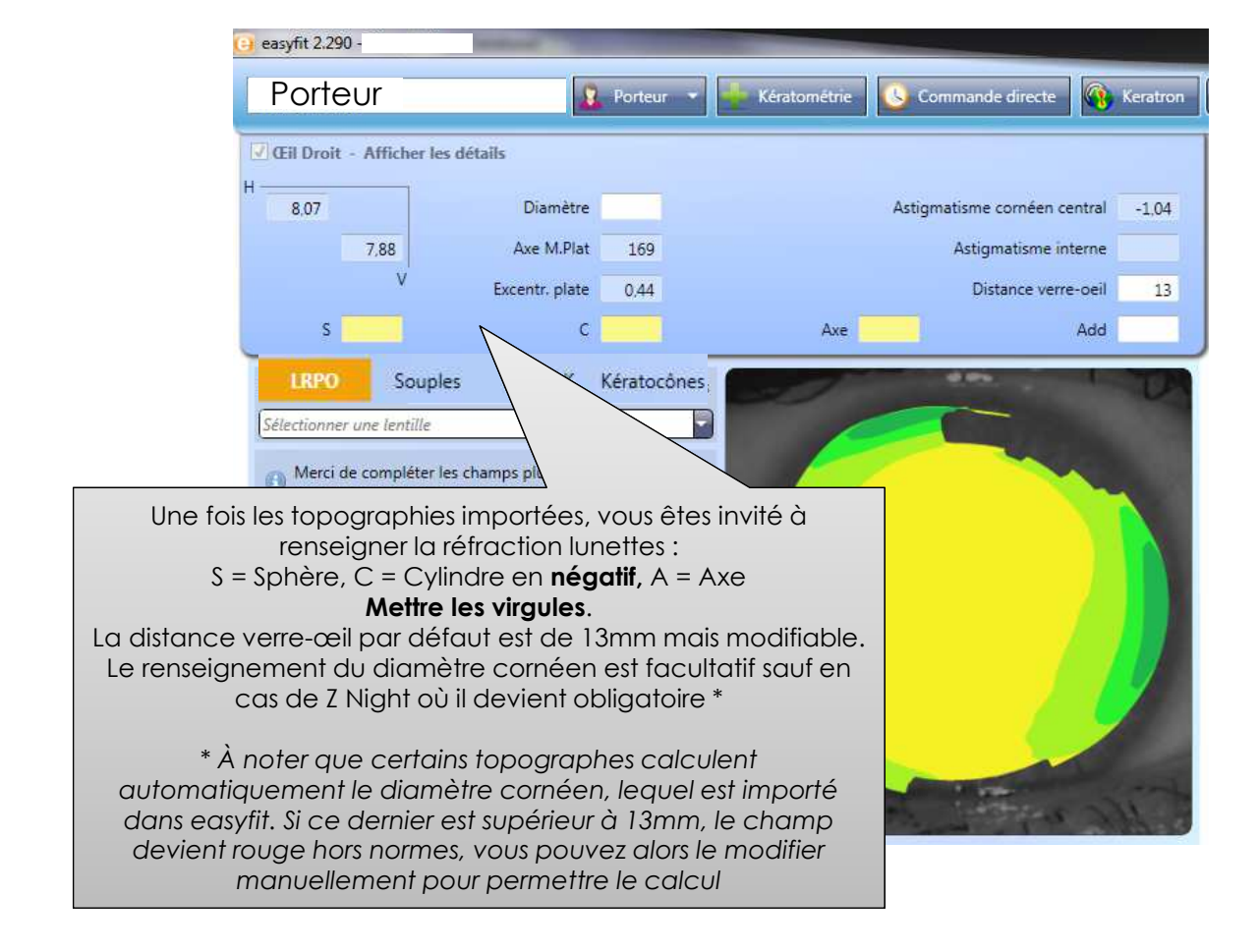

### Assignation des étoiles

Les critères ne sont pas paramétrables par l'adaptateur, Celui-ci garde tout de même le contrôle du choix de la lentille.

- sont assignées aux lentilles répondant pleinement aux critères d'astigmatisme cornéen (central en l'absence de topographie, périphérique en présence de topographie\*) et critères d'astigmatisme interne
- sont assignées aux lentilles répondant aux critères pour obtenir 2 étoiles et ayant été sélectionnées comme famille de lentilles préférées dans le panneau de configuration (EX-Z, Omni, Comfort...)
- ✓ ☆ est assignée aux lentilles remplissant partiellement un des deux critères ci-dessus
- Aucune étoile n'est assignée lorsqu'un des deux critères n'est rempli ni pleinement ni partiellement.

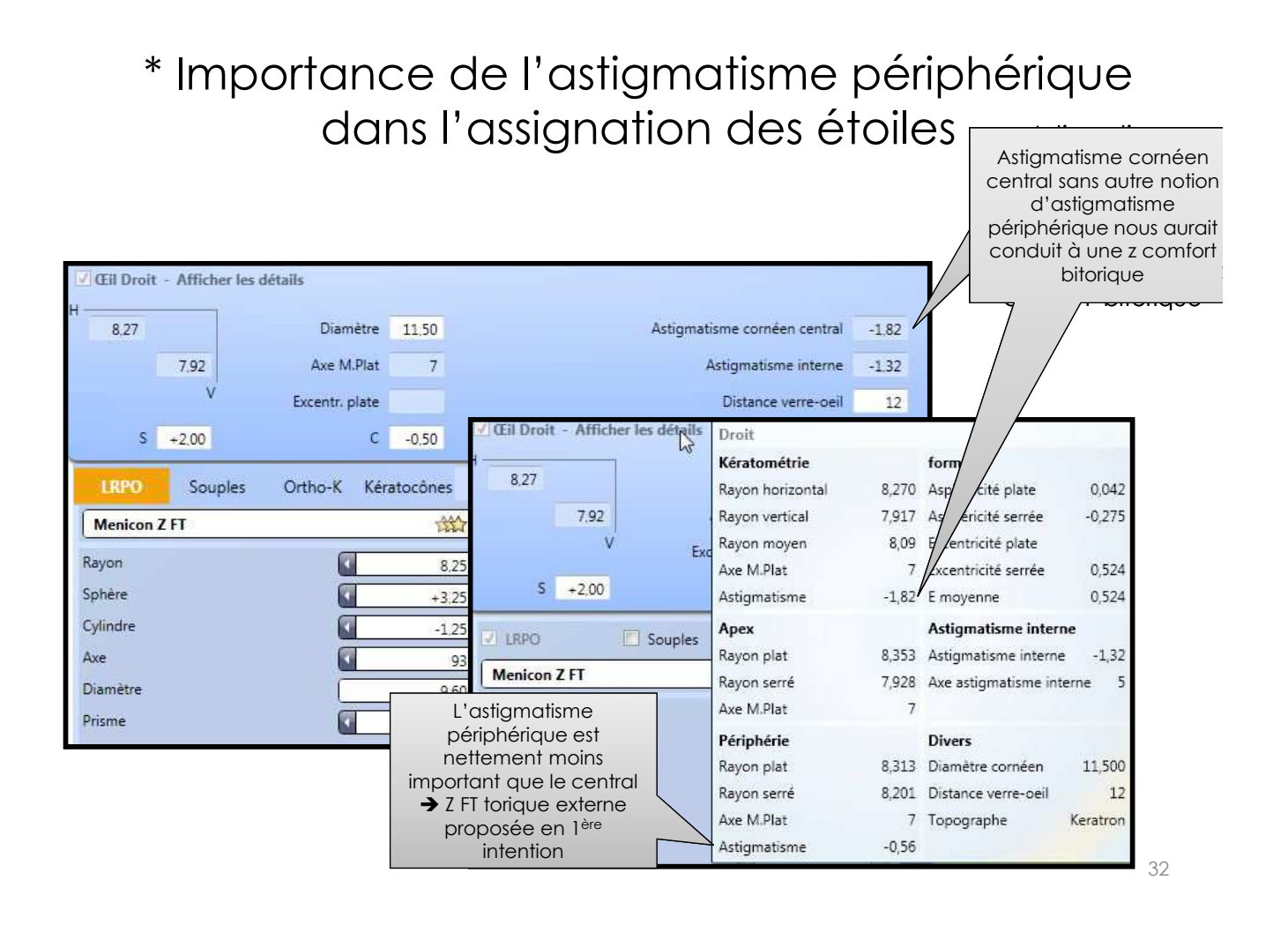

Après importation de la topographie, exemple d'un OD qui présente un astigmatisme cornéen périphérique > central → choix d'une lentille sphérique. OG présente la configuration opposée → choix d'une lentille torique interne

| Cil Droit - Afficher les détails |                        |                             |                    |                                  | Afficher les détails - Œil Gauche |
|----------------------------------|------------------------|-----------------------------|--------------------|----------------------------------|-----------------------------------|
| H Diamètr                        | re Astigma             | tisme cornéen central -1.82 | H                  | Diamètre A                       | stigmatisme cornéen central -0.73 |
| 7.02 Ave M Pla                   | at 7                   | Astigmatisme interne -0.49  | 8.02               | Ave M Plat 177                   | Astiomatisme interne 0.32         |
| 7,52 Fuic Internet               |                        |                             | 0,02<br>V          |                                  |                                   |
| * Excentr. plat                  | e                      | Distance verre-oeil 13      | * Exc              | centr. plate 0,41                | Distance verre-oeil 13            |
| \$ +2,00                         | C -1,50 Axe            | 0 Add                       | \$ +2.00           | C -1.00 Ax                       | e 0 Add                           |
| LRPO Souples Ortho-K             | Kératocônes            |                             | LRPO Souples       | Ortho-K Kératocônes              |                                   |
| Menicon EX-Z                     |                        |                             | Menicon Z BTC      | ***                              |                                   |
| Ravon                            | 8.75                   |                             | Rayon plat         | 0 15 0                           |                                   |
| Cables Of                        | 0,23                   |                             | Paula anti         |                                  |                                   |
| sphere M                         | +2.00                  |                             | Kayon serre        | /.90                             |                                   |
| Diamétre                         | Droit                  | -                           | Gauche             | -                                |                                   |
| Lentille d'essai<br>Diamètr      | Keratometrie           | Forme                       | Keratometrie       | Forme                            |                                   |
|                                  | Rayon norizontal 8,270 | Asphericite plate 0,042     | Rayon norizontal 8 | 5,159 Asphenicite plate -0,1     | 12                                |
| Changement ler                   | Rayon vertical 7,917   | Asphericite serree -0,275   | Rayon vertical 8   | 3,018 Asphenicite serree 0,1     |                                   |
| entr. plat                       | Rayon moyen 8,09       | Excentricite plate          | Rayon moyen        | 8,09 Excentricite plate 0,4      | 14                                |
|                                  | Axe M.Plat /           | Excentricité serrée 0,524   | Axe M.Plat         | 1// Excentricité serrée          | the second all a                  |
|                                  | Astigmatisme -1,82     | E moyenne 0,524             | Astigmatisme -     | -0,/3 E moyenne 0,4              | 14                                |
|                                  | Арех                   | Astigmatisme interne        | Apex               | Astigmatisme interne             |                                   |
|                                  | Rayon plat 8,353       | Astigmatisme interne -0,49  | Rayon plat 8       | 3,174 Astigmatisme interne -0,   | 32                                |
|                                  | Rayon serré 7,928      | Axe astigmatisme interne 4  | Rayon serré 8      | 8,020 Axe astigmatisme interne 1 | 79                                |
| <b>a</b>                         | Axe M.Plat 7           |                             | Axe M.Plat         | 177                              |                                   |
|                                  | Périphérie             | Divers                      | Périphérie         | Divers                           |                                   |
|                                  | Rayon plat 8,313       | Diamètre cornéen            | Rayon plat 8       | 3,340 Diamètre cornéen           |                                   |
|                                  | Rayon serré 8,201      | Distance verre-oeil 13      | Rayon serré 7      | 7,845 Distance verre-oeil        | 13                                |
| · · · · · · · · ·                | Axe M.Plat 7           | Topographe Keratron         | Axe M.Plat         | 177 Topographe Keratr            | on .3.3                           |
|                                  | Astigmatisme -0,56     |                             | Astigmatisme -     | -2,56                            | 00                                |

## Cas particulier des cornées irrégulières et/ou oblates

Exemple d'une cornée porteuse d'un kératocône

Bien que le kératocône soit évident easyfit proposera comme meilleure lentille une Menicon Z BT. En effet pour easyfit le critère de l'astigmatisme cornéen (périphérique) est pleinement rempli et celui de l'astigmatisme interne partiellement (→ 1 étoile) mais il n'intègre pas la notion d'irrégularité.

L'adaptateur conscient qu'il s'agit d'un kératocône ne prescrira pas cette lentille destinée à des cornées symétriques et régulières mais fera bien des essais en Rose K2, cf.diapo 44

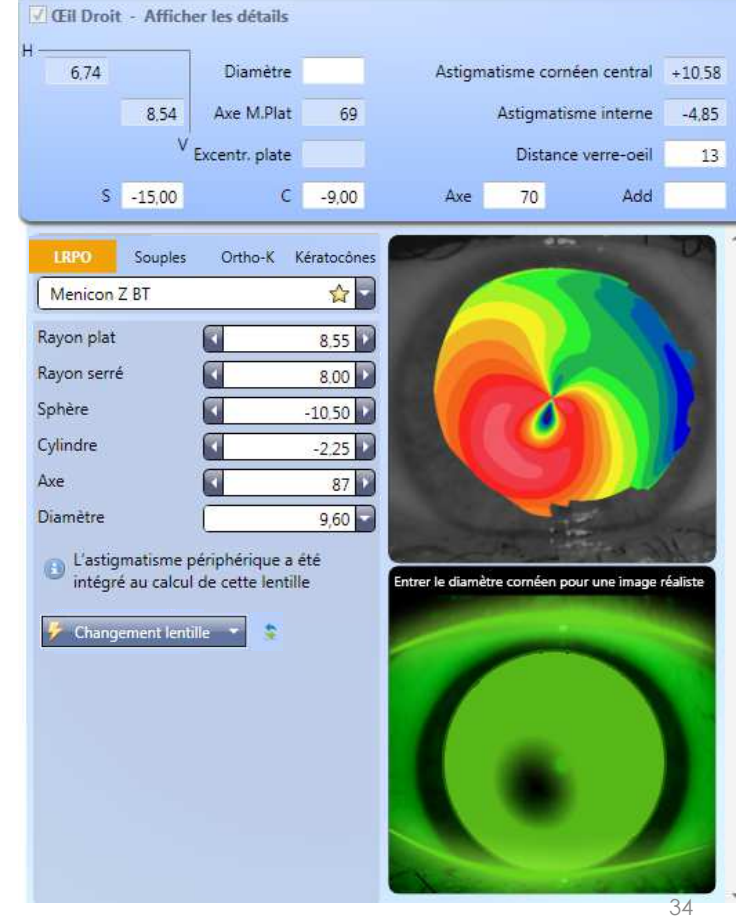

# A noter pour comprendre la logique d'easyfit

- ✓ La puissance d'une lentille sphérique issue d'easyfit peut légèrement différer de la puissance issue d'un calcul fait « de tête », en effet le calcul easyfit de la sphère est la résultat :
- du calcul exact du ménisque de larmes
- du calcul exact de la correction lunettes ramenée au sommet cornéen
- de l'addition de la moitié du cylindre interne (équivalent sphéro-cylindrique)
- → Puissance exacte finale arrondie à 0.25D près
- Dans easyfit l'assignation des étoiles est pour moitié fonction des critères d'astigmatisme cornéen en dioptries, pas en mm (toricité).
   Exemple : Dans easyfit la Z BTC aura 2 étoiles si l'astigmatisme cornéen est de 2D minimum. Sur nos fiches techniques nous la proposons à partir de 0.40mm de toricité.

Une kératométrie de 850/810 remplira les critères des fiches techniques mais pas ceux d'easyfit car l'astigmatisme cornéen pour cette toricité = 1.96D < 2D → 1 étoile sera assignée

## A noter pour comprendre la logique d'easyfit

✓ L'axe du cylindre lunettes doit être mesuré le plus précisément possible : trop d'écarts entre l'axe de la kératométrie (mesuré très précisément avec le kératomètre automatique ou le topographe) et l'axe du cylindre lunettes (parfois mesuré à 5 ou 10° près) peuvent conduire à des propositions en 1<sup>ère</sup> intention de lentilles bitoriques ou toriques externes complexes alors que des lentilles sphériques ou toriques internes auraient donné satisfaction → privilégier l'axe de la réfraction automatique et préférer commencer par des lentilles sphériques (EX-Z, Comfort...) plutôt que Z FT ou toriques internes Z (Comfort) BTC plutôt que Z (Comfort) BT

Des messages vous sensibilisent sur ce point

Bien qu'easyfit propose une lentille Z FT, nous vous conseillons de faire un essai en lentille sphérique pour juger pertinent l'ajout d'un tore externe

Bien qu'easyfit propose une lentille bitorique BT, nous vous conseillons de faire un essai en lentille torique interne BTC pour juger pertinent l'ajout d'un tore externe

Exemple où il faut préférer une EX-Z à une Z FT en 1<sup>ère</sup> intention : seulement 5° de différence dans l'axe de la réfraction induisent un astigmatisme interne qui dépasse le seuil (1.00) du choix d'une Z FT

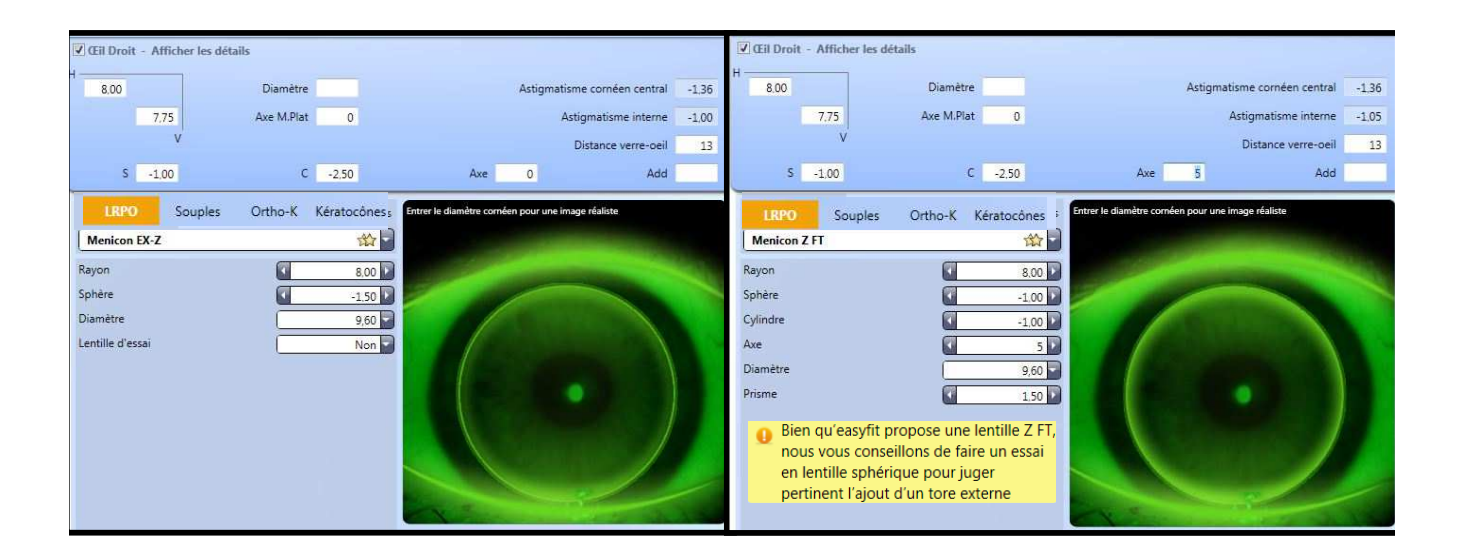

Exemple où il faut préférer une Z BTC à une Z BT en 1<sup>ère</sup> intention : seulement 5° de différence dans l'axe de la réfraction induisent un astigmatisme interne qui dépasse le seuil (1.00) du choix d'une Z BT

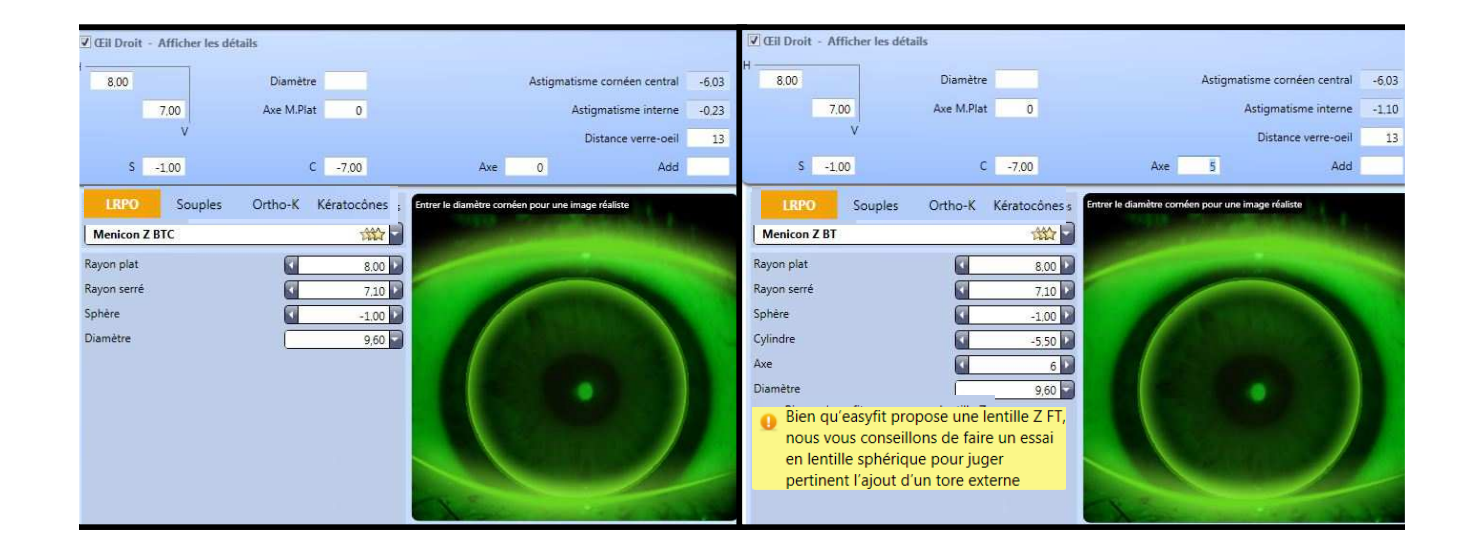

38

## Liste des lentilles

Menicon EX Menicon Z Menicon Z Menicon Z Alpha Menicon Z BT Menicon Z BTC Menicon Z Comfort Menicon Z Comfort BT Menicon Z Comfort BTC Menicon Z Comfort Progressive Menicon Z Comfort Progressive BT Menicon Z Comfort Progressive BT Menicon Z Comfort Progressive BTC 
 Menicon Z Executive
 Indivisual

 Menicon Z FT
 Indivisual Progressive

 Menicon Z Night
 Indivisual Progressive

 Menicon Z Night Toric
 Indivisual Progressive

 Menicon Z Omni
 Indivisual Progressive

 Menicon Z Progressive
 Indivisual Progressive

 Menicon Z Progressive +
 Indivisual Progressive

 Menicon Z Progressive + BT
 Menicon PremiO

 Menicon Z Progressive + BTC
 Minicon PremiO Toric

 Menicon Z Progressive BTC
 Miru 1month Menicon

 Menicon Z Progressive Near
 Miru 1month Menicon

Indivisual Progressive 2 Indivisual Progressive 2 Indivisual Progressive 2 Near Indivisual Progressive 2 Near Indivisual Progressive 2 Near Indivisual Progressive 2 Toric Indivisual Progressive 2 Toric Indivisual Toric Menicon PremiO Menicon PremiO Menicon PremiO Toric Miru 1day Menicon Flat Pack Miru 1month Menicon for Astigmatism Menicon Rose K2 Menicon Rose K2 IC Menicon Rose K2 NC Menicon Rose K2 PG Menicon Rose K2 Soft

### Diamètres des LRPO (hors Z Night) proposés en 1<sup>ère</sup> intention par easyfit. Néanmoins, l'adaptateur peut manuellement choisir son diamètre

- ✓ EX, EX-Z, Z-Alpha, Menifocal Z
  - o Avec ou sans renseignement du diamètre cornéen → 9.60 standard pour l'EX, EX-Z et Z-Alpha et 9.80 pour la Menifocal Z
- ✓ Z : le diamètre est fonction du rayon (cf Gamme)
- ✓ Rose K2 : le diamètre est fonction du rayon (cf boite d'essai)
- ✓ Famille Z Comfort
  - o Sans renseignement du diamètre cornéen → 10.60 standard
  - o Avec renseignement du diamètre cornéen
    - Diamètre cornéen entre 10.50 et 11.50 → 10.20 hors normes
    - Diamètre cornéen entre 11.60 et 12.00 → 10.60 standard
  - Diamètre cornéen entre 12.10 et 13.00 → 11.00 hors normes
- ✓ Famille Z Omni (Z Progressive, BTC, FT, BT, Executive...)
  - o Sans renseignement du diamètre cornéen → 9.60 standard
  - o Avec renseignement du diamètre cornéen
    - Diamètre cornéen entre 10.50 et 11.40 → 9.10 hors normes
    - Diamètre cornéen entre 11.50 et 12.00 → 9.60 standard
    - Diamètre cornéen entre 12.10 et 13.00 → 10.10 hors normes

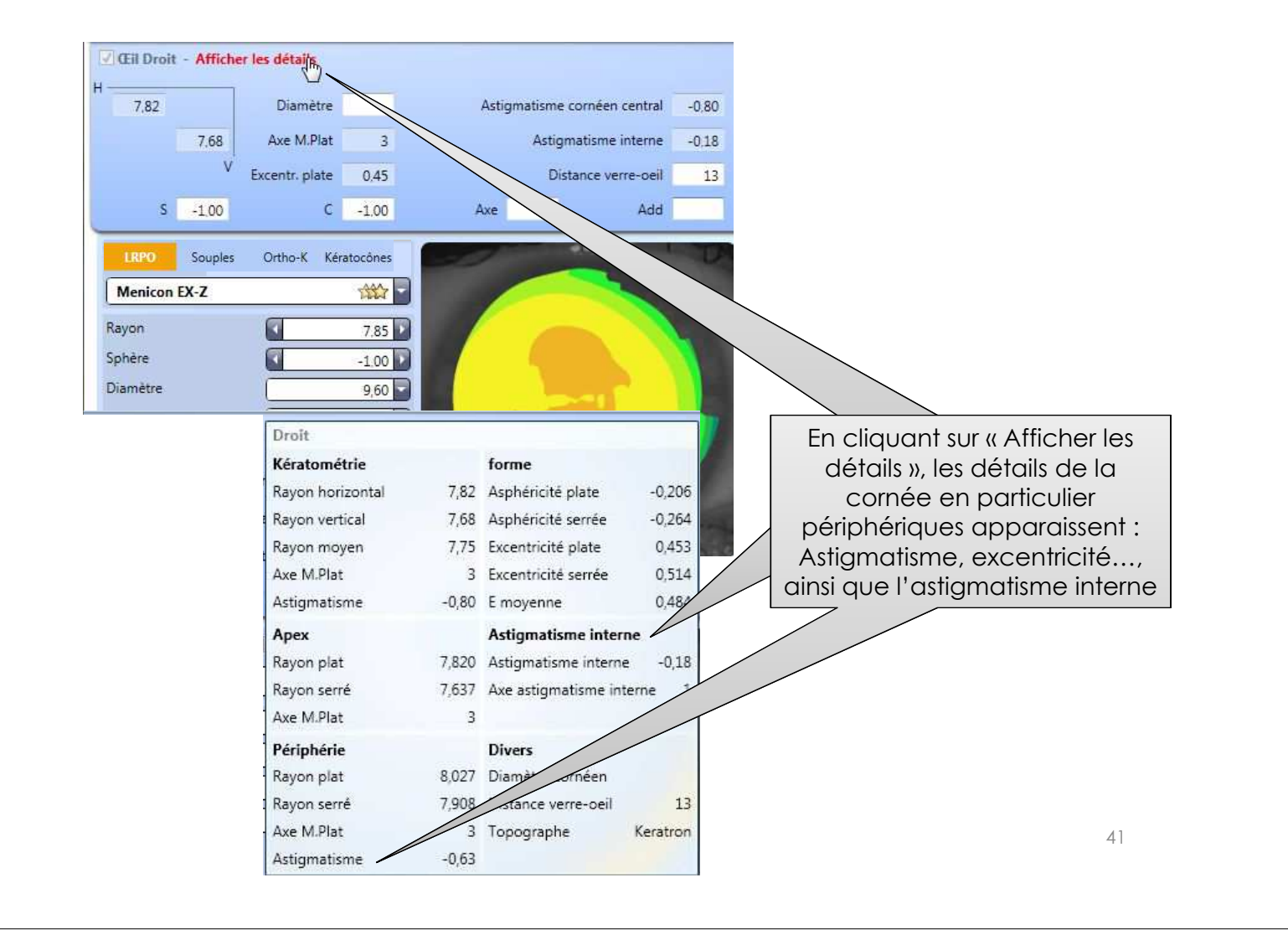

## Faire apparaitre dans le menu déroulant les lentilles souples, les lentilles d'ortho-k et les lentilles Kératocônes

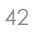

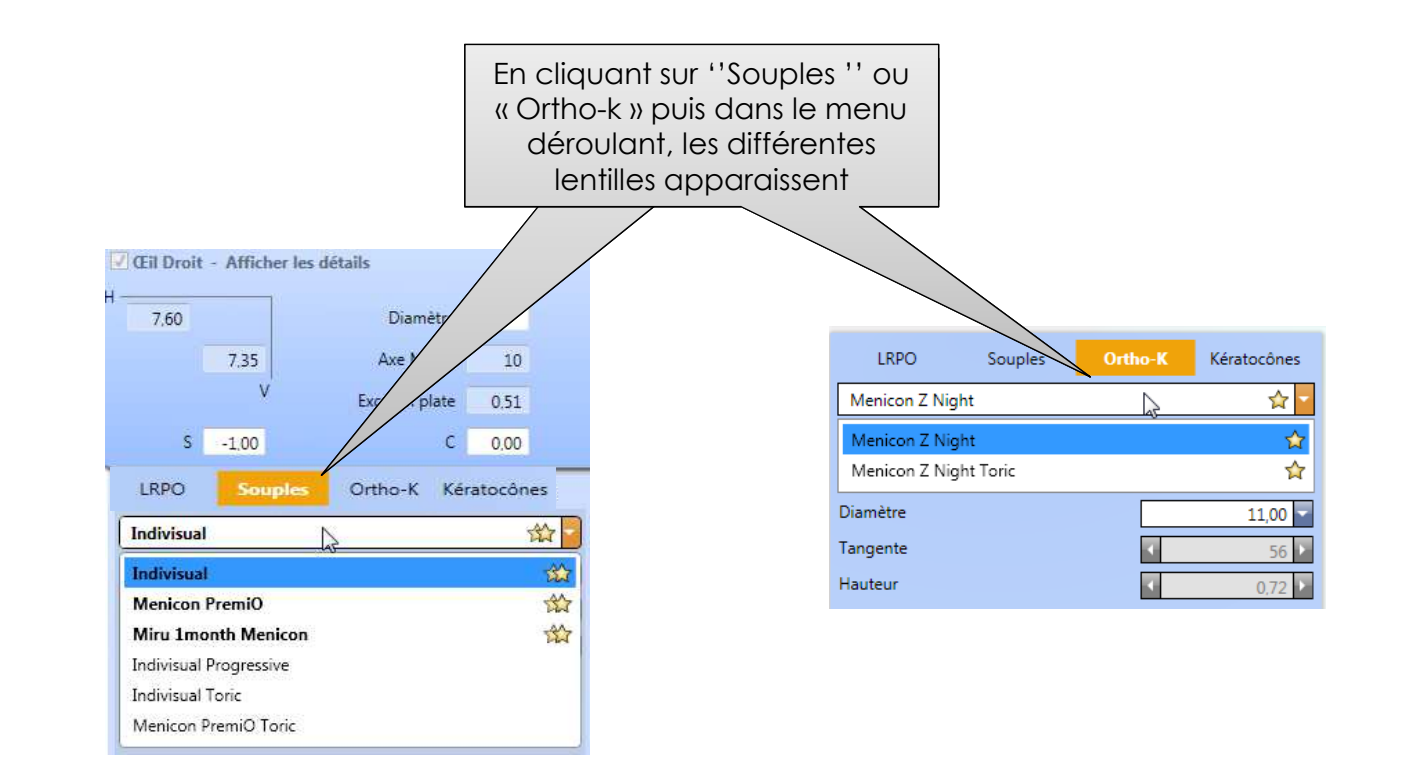

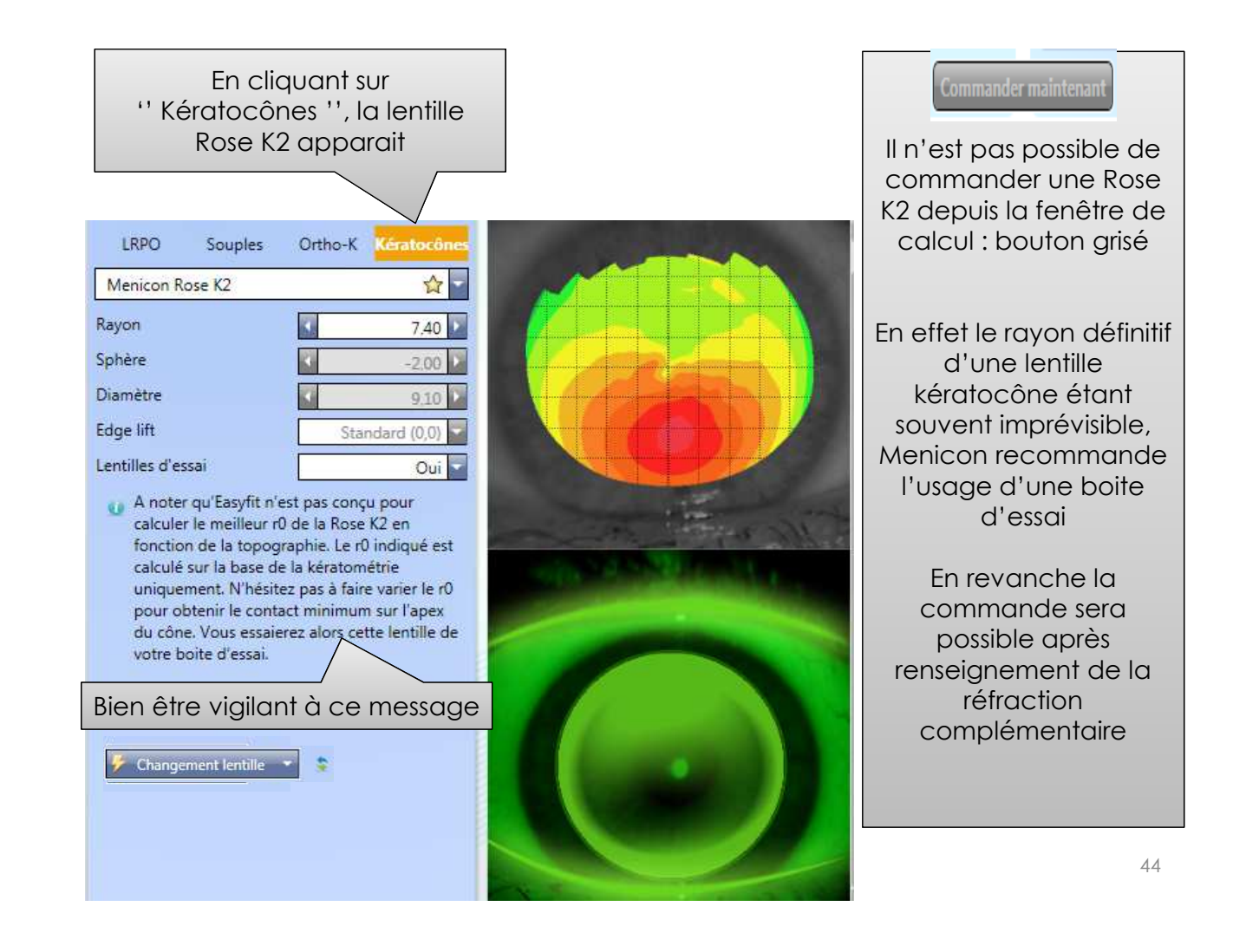

## Le choix des rayons sera fonction de la périphérie cornéenne

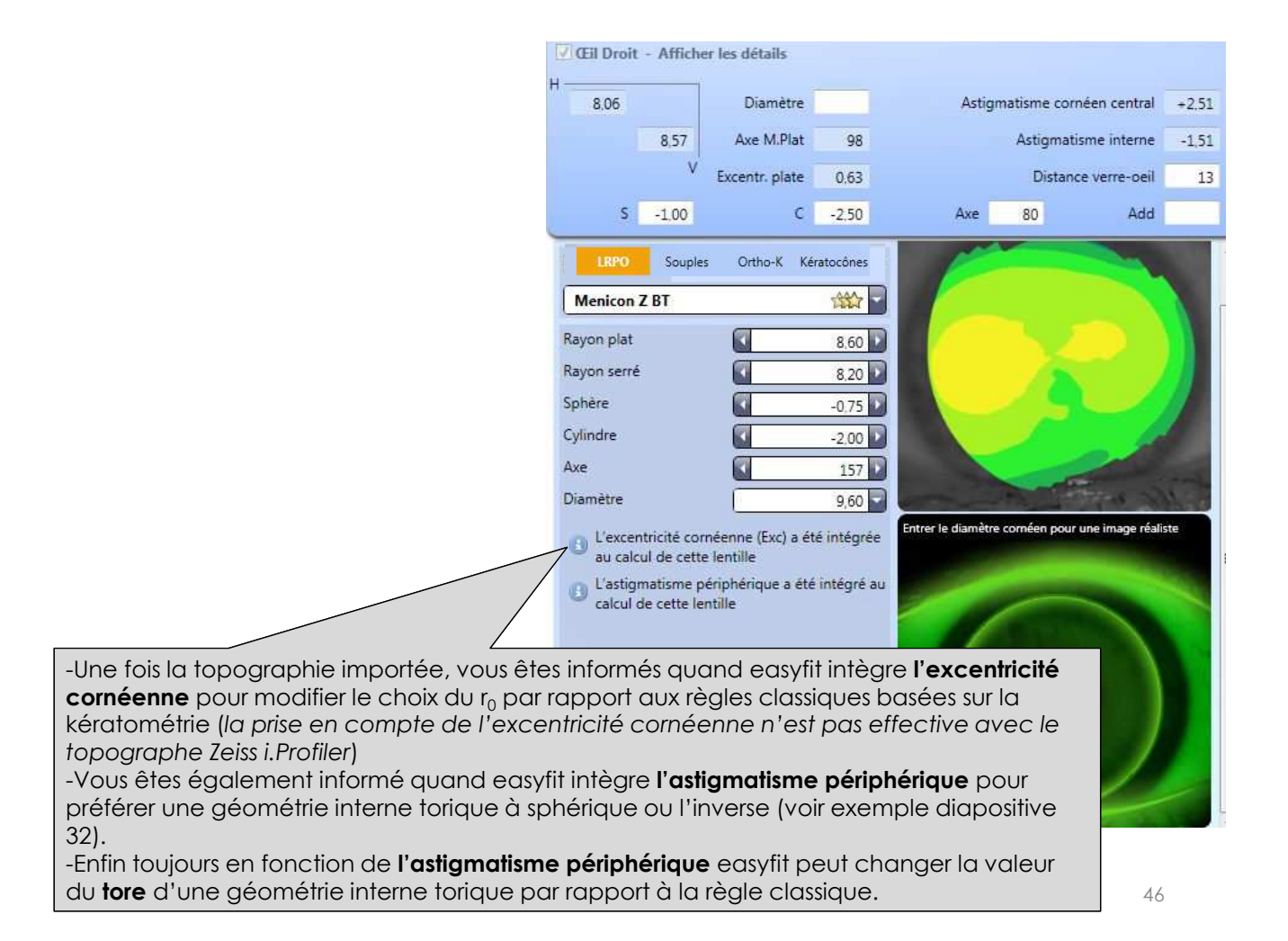

## Réfraction complémentaire sur lentilles rigides et lentilles souples

| 1990 Curles Caller Vicinitian                                                       |         |  |  |  |  |
|-------------------------------------------------------------------------------------|---------|--|--|--|--|
|                                                                                     |         |  |  |  |  |
|                                                                                     |         |  |  |  |  |
| Rayon plat 8.60 Entrer la retraction complementaire                                 |         |  |  |  |  |
| Rayon serré 8.20                                                                    |         |  |  |  |  |
| Sphère -0.75 Droit                                                                  |         |  |  |  |  |
| Cylindre -2.00 Sobàro 100                                                           |         |  |  |  |  |
| Axe 157 Sphere -1,00                                                                |         |  |  |  |  |
| Cylindre -1,00                                                                      |         |  |  |  |  |
| L'excentricité cornéenne (Exc) a été intégrée     au calcul de cette lentille       |         |  |  |  |  |
| Axe 10 Axe 10                                                                       |         |  |  |  |  |
| calcul de cette lentille Position points repères* 160 En cliquant ici , vous        |         |  |  |  |  |
| Changement lentille                                                                 |         |  |  |  |  |
| Débloquer F10 Addition animation vous conf                                          | firmant |  |  |  |  |
| Distance verre-oeil 13                                                              |         |  |  |  |  |
|                                                                                     | 11      |  |  |  |  |
|                                                                                     |         |  |  |  |  |
|                                                                                     |         |  |  |  |  |
|                                                                                     |         |  |  |  |  |
|                                                                                     |         |  |  |  |  |
|                                                                                     |         |  |  |  |  |
|                                                                                     |         |  |  |  |  |
| En cliquant sur « Réfraction complémentaire » une fenêtre apparait où vous          |         |  |  |  |  |
| êtes invité à renseigner la sphère, le cylindre en négatif, l'axe voire l'addition. |         |  |  |  |  |
| Et s'il s'agit d'une lentille souple torique, rigide torique interne, bitorique ou  |         |  |  |  |  |
| torique                                                                             |         |  |  |  |  |
| externe, un champ « Tabo » pour indiquer la position du point                       |         |  |  |  |  |
| situé dans la partie supérieure en degré Tabo (entre 0 et 180)                      |         |  |  |  |  |

## Réfraction complémentaire sur une ROSE K2

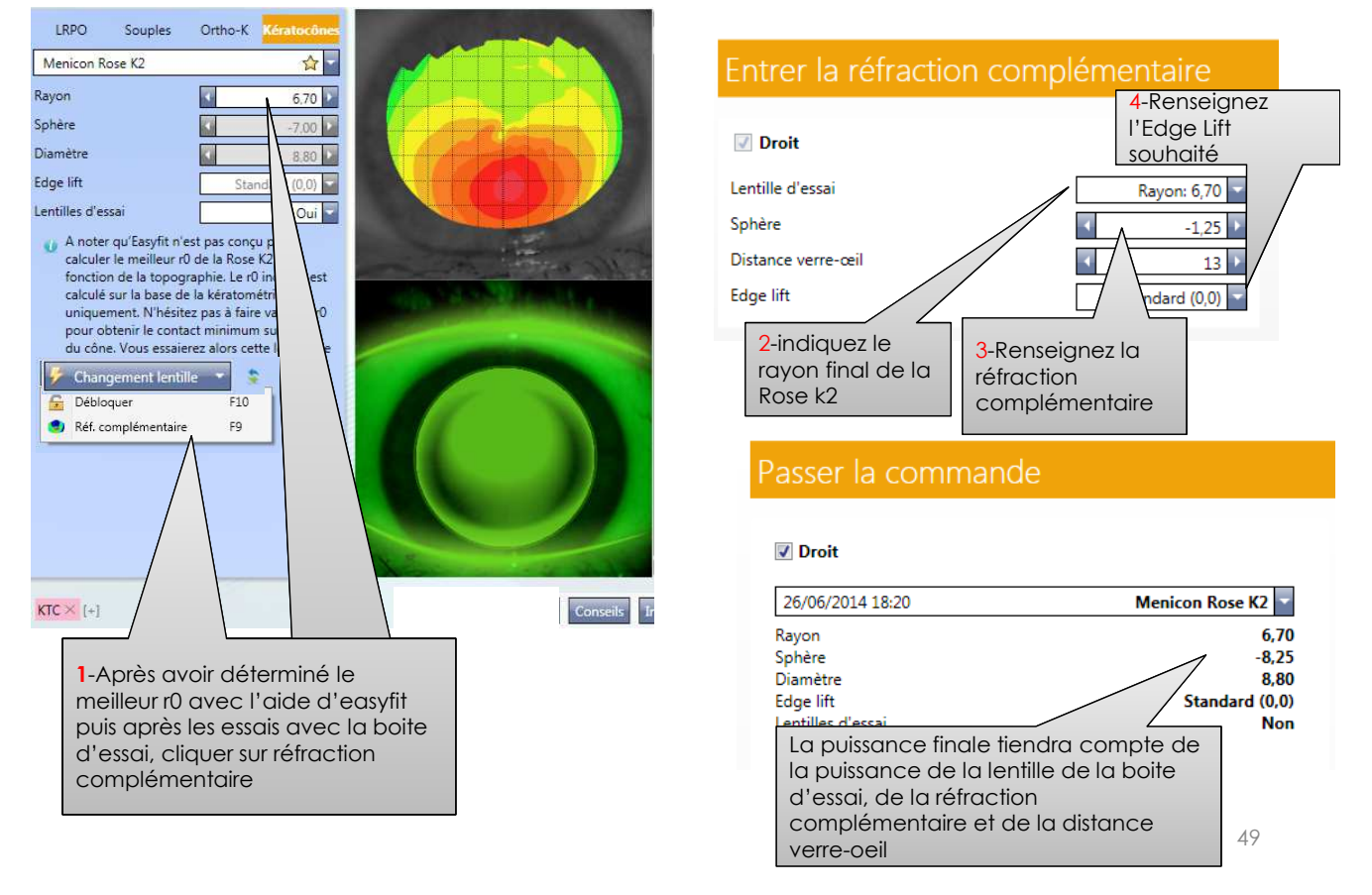

## Revenir au calcul initial d'easyfit après modification manuelle d'un paramètre

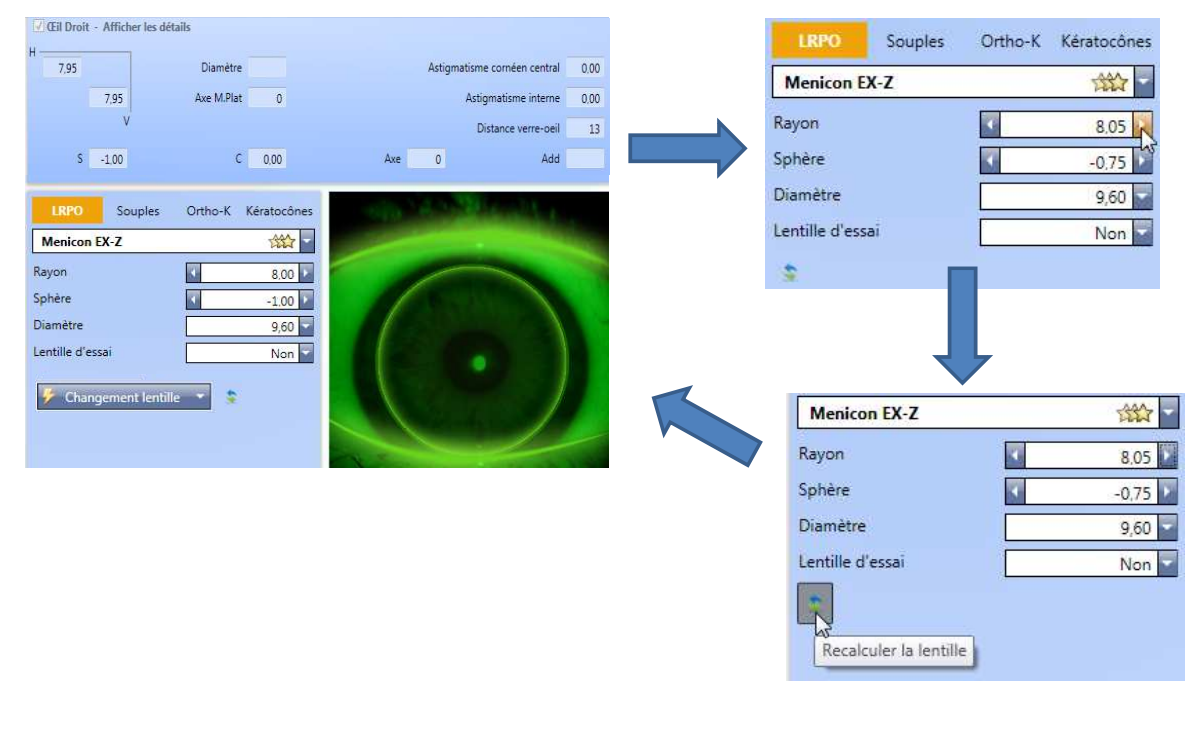

50

## Passage d'un type de lentille multifocale à un autre

Cette fonctionnalité permet de ne pas renseigner manuellement les éventuelles modifications apportées à une lentille multifocale avant le passage à un autre type de lentille multifocale

| Menicon Z Progressive                                                                                                    | Menicon Z Progressive                                                                                                    | Menicon Z Progressive                                                                                                    |
|----------------------------------------------------------------------------------------------------|----------------------------------------------------------------------------------------------------|----------------------------------------------------------------------------------------------------|
| Rayon 8.00 F<br>Sphère -0.75 F<br>Addition 1.00 F<br>Diamètre 9,60 F<br>Changement lentille 1.1 ère lentille<br>Changement lentille 1.1 ère lentille<br>commandée | Rayon<br>Sphère<br>Addition<br>Diamètre<br>Commande d<br>R/2014 par Autre.<br>Changement le tille<br>Réf. complémentaire<br>Passer en Menicon Z Progressive +<br>Passer en Menicon Z Progressive Near                                                                                                    | Rayon<br>Sphère<br>Addition<br>Diamètre<br>Change<br>Menico<br>Rayon<br>Sobère<br>Sobère<br>Sobère<br>Sobère<br>Addition<br>Diamètre<br>Menico<br>Rayon<br>Sobère<br>Sobère<br>Addition<br>Change<br>Addition<br>Sobère<br>Sobère<br>Sobèr |
| Rayo<br>Sphè<br>Addir<br>Diam                                                                                                    | Souples     Ortho-K     Kératocónes       on Z Progressive +     Image: Constraint of the second second | Addition<br>Diamètre<br>Souhaitons<br>changer de<br>modèle<br>Changerdementaire<br>Passer en Menicon Z Progressive Near                                                                                                    |

## Menicon Z Night pour l'orthokératologie

## Calcul possible avec tous les topographes sauf le Zeiss i.Profiler, Tomey RT-7000

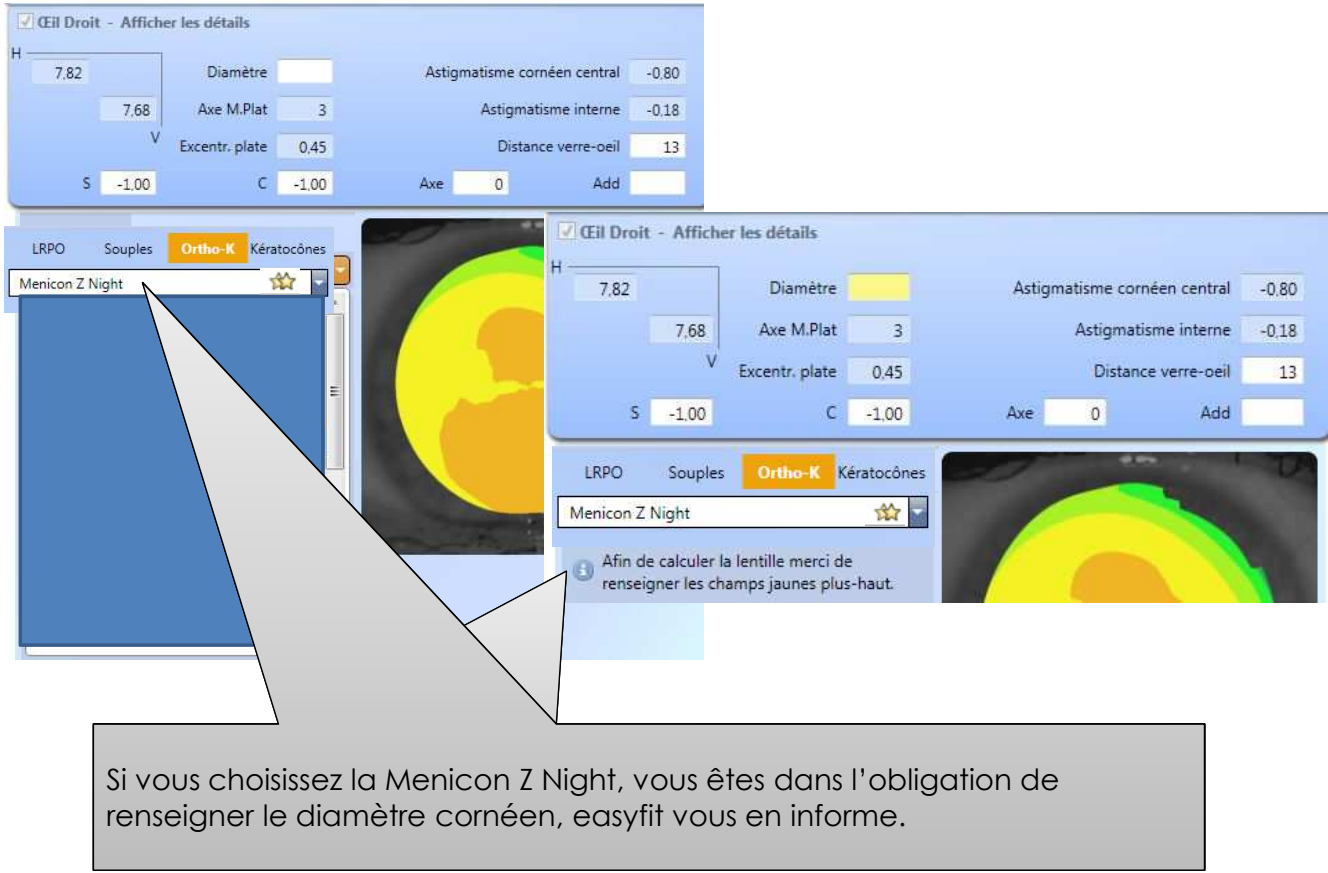

## Importance d'une couverture cornéenne minimum pour calculer les Night

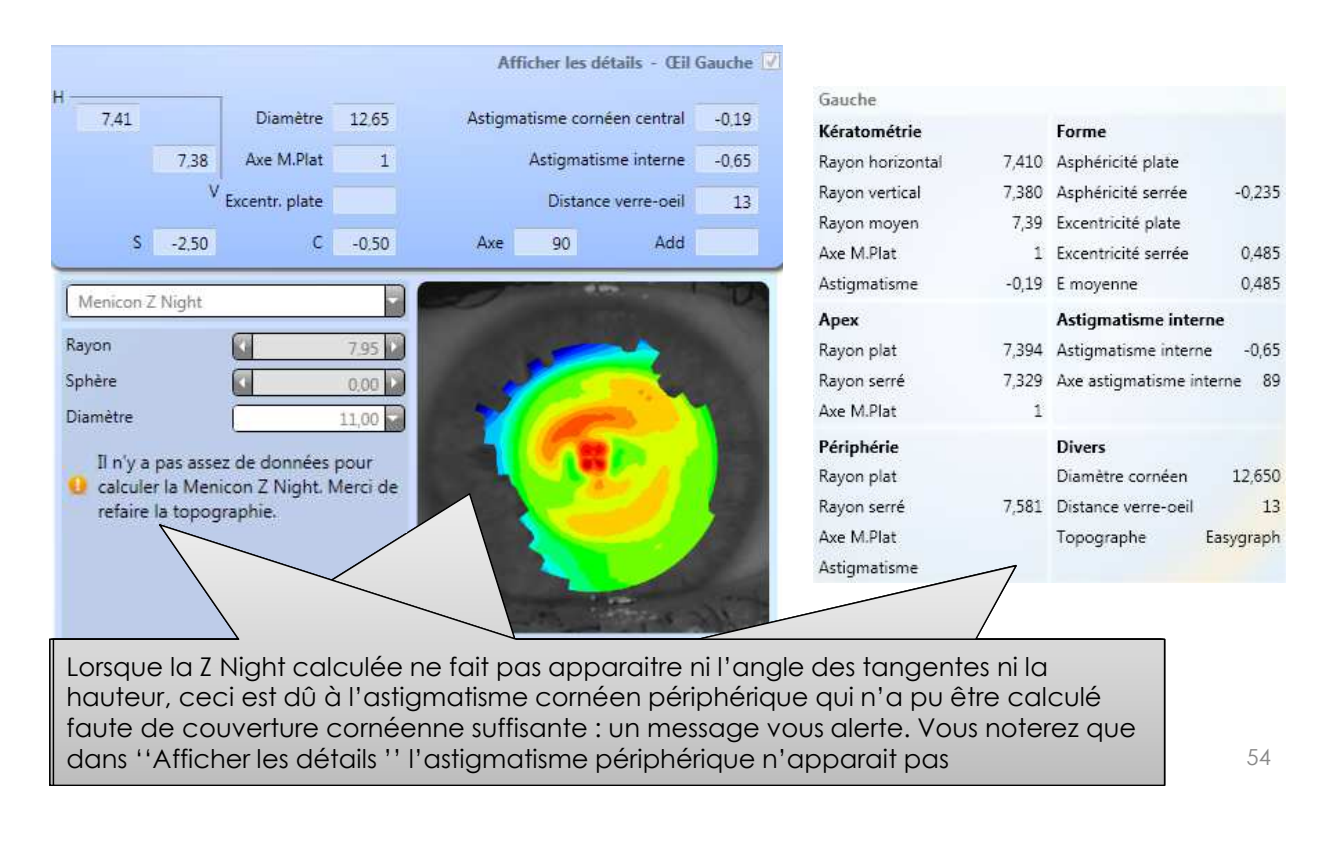

## Pas de calcul de Z Night en présence d'une excentricité cornéenne > 1 ou <-1

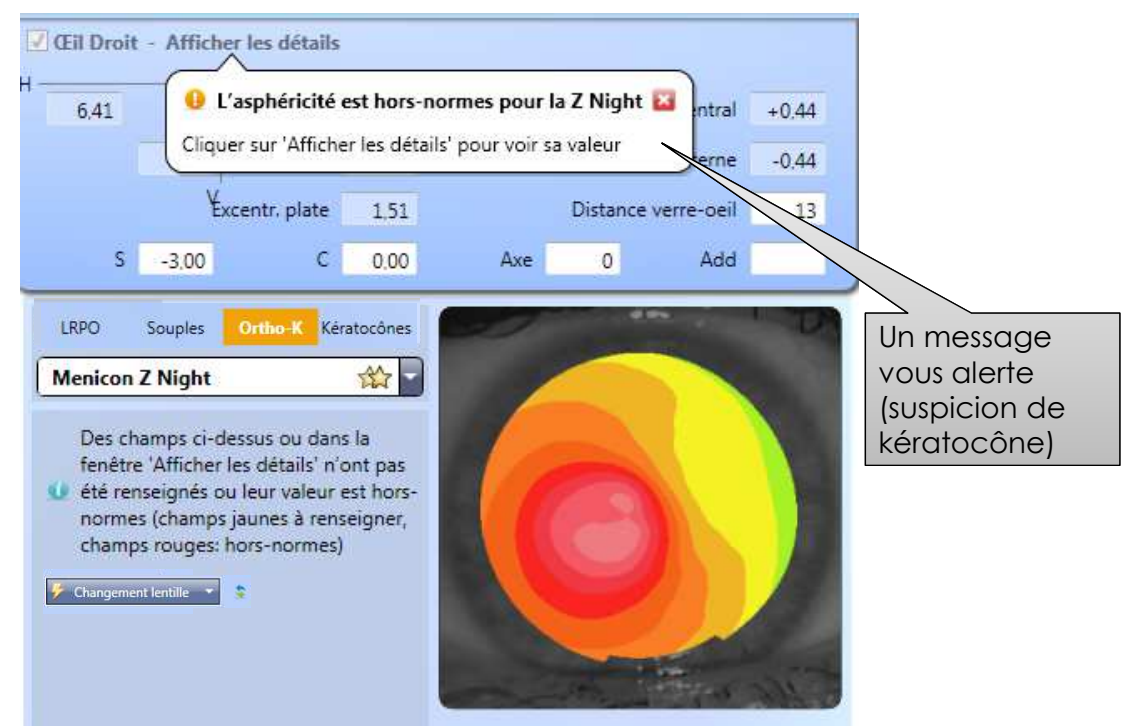

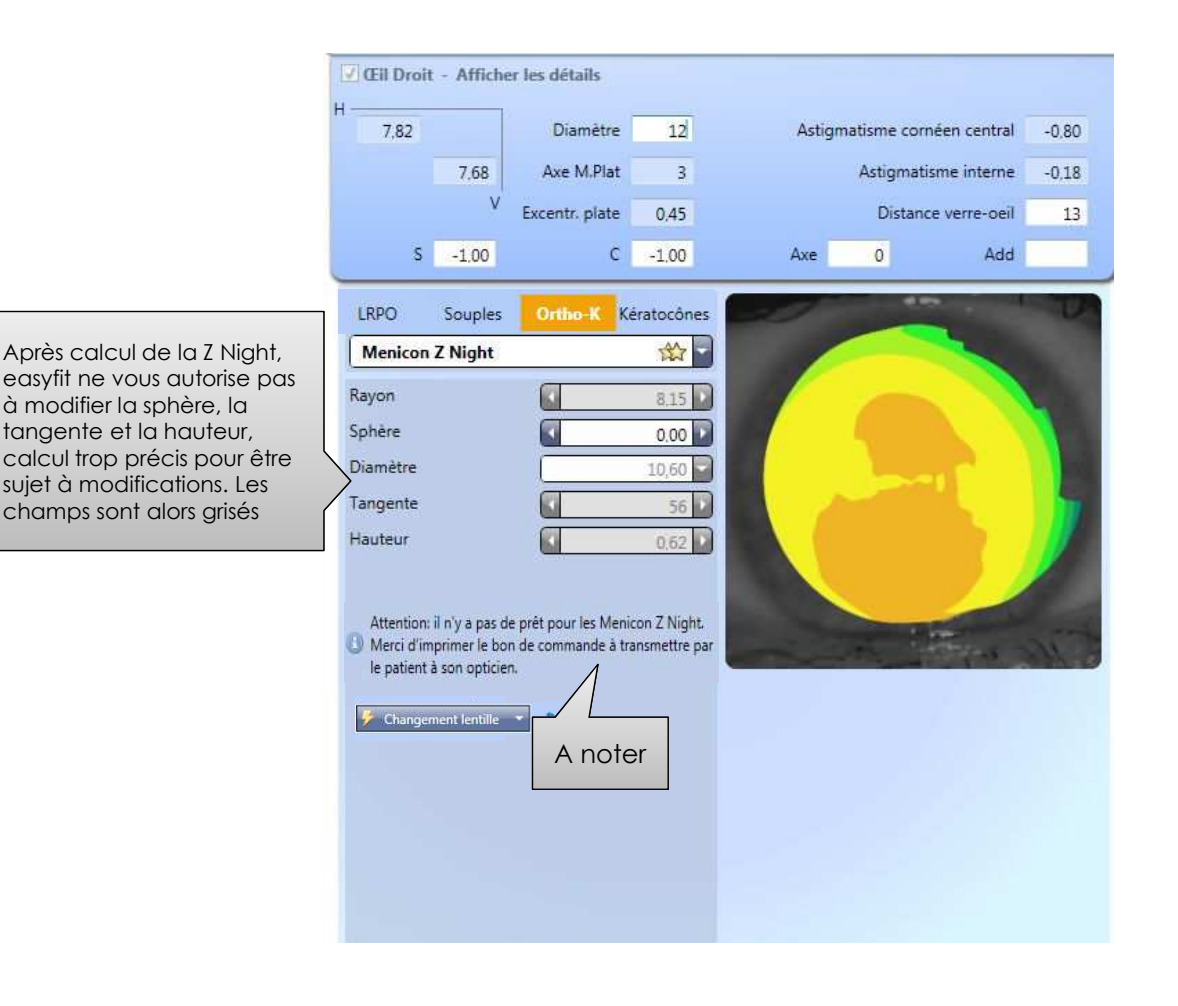

#### Cil Droit - Afficher les détails

Conseils

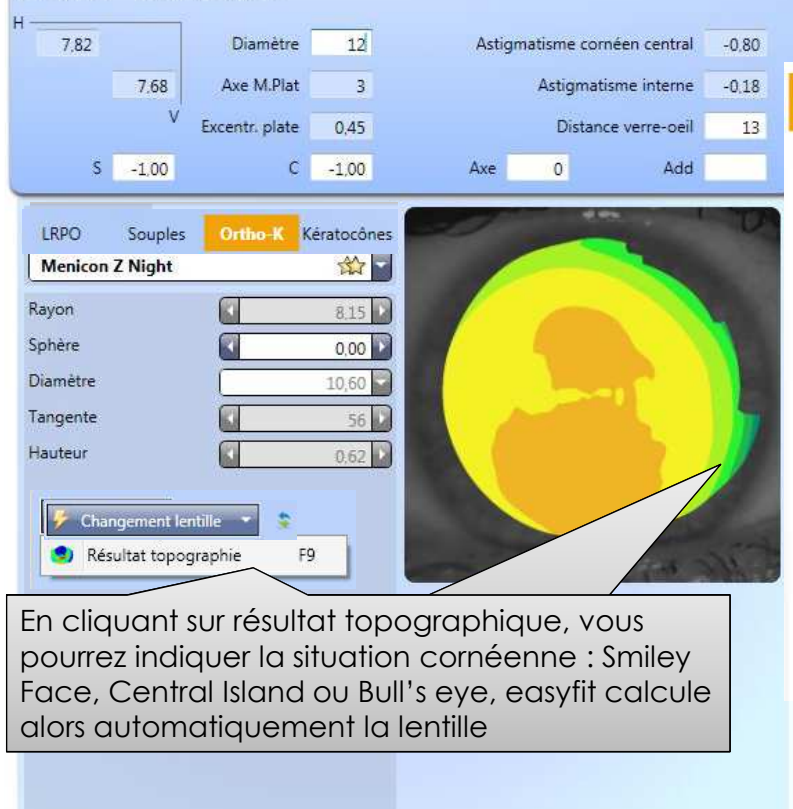

Info produits

#### éponse Menicon Z Nighi

#### J Droit

Command

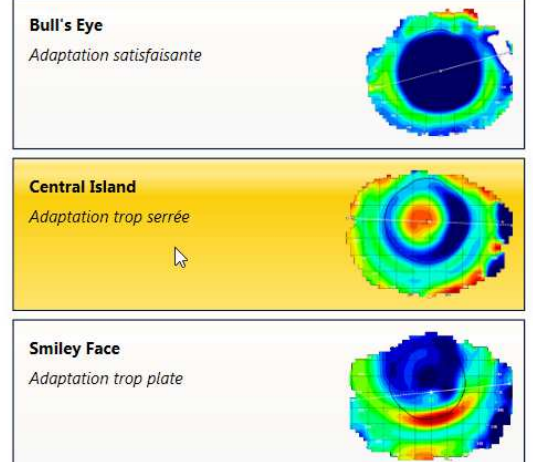

#### Droit

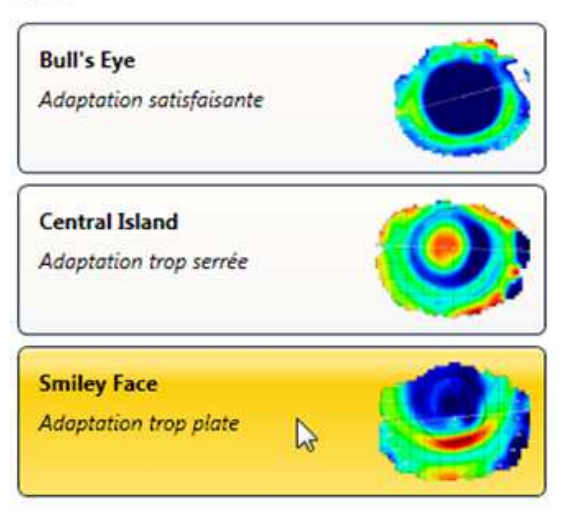

Séléctionner <u>Plat (Smiley face)</u> (lentille haute et plate): le logiciel va réduire l'angle des tangentes (Tang) d'1° pour permettre un meilleur centrage – La hauteur s'en trouve alors modifiée de 10 microns plus élevée. On ne tient pas encore compte d'une éventuelle réfraction complémentaire du fait du décentrement, le  $r_0$  reste alors inchangé

| Rayon    | 8,85   | 8,85     |
|----------|--------|----------|
| Sphère   | 0.00   | 0,00 🕨   |
| Diamètre | 10,60  | 10,60 🔽  |
| Tangente | 57 🕨   | 56 5     |
| Hauteur  | 0,63 🚺 | 0,64 🕨 🧹 |

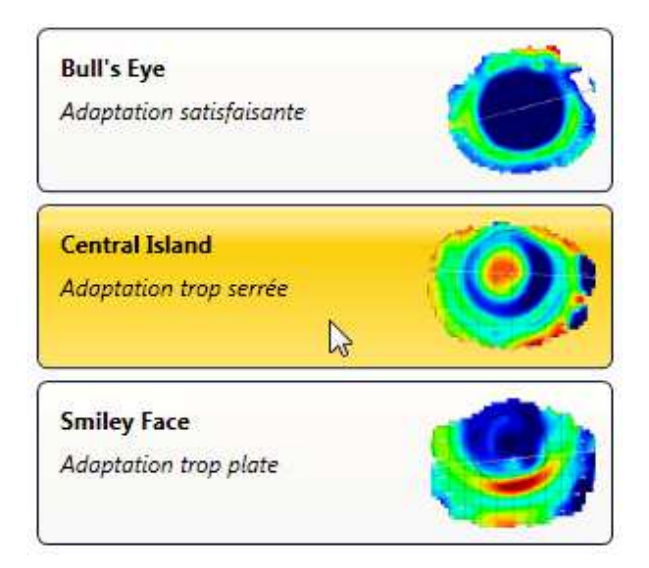

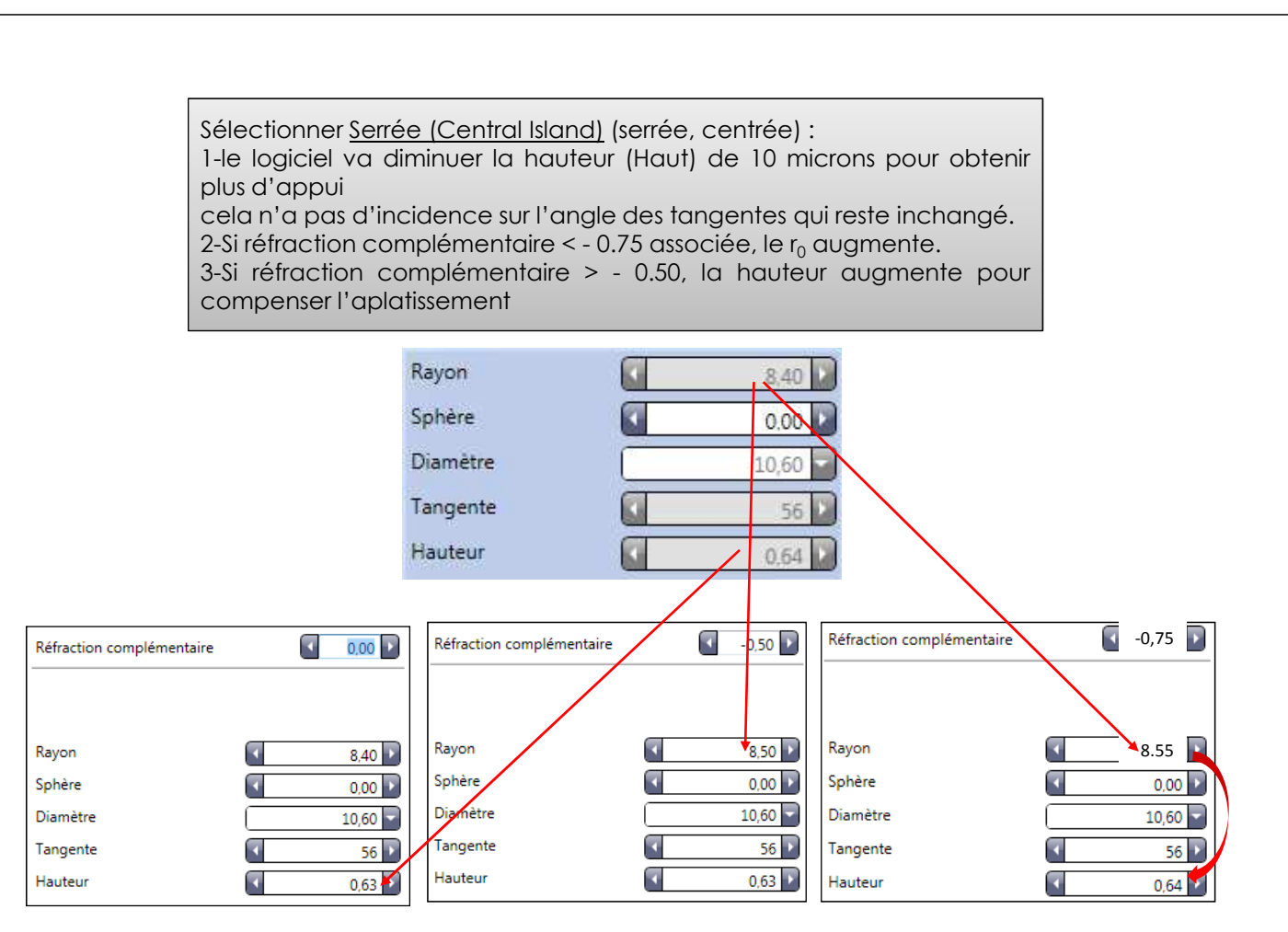

### Sélectionner Correct<u>(Bull's Eye)</u> (centré, bon aplatissement sur toute la zone de traitement)

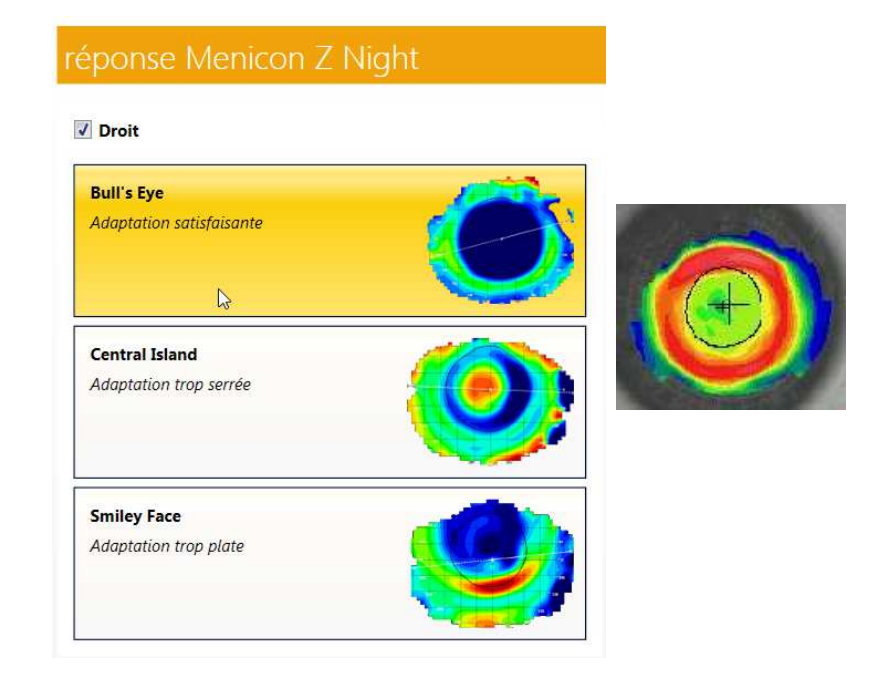

le logiciel change alors le  $r_0$  0.05mm/0.25D. A partir de 0.15mm plus plat il augmente la hauteur de 10 microns pour compenser la flèche qui diminue.

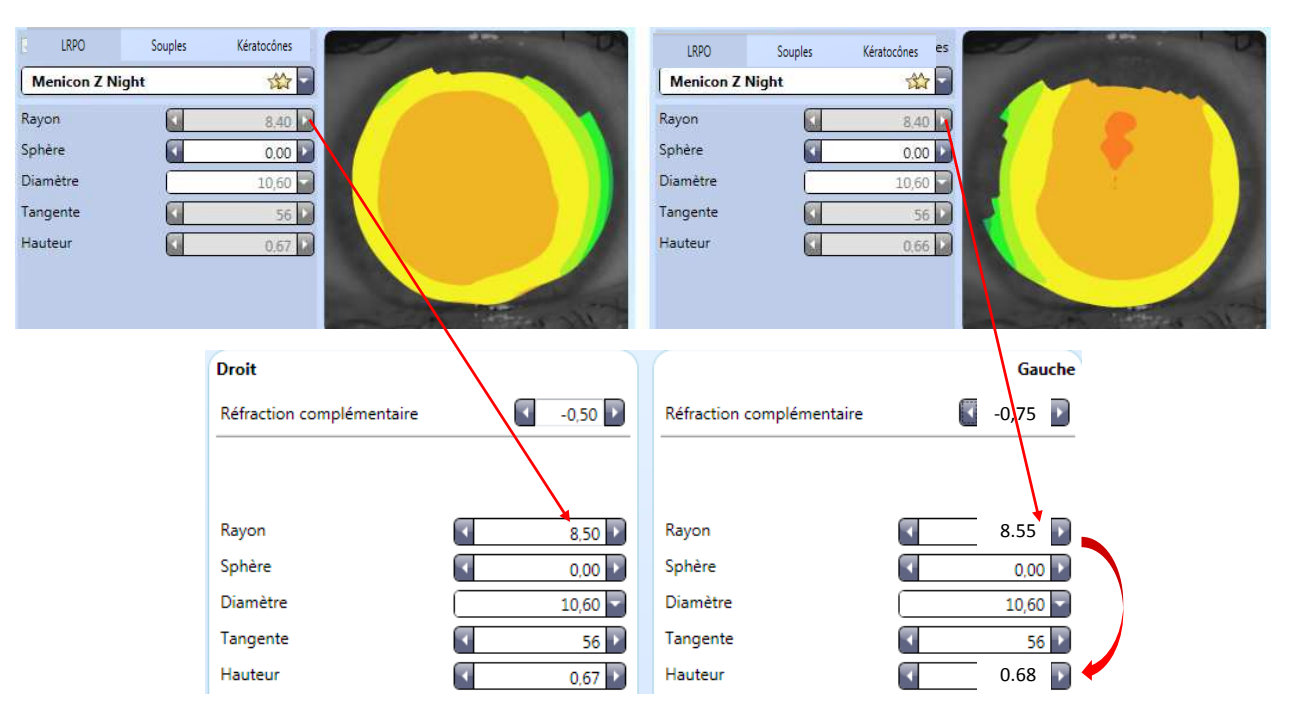

# Des images fluos réalistes et dynamiques

Z Night ne sont pas intégrées

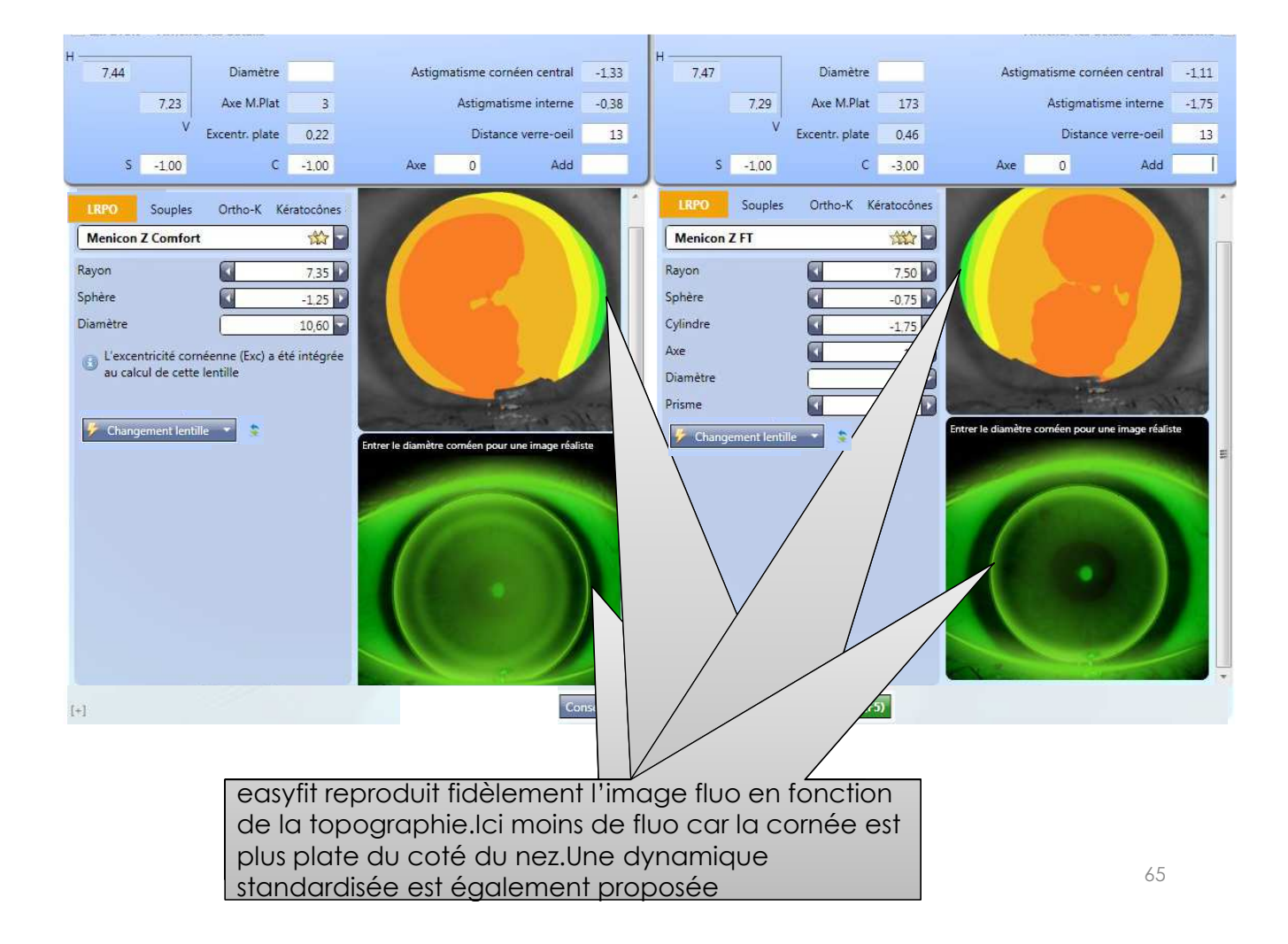

Changer le diamètre cornéen et/ou de la lentille aura pour effet de visualiser la distance entre le bord de la lentille et le limbe

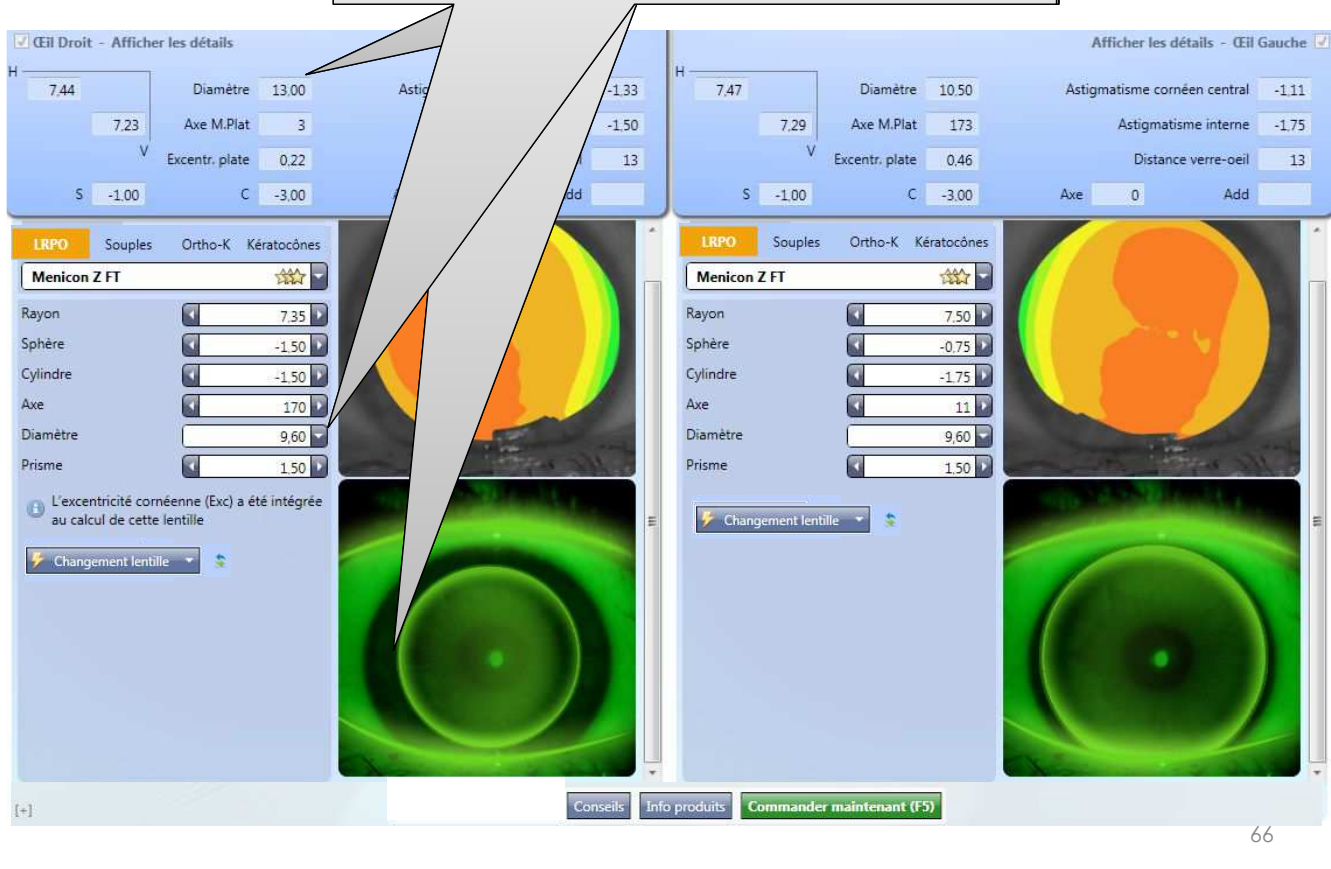

**ATTENTION**, quand la couverture cornéenne est très faible, les extrapolations peuvent conduire à une simulation fluo aberrante (à gauche); le bon sens de l'adaptateur en déduira qu'elle n'est pas réaliste et cherchera à importer une topographie donnant une image fluo plus cohérente (droite)

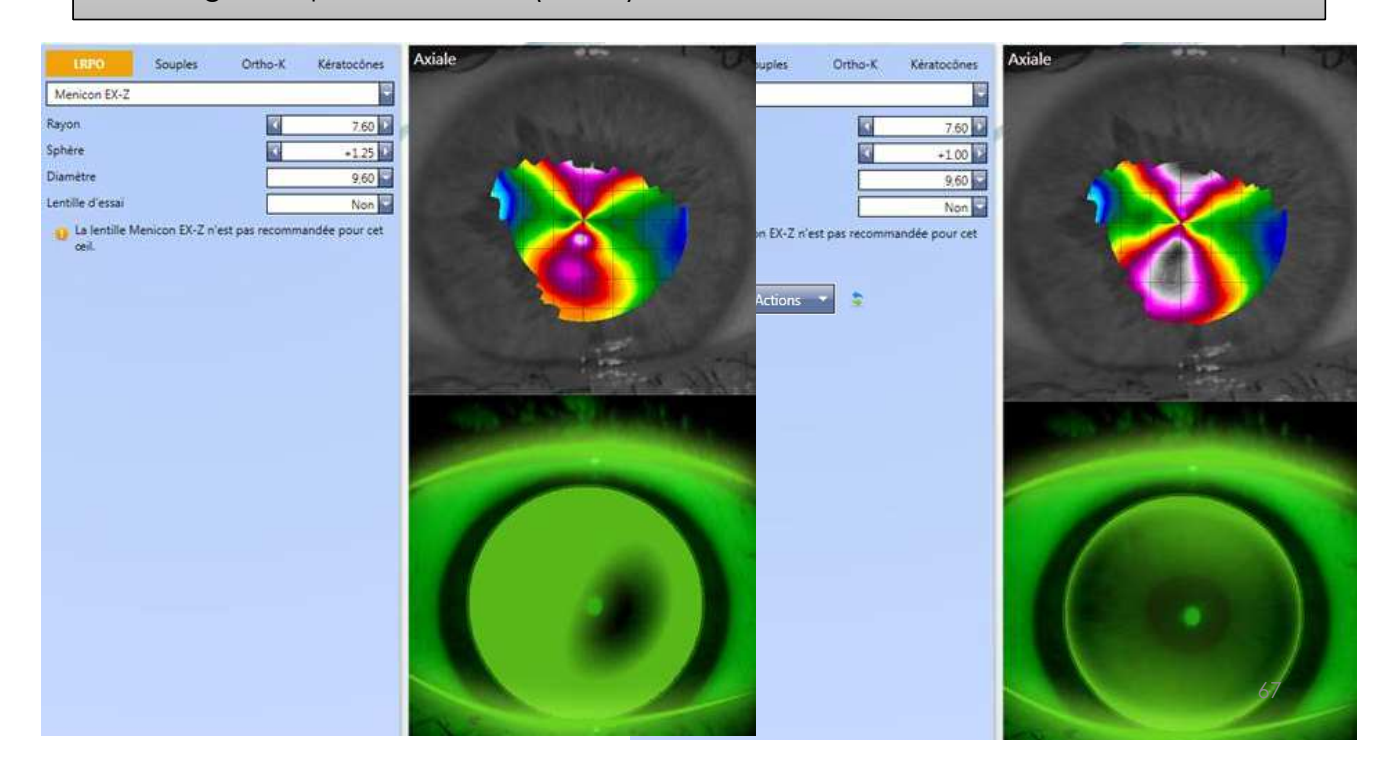

Visualisation de l'épaisseur lacrymale théorique en chaque point et l'utiliser pour essayer une 1<sup>ère</sup> lentille

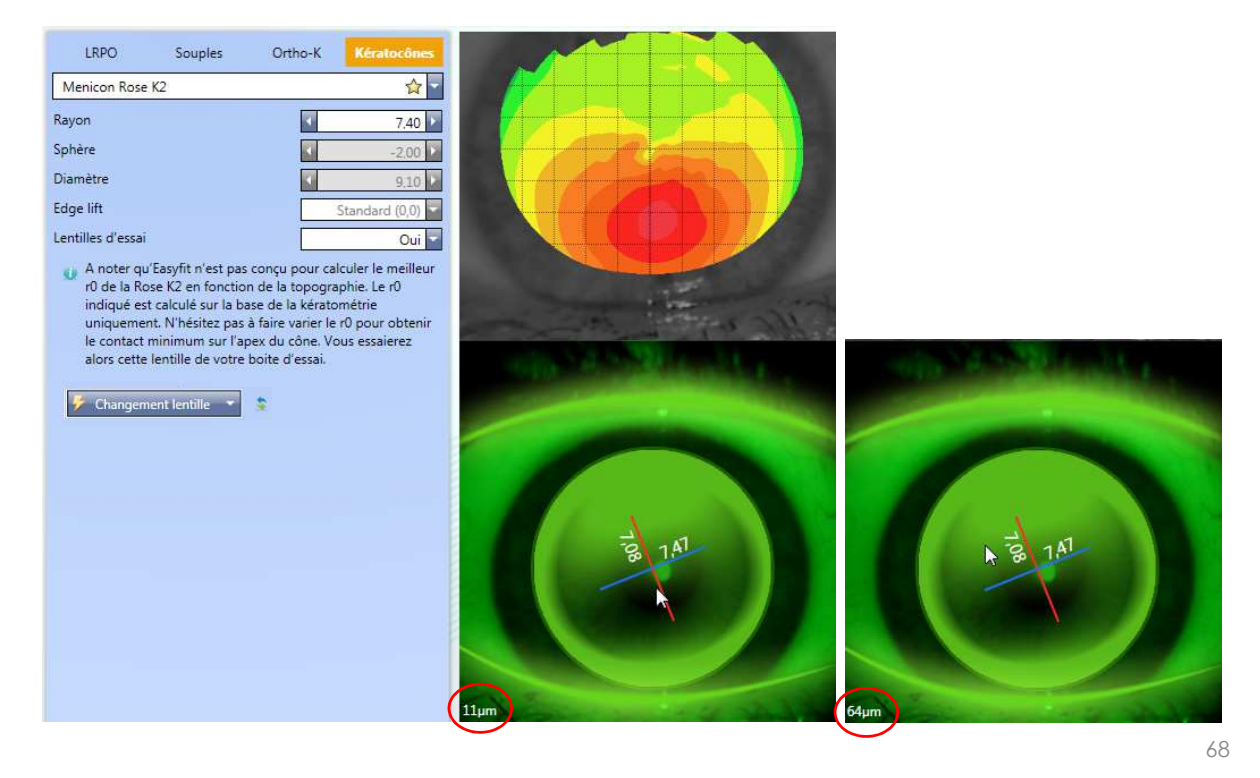

Visualisation de l'épaisseur lacrymale théorique en chaque point et l'utiliser pour essayer une 1<sup>ère</sup> lentille

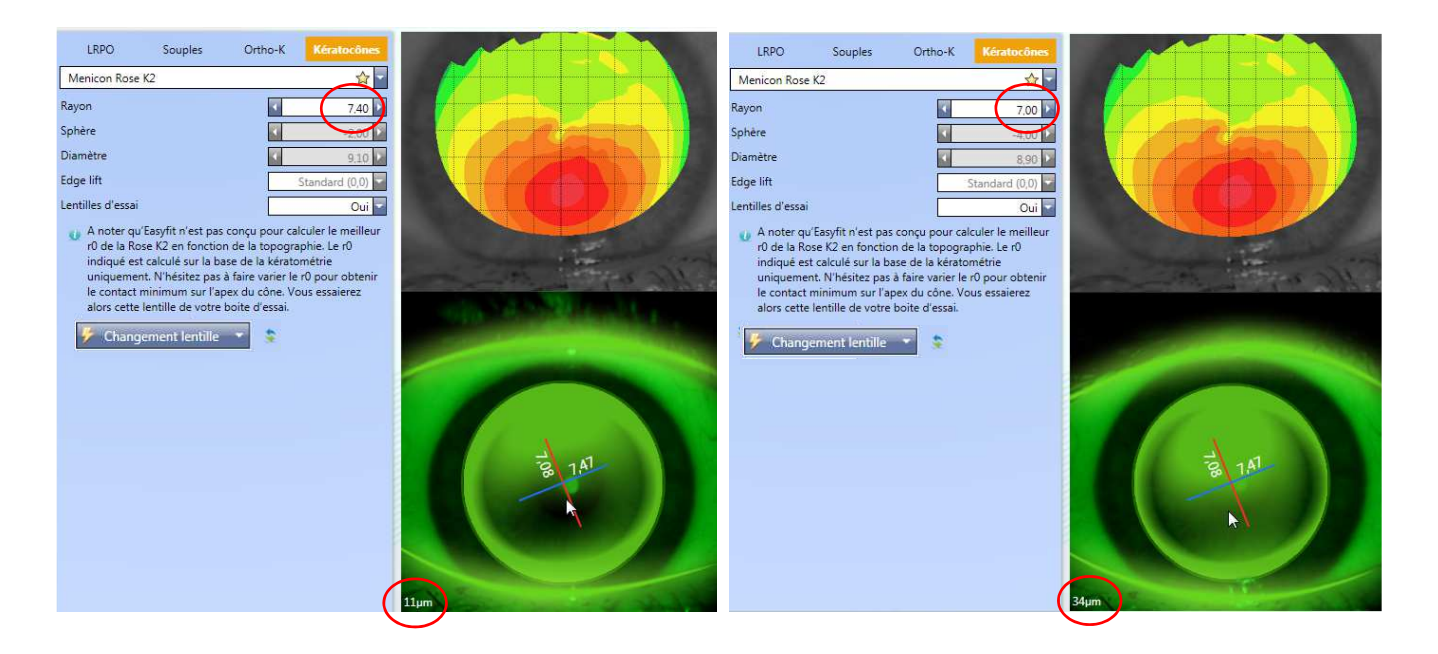

## Possibilité de modifier l'edge lift d'une ROSE K2 et d'observer l'image fluo

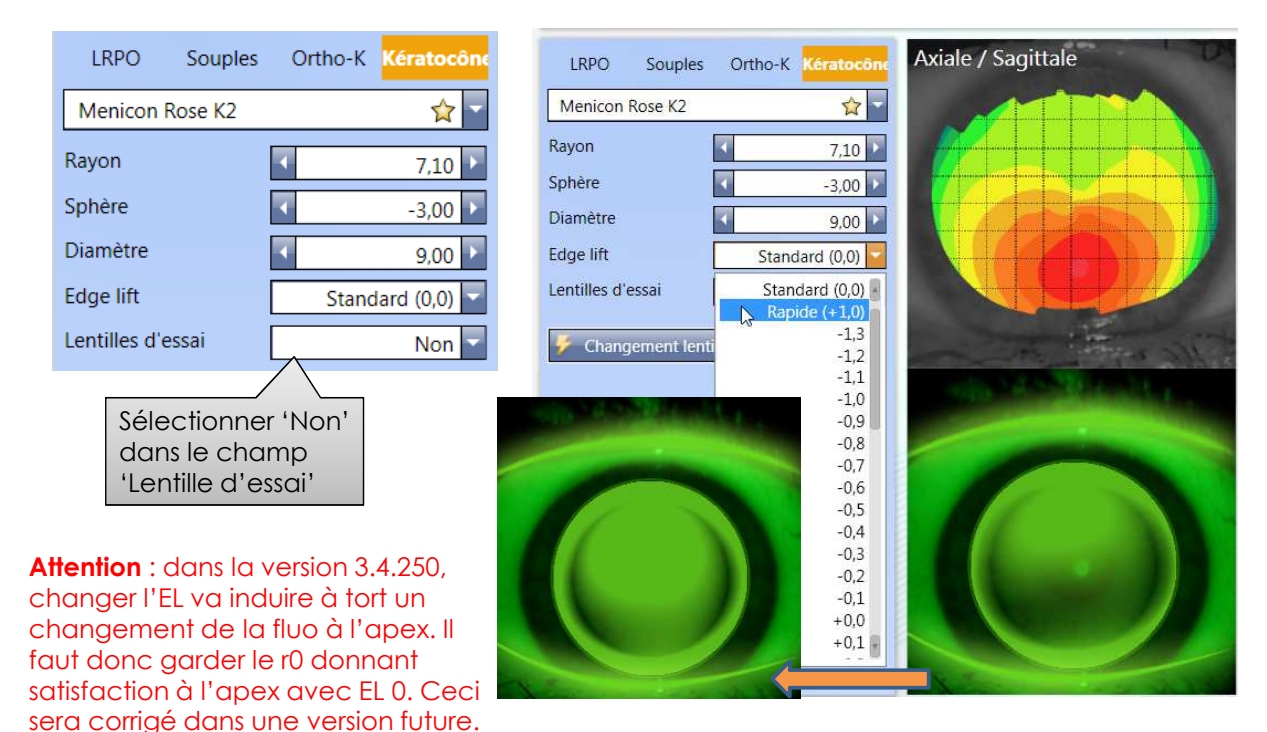

70

# Utilisation sans topographe
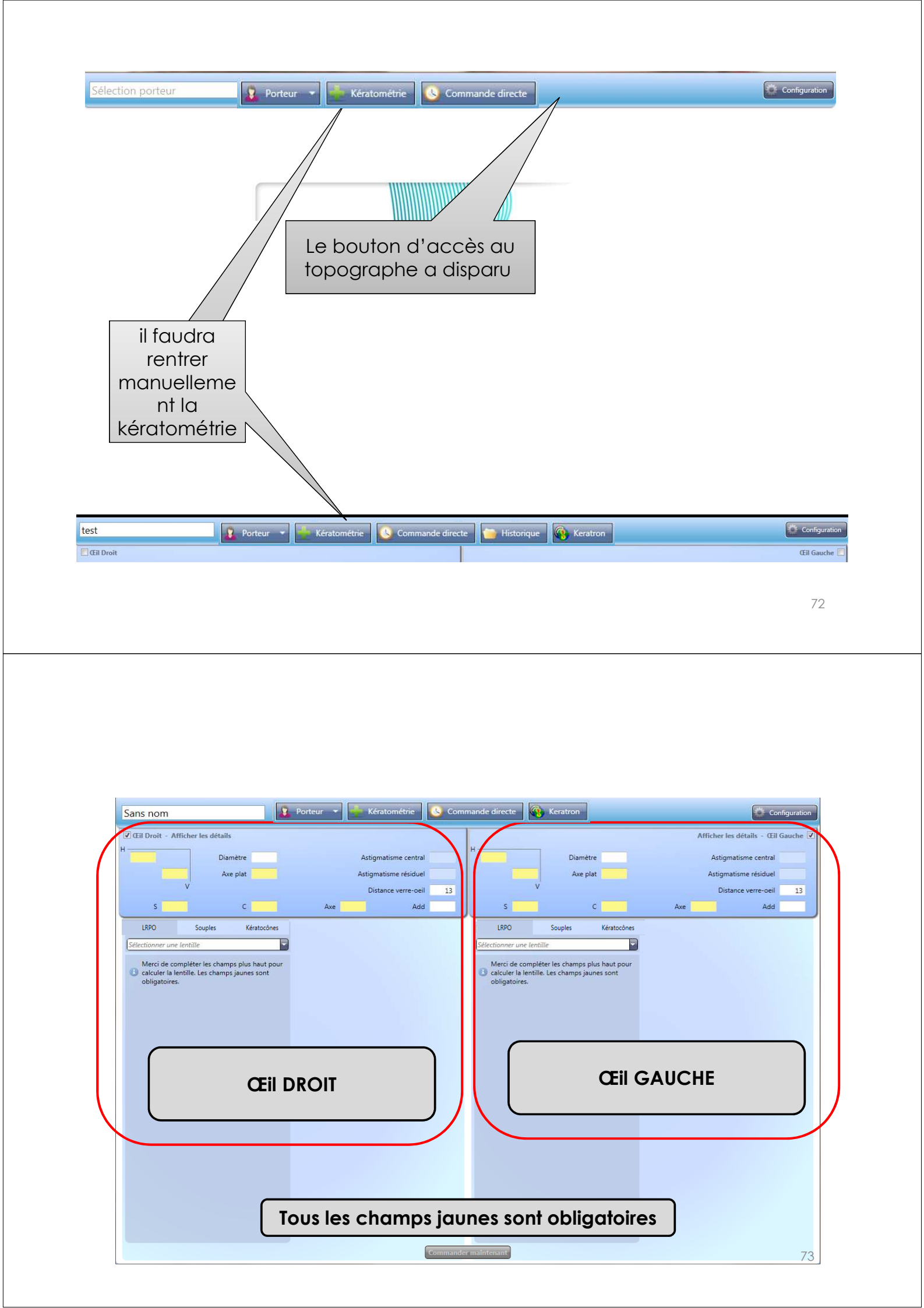

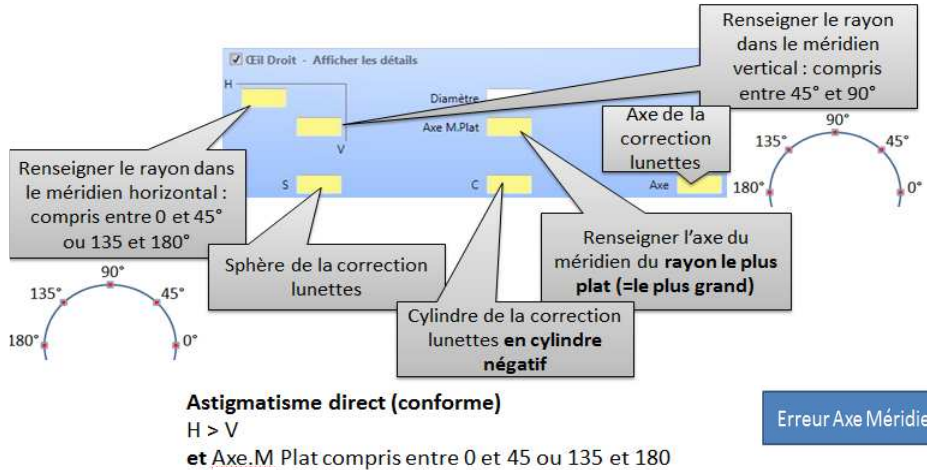

#### Astigmatisme inverse (contre la règle) V > H

et Axe.M Plat compris entre 45 et 135

Si incohérence entre les renseignements des champs H, V et Axe M.Plat, ce dernier champ devient rouge

#### Erreur Axe Méridien Plat renseigné en Vertical au lieu d'en Horizontal

| 2.00 |       | Diamètra   |       |     | Artiam | stirme coméan cantral | 1.09  |
|------|-------|------------|-------|-----|--------|-----------------------|-------|
| 0,00 |       | Diametre   |       |     | Asagan | ausine comeen central | -1,00 |
|      | 7.80  | Axe M.Plat | 46    |     |        | Astigmatisme interne  |       |
|      | V     |            |       |     |        | Distance verre-oeil   | 13    |
|      |       |            |       |     |        |                       |       |
| S    | -1.00 | C          | -1.00 | Axe | 0      | Add                   |       |

#### Erreur Axe Méridien Plat renseigné en Horizontal au lieu d'en Vertical

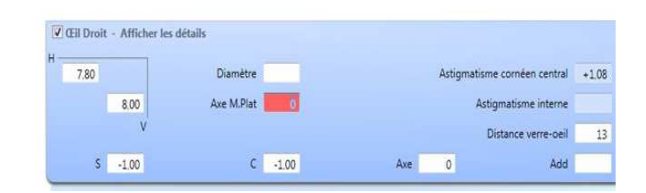

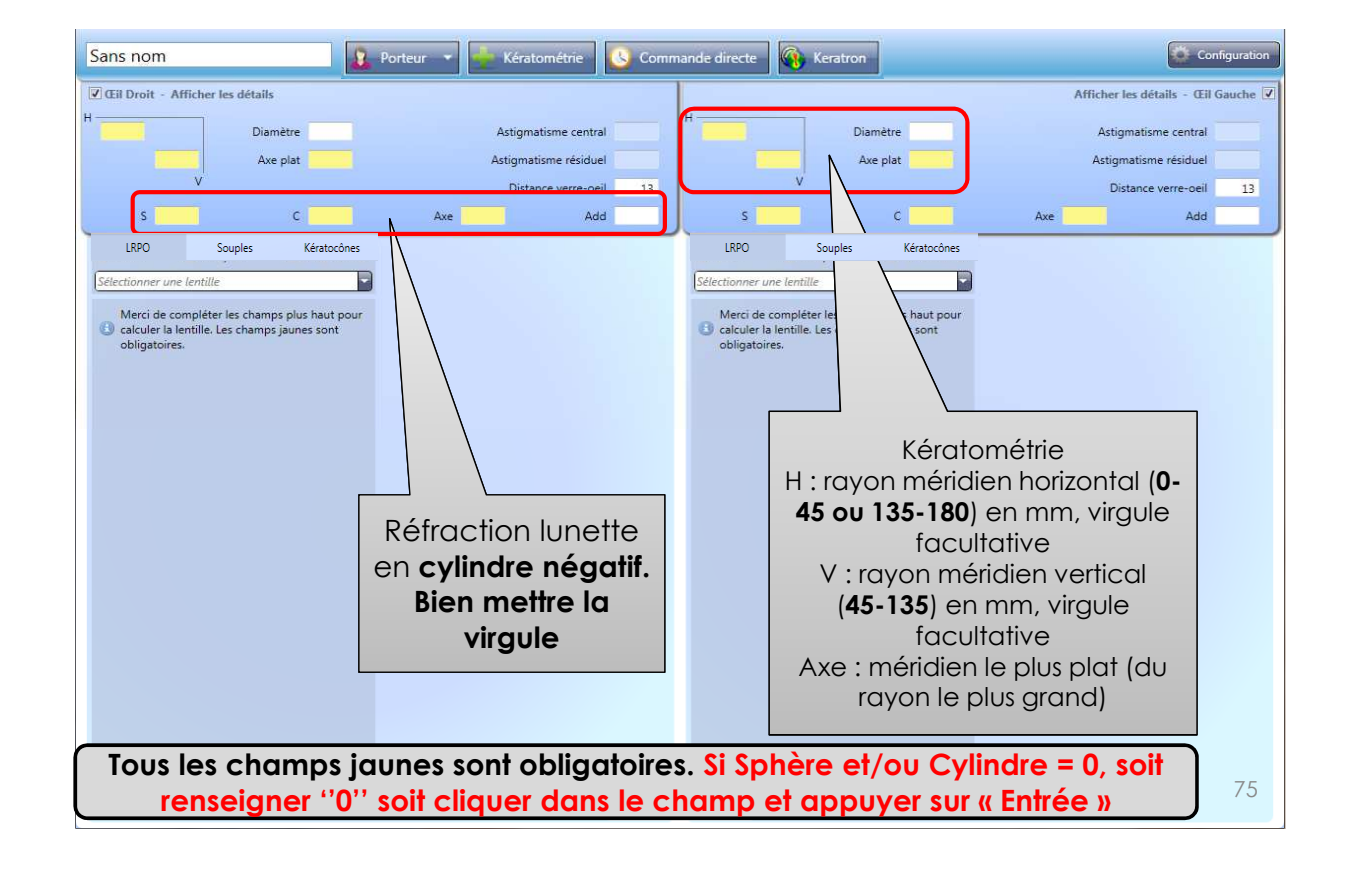

Après avoir cliqué sur ''Commander'' et que vous souhaitez sauvegarder la fiche porteur, vous avez le choix de de l'enregistrer en tant que nouveau porteur ou porteur existant

| Nou   | veau porteur      |   |
|-------|-------------------|---|
| Dert  |                   |   |
| e Pon | eurexistant       | 1 |
|       | Sélection porteur | * |

Vous avez également la possibilité de renseigner les coordonnées du porteur avant de renseigner la kératométrie et la réfraction : cliquer sur la petite flèche à droite de ''Porteur ''> ''Edition Porteur''

| Sans nom                         | r 👔 Porteur 🔨 🐂 Kératométrie                                                                                                    | Commande direct |
|----------------------------------|----------------------------------------------------------------------------------------------------|-----------------|
| Cil Droit - Afficher les détails | <ul> <li>Fermer fiche porteur</li> <li>Edition porteur</li> <li>Supprimer la référence porteur</li> <li>Exporter porteur</li> <li>Importer porteur</li> </ul> | H               |
| v                                | Importer porteur                                                                                                    | 13              |

Assigner un libellé à un porteur (kératocône, ortho-k, myopie etc.)

1-Cliquer sur [+] en bas à gauche

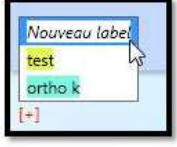

| Nouvea | u label    |                |
|--------|------------|----------------|
| ктd    |            |                |
|        | Annulation | Créer un label |

3-le label apparait ensuite dans le répertoire avec possibilité de les classer par label en cochant « Filtrer »

| Nom | Prénom                                  | Date de naissance | Labels | E Filter |
|-----|-----------------------------------------|-------------------|--------|----------|
|     | Sample                                  | 21/03/1962        |        |          |
|     | a première vue                          | 01/01/1980        |        |          |
|     | abdelhakim                              | 01/01/1980        |        |          |
|     | gaia                                    | 01/01/1980        |        |          |
|     | mahamed                                 | 17/10/1970        | KTC    |          |
|     | 10 C 10 C 10 C 10 C 10 C 10 C 10 C 10 C | 577.00 (307.00)   |        | Lit?     |

| easyfit 3.192 | -                 | and a subscription of the local distance of the | - and the second second      | The second division of the second division of the second division of |
|---------------|-------------------|-------------------------------------------------|------------------------------|----------------------------------------------------------------------------------------------------|
|               |                   | 🔹 👔 Porteur 👻 👹 Kératométrie                    | e 🕓 Commande directe         | Keratron                                                                                                    |
| Référence     | Nom               | Prénom                                          | Date de naissance            | Labels Filtrer                                                                                                    |
|               |                   |                                                 |                              | 1-Pour faire apparaitre<br>filtres/libellés cliquer su<br>« filtrer »                                                                                                    |
|               |                   |                                                 |                              |                                                                                                    |
|               | ortho k × exc - × | KTC × excentricité + × ast cen                  | t periph 🗙 🔲 ast per integré | ×                                                                                                    |
|               | Prénom            | Date de naissance                               | Labels Filtrer               | 2-En cochant sur un ou plusieurs filtres seuls                                                                                                    |
|               | alger             | 01/01/1980                                      | ast cent periph              | apparaitront les porteurs                                                                                                    |
|               | erse              | 01/01/1980                                      | ast cent periph              |                                                                                                    |
|               | Generic           | 01/01/1980                                      | exc - ast cent periph        |                                                                                                    |
|               |                   |                                                 |                              |                                                                                                    |
|               |                   |                                                 |                              |                                                                                                    |
|               |                   |                                                 |                              | 78                                                                                                    |

## Suppression d'un filtre...

- ✓ Assigné à un porteur en cliquant sur la croix près du libellé en bas à gauche de la page
- Définitivement d'easyfit : ouvrir le répert contraction d'easyfit : ouvrir le répert contraction d'easyfit

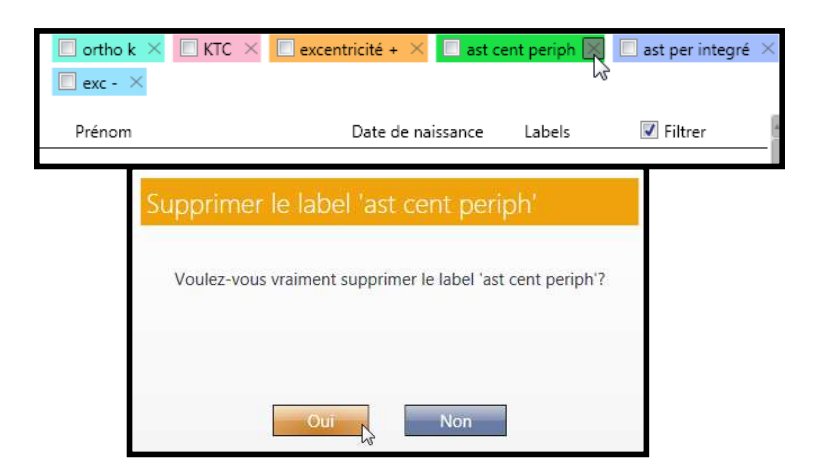

#### Demande de conseils auprès de l'Assistance Technique Menicon

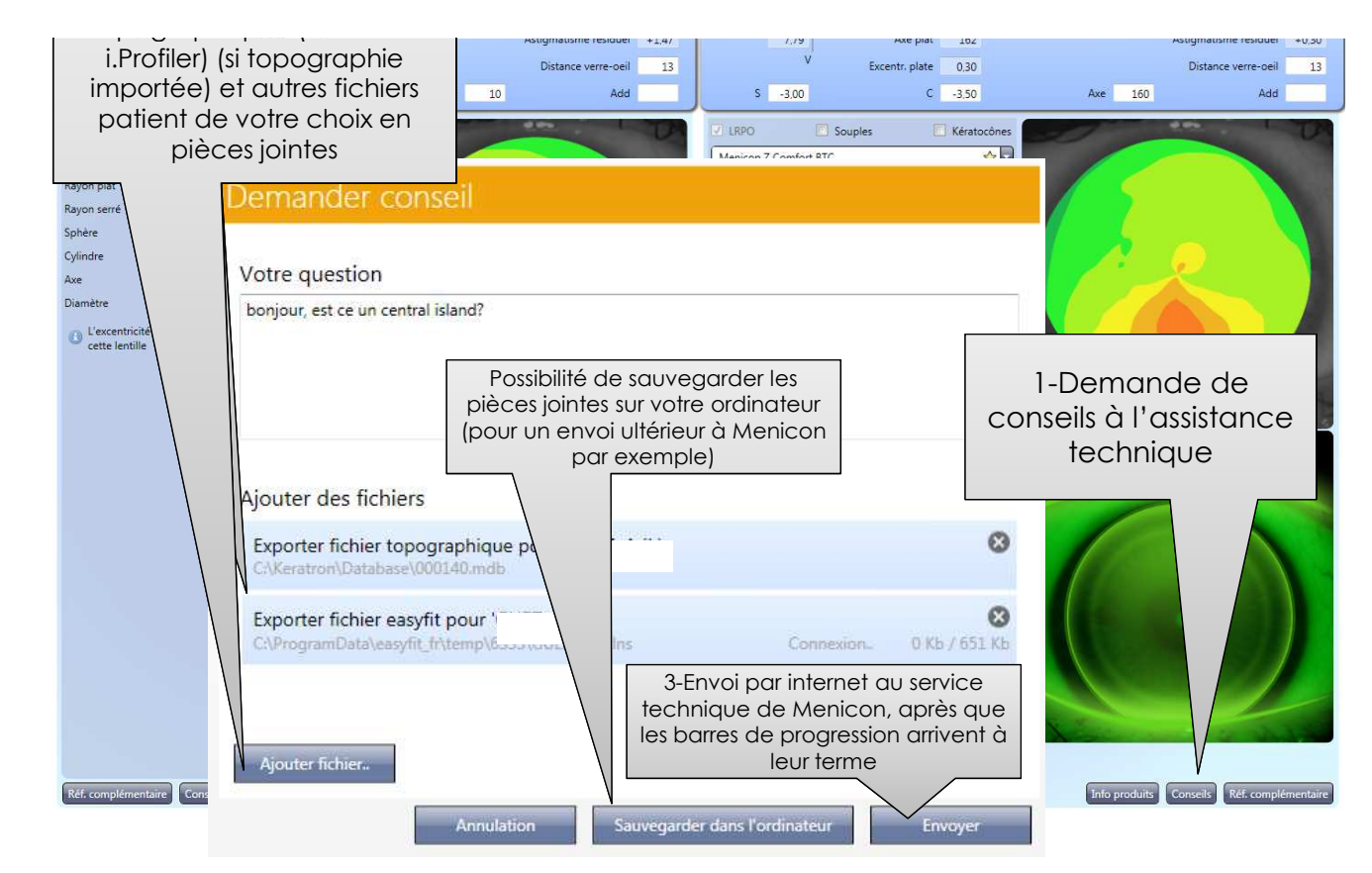

A noter qu'avec le Keratron, Oculus, Medmont, Topcon 8100, TMS, toutes les topographies du patient seront envoyées, pas uniquement celles importées dans easyfit. Avec les autres topographes (sauf Tocpon CA-100/200 et OPD Scan 3), seules les topographies importées dans easyfit sont envoyées à l'AT Menicon.

#### Conseils Assistance Technique Exception logiciel Medmont 3, 4 ou 5

Les conseils envoyés à l'assistance technique avec un topographe Medmont ne peuvent se faire via l'interface de l'easyfit mais via l'interface du logiciel Medmont 3, 4 ou 5

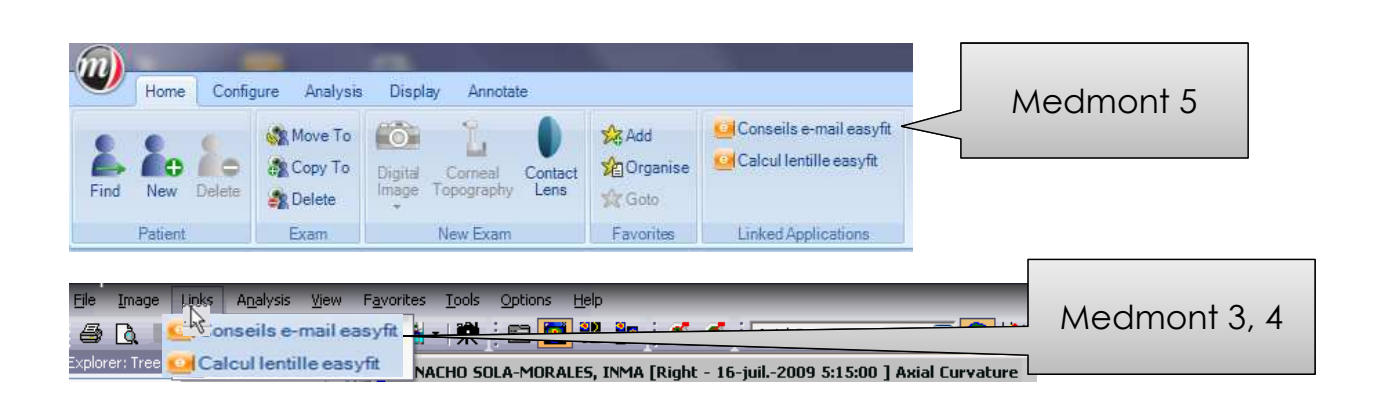

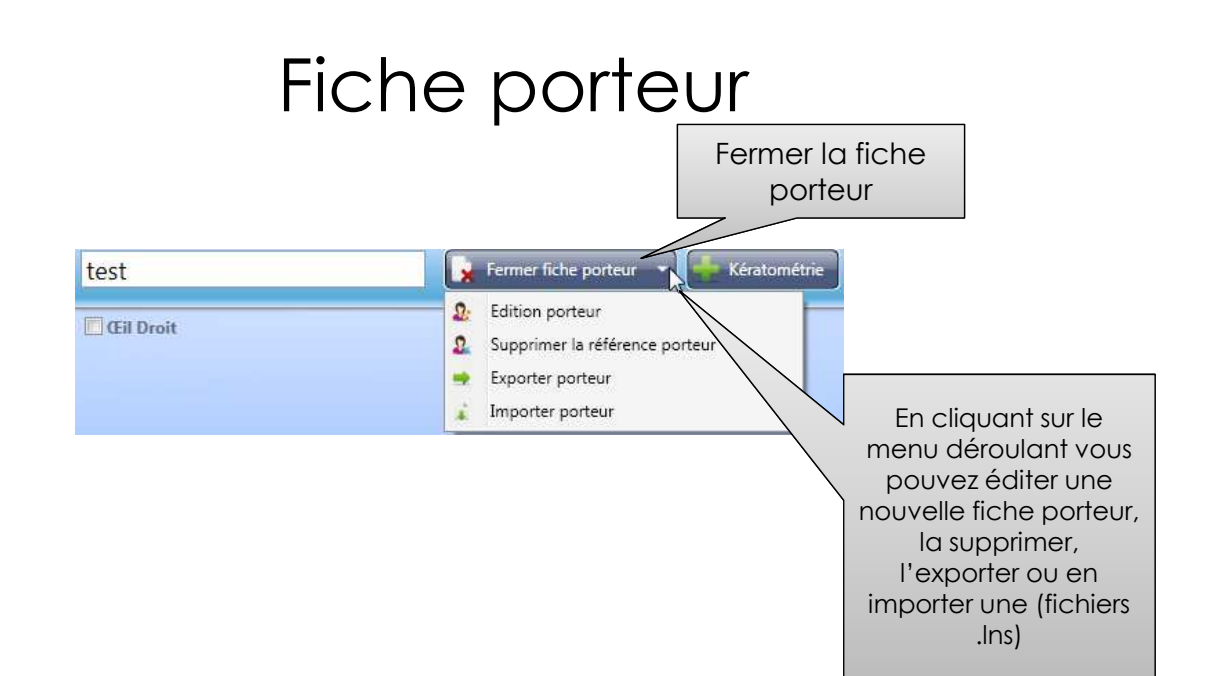

## Historique

En cliquant sur « Historique » apparaissent toutes les lentilles commandées, la 1<sup>re</sup> ligne concerne la commande la plus récente

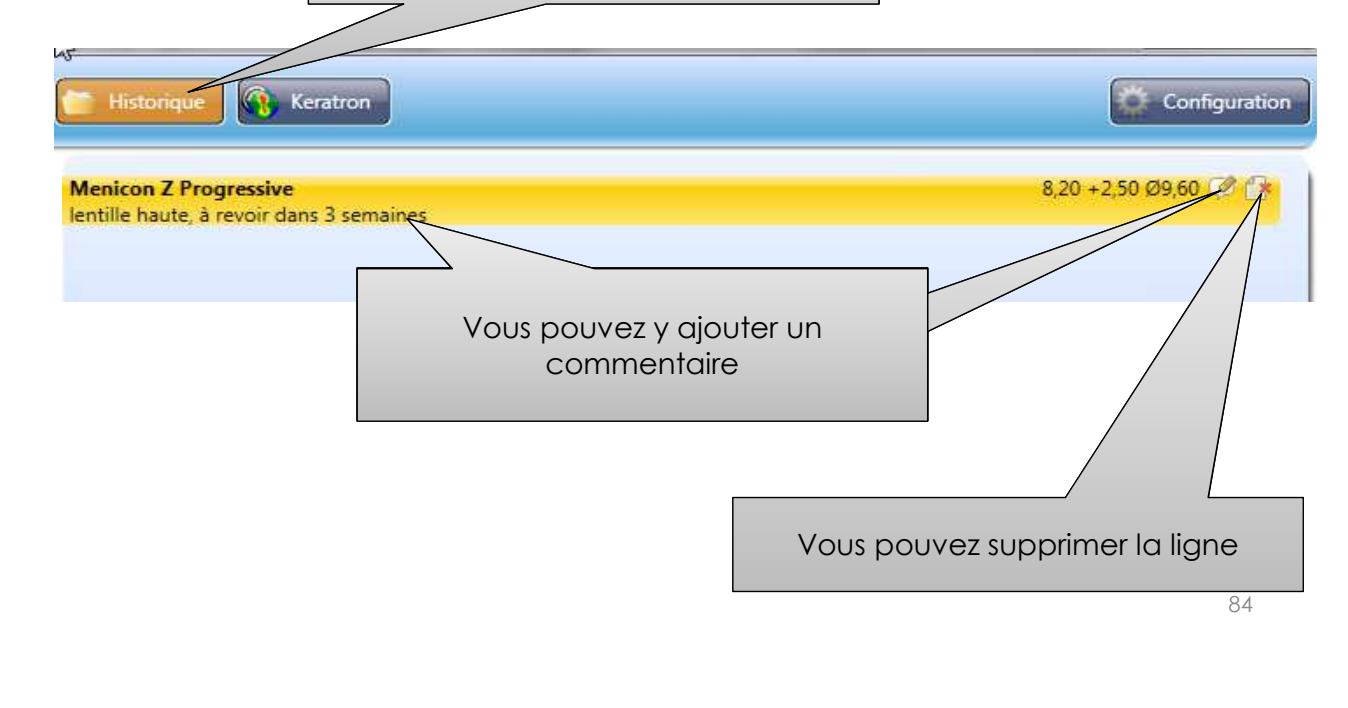

#### Fusionner 2 fiches

(Après importation de topographies issues de 2 topographes différents par exemple) - Attention les réfractions doivent être renseignées

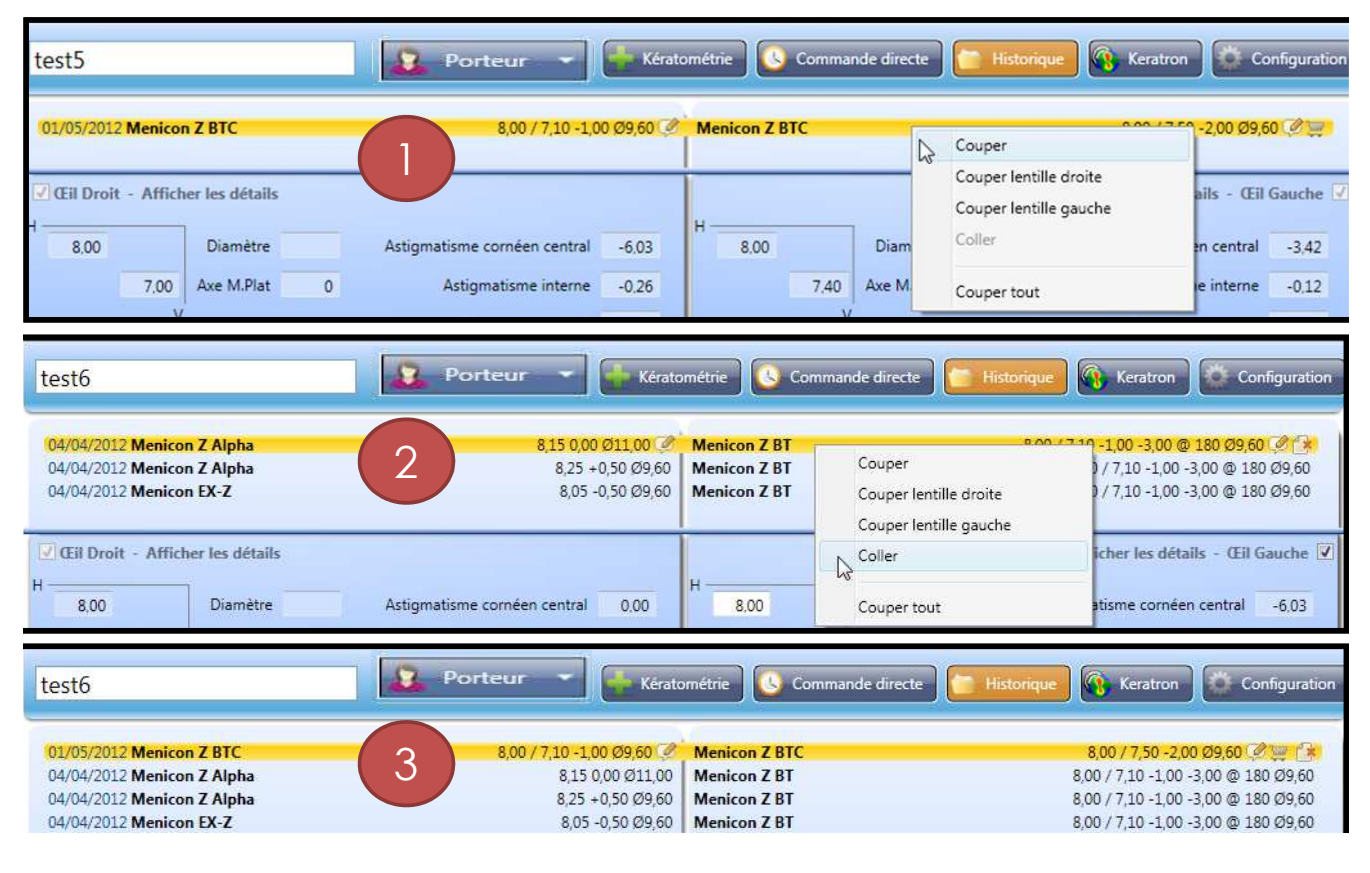

#### Imprimer une commande à posteriori

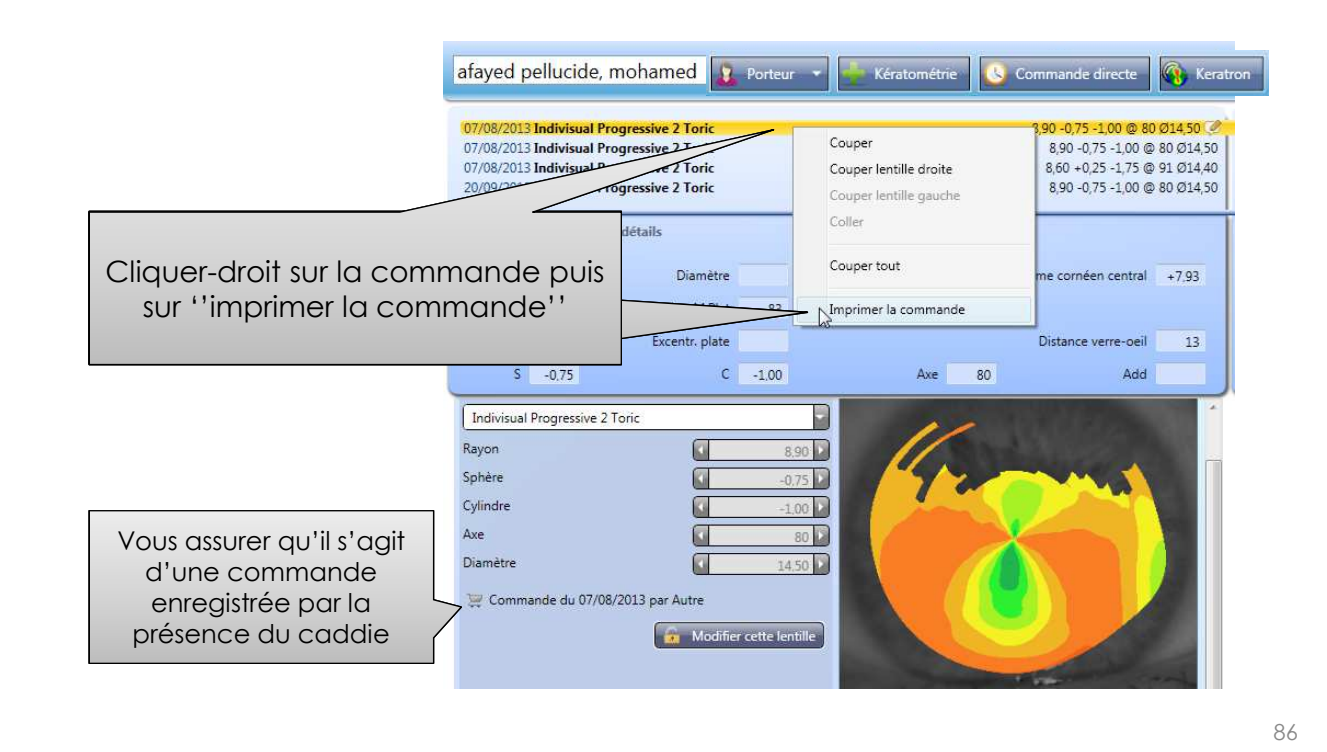

Commande directe de lentilles

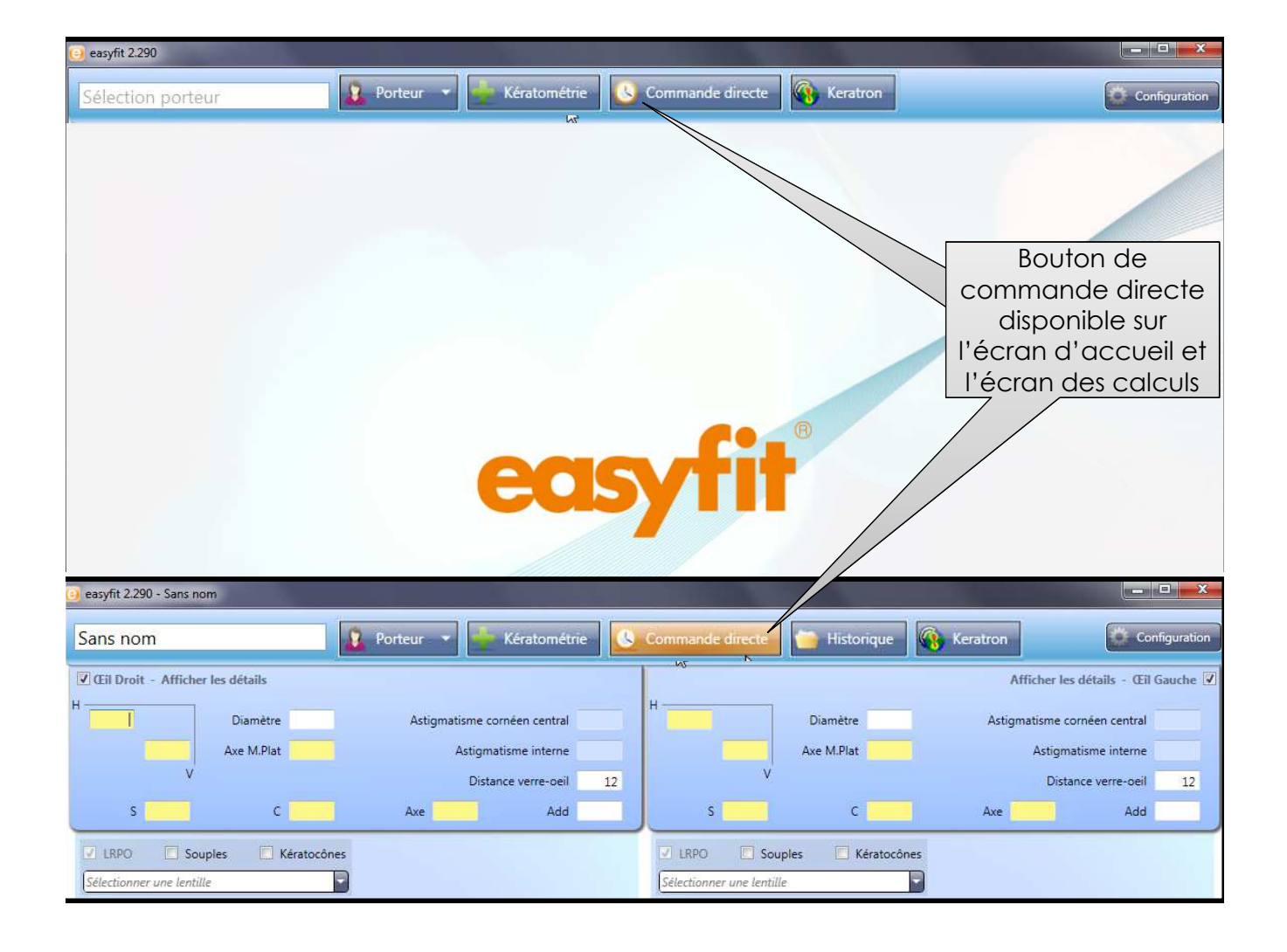

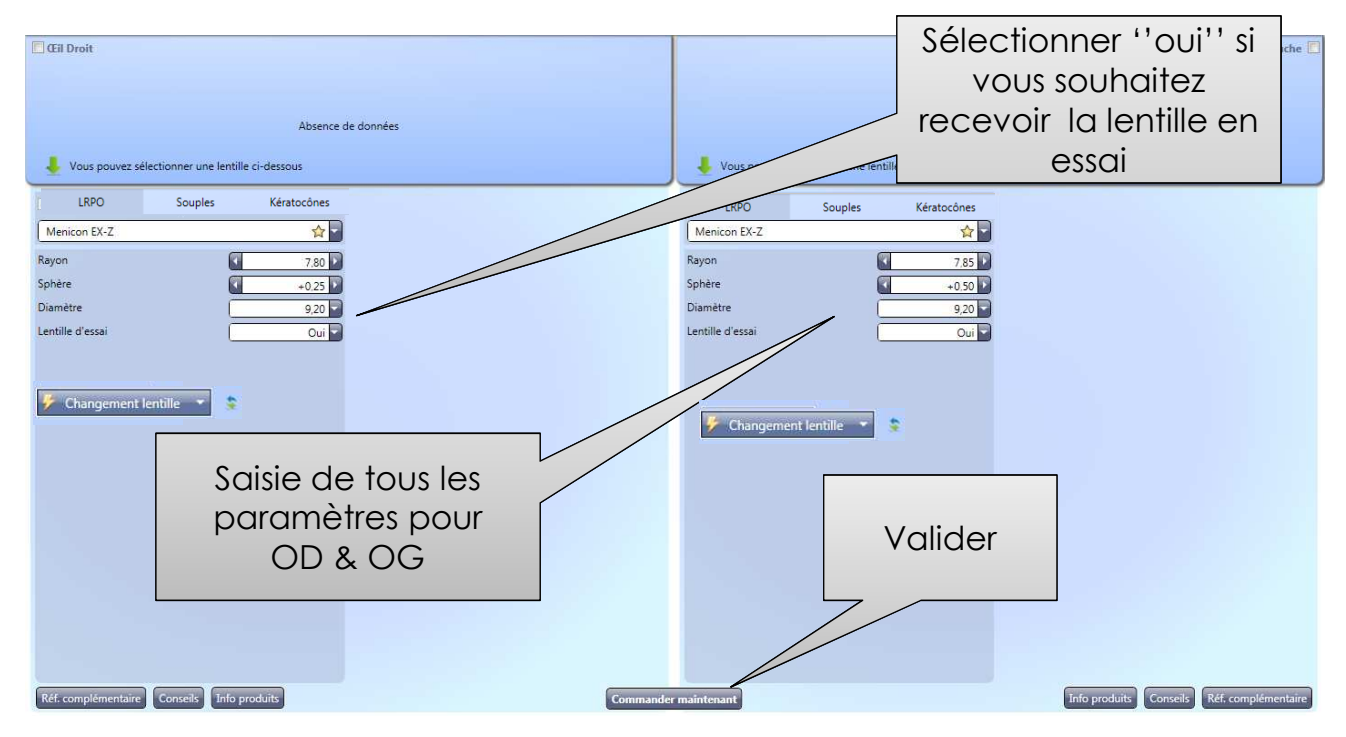

#### Infos produits

| 😝 easyfit 2.290 - t                     |                                          |                                    | _ 0 ×                               |
|-----------------------------------------|------------------------------------------|------------------------------------|-------------------------------------|
|                                         | 👔 Porteur 🔻 🍨 Kératométrie               | directe 🧁 Historique 🚯 Keratron    | Configuration                       |
| Cil Droit - Afficher les détails        |                                          |                                    | Afficher les détails - Œil Gauche 📝 |
| H<br>7.99 Diamètre                      | 12.20 Astigmatisme cornéen central +0.97 | H<br>8.00<br>Diamètre 12.00        | Astigmatisme cornéen central        |
| 7,55 Otalitete                          | 174 Astigmatisme interne -0.97           | 781 Ave M Plat 14                  | Astigmatisme interne -1.03          |
| V Excentr. plate                        | 047 Distance verre-oeil 12               | V Excent, plate 0.51               | Distance verre-peil 12              |
| S -125 C                                | 0.00 Axe 0 Add                           | S -125 C 0.00                      | Axe 0 Add                           |
|                                         |                                          |                                    |                                     |
| Menicon Z Night                         |                                          | Menicon Z Night                    |                                     |
| Rayon                                   | 8.30                                     | Rayon 8.30                         |                                     |
| Diamètre                                | 0.00                                     | Diamètre                           |                                     |
| Tangente                                | 55                                       | Tangente 56                        |                                     |
| Hauteur                                 | 0,73                                     | Hauteur 0.74                       |                                     |
|                                         |                                          |                                    |                                     |
|                                         |                                          | Changement lentille 🔹              |                                     |
|                                         |                                          |                                    |                                     |
|                                         |                                          |                                    |                                     |
|                                         |                                          |                                    |                                     |
|                                         |                                          |                                    |                                     |
| , i i i i i i i i i i i i i i i i i i i |                                          |                                    |                                     |
|                                         | les brochures en ligne                   |                                    |                                     |
|                                         | Menicon. Vous devez etre                 |                                    |                                     |
|                                         | connecté à Internet                      |                                    |                                     |
|                                         |                                          |                                    |                                     |
|                                         |                                          |                                    |                                     |
|                                         |                                          |                                    |                                     |
|                                         |                                          |                                    |                                     |
| [+]                                     | Conseils Info                            | produits Commander maintenant (F5) |                                     |
|                                         |                                          |                                    | 90                                  |
|                                         |                                          |                                    |                                     |

### Aide à distance

pour que l'Assistance Technique ''prenne la main'' de votre ordinateur et vous guide plus efficacement sur easyfit, le Keratron Piccolo...Pressez la touche F1 de votre clavier, attendez quelques secondes que cette fenêtre apparaisse. L'Assistance Technique vous demandera de communiquer les 2 codes ID et mot de passe qui s'affichent ou attendez puis cliquez sur « Autoriser »

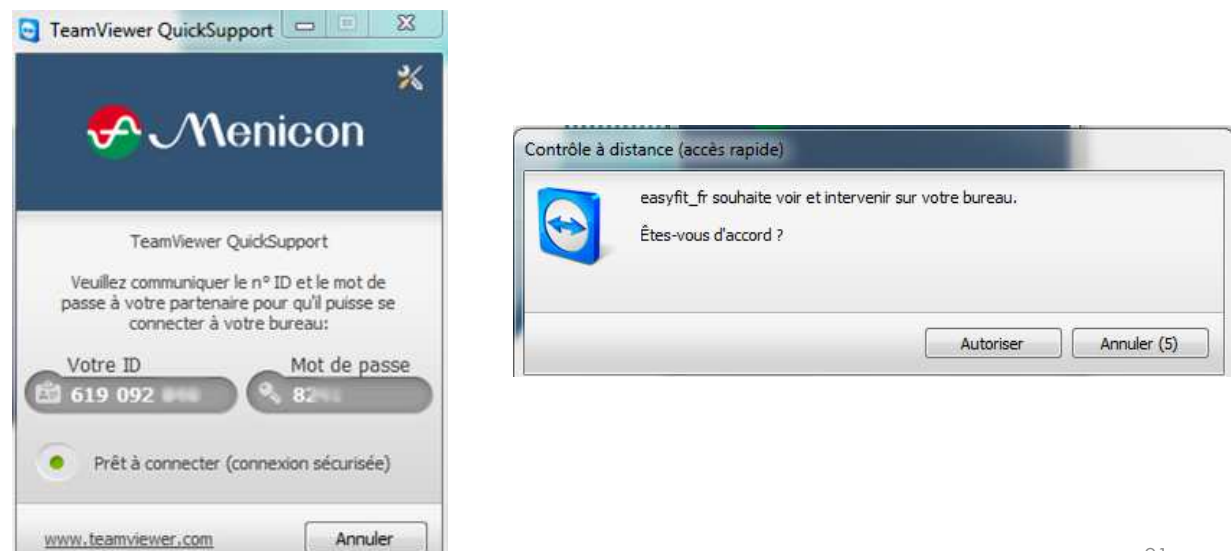

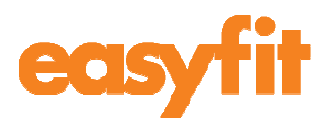

#### **PROCEDURES D'IMPORTATION DES TOPOGRAPHIES**

| Keratron                                             | 93  |
|------------------------------------------------------|-----|
| • Tomey TMS 2, 3, 4                                  | 96  |
| • Topcon CA-100, CA-200, CA-800                      | 104 |
| • Topcon KRP 7000, 8100                              | 116 |
| Oculus Keratograph, Easygraph, Haag-Streit, Pentacam |     |
| Oculus Keratograph 5                                 | 137 |
| • Medmont 3, 4, 5, 6                                 | 140 |
| CSO Phoenix                                          | 144 |
| CSO Phoenix v.2.0                                    | 146 |
| CSO Phoenix v.2.5 / Essilor Anaeyes                  | 157 |
| CSO Eyetop 2005                                      | 160 |
| Zeiss i.Profiler / i.Profiler Plus                   | 170 |
| Shin Nippon CT-1000 v.3.09                           | 173 |
| Nidek OPD-Scan III                                   | 176 |
| Nidek OPD-Scan II                                    | 182 |
| S Menicon                                            |     |

# **KERATRON**

| Con     | figurat      | tion          |            |                      |                |            |                       |
|---------|--------------|---------------|------------|----------------------|----------------|------------|-----------------------|
| Généra  | Société      | Topograp      | he         | Base de données      | Sauvegarde     |            |                       |
| Merci d | e sélectionr | ner votre to  | pog        | raphe parmi la liste | suivante       |            |                       |
|         | e ne veux p  | as utiliser d | le to      | opographe            |                |            |                       |
| 0       | BON Eyeto    | р             | $\bigcirc$ | Oculus Keratograph   | ı              | $\bigcirc$ | Visionix VX-120       |
| 0       | Cassini      |               | $\bigcirc$ | Oculus Pentacam      |                | $\bigcirc$ | Zeiss i.Profiler      |
| 0       | EyeTop 200   | )5            | $\bigcirc$ | Phoenix              |                | $\bigcirc$ | Zeiss i.Profiler plus |
| 0       | Haag-Streit  | t             | $\bigcirc$ | Rodenstock DNEye     | Scanner        |            |                       |
| ۲       | Keratron     |               | $\bigcirc$ | Shin-Nippon CT-10    | 00             |            |                       |
| 0       | Medmont (    | (version 3)   | $\bigcirc$ | Tomey RT-7000        |                |            |                       |
| 0       | Medmont (    | (version 4)   | $\bigcirc$ | Tomey TMS-2 / TM     | S-3 / TMS-4    |            |                       |
| 0       | Medmont (    | (version 5)   | $\bigcirc$ | Topcon 7000          |                |            |                       |
| 0       | Medmont (    | (version 6)   | $\bigcirc$ | Topcon 8100 (CA-1    | 00 software)   |            |                       |
| 0       | Nidek OPD    | -Scan III     | $\bigcirc$ | Topcon 8100 (Color   | r Mapping soft | ware)      |                       |
| 0       | Oculus Eas   | ygraph        | 0          | Topcon CA-100 / C    | A-200          |            |                       |
|         |              |               |            |                      |                |            |                       |

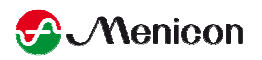

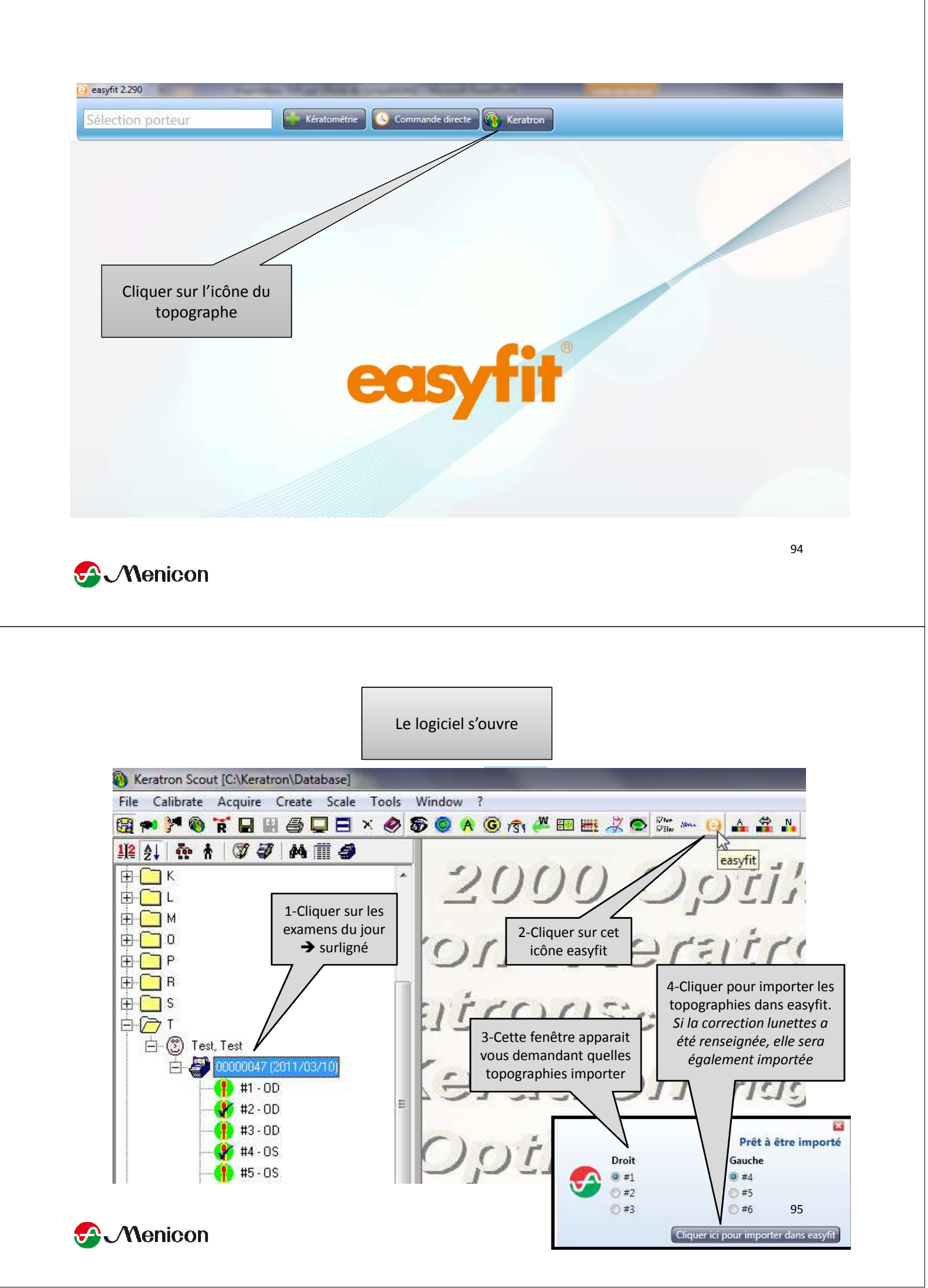

# TOMEY TMS 2, 3 ET 4

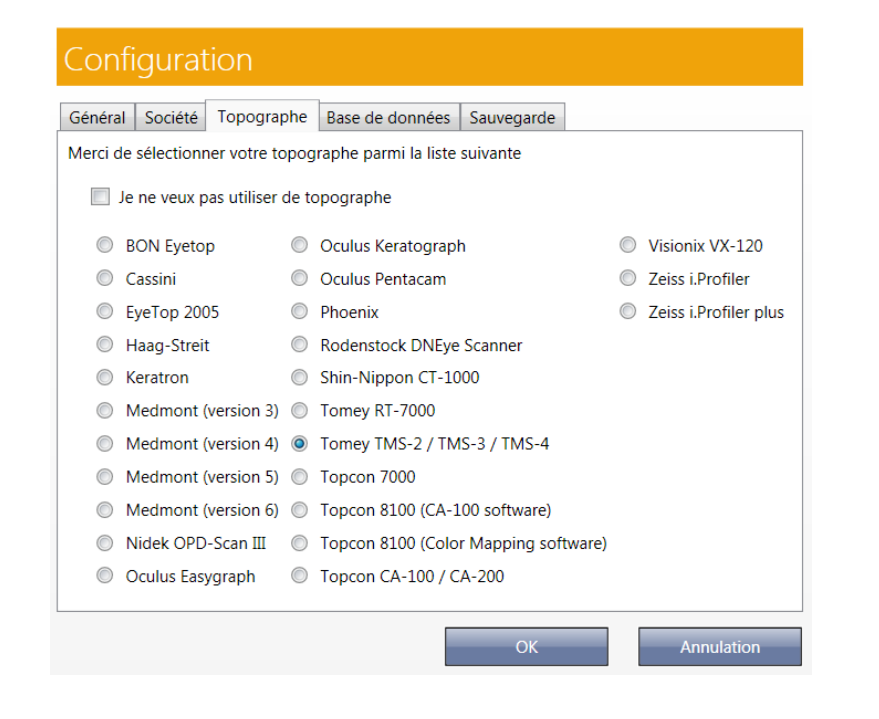

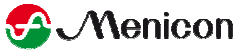

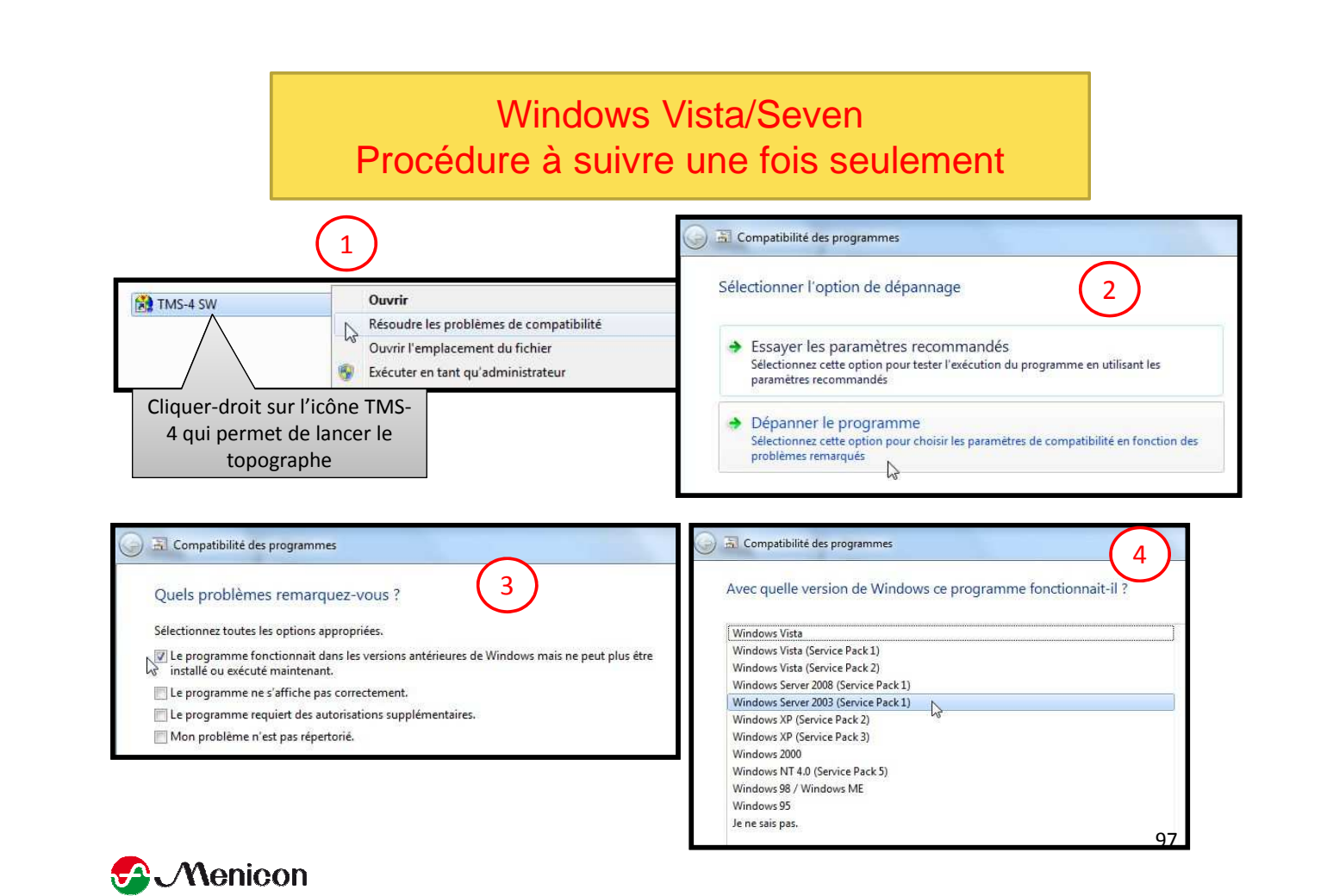

| Tester les paramètres de compatibilité pour le programme                                                                                                    | Tester les paramètres de compatibilité pour le programme                                                                                                    |
|----------------------------------------------------------------------------------------------------|----------------------------------------------------------------------------------------------------|
| Paramètres appliqués :<br>Mode de compatibilité Windows : Windows Server 2003 (Service Pack 1)                                                                                                    | Paramètres appliqués :<br>Mode de compatibilité Windows : Windows Server 2003 (Service Pack 1)                                                                                                    |
| Vous devez démarrer le programme pour vous assurer que ces nouveaux paramètres ont corrigé<br>le problème. Après l'exécution du programme avec ces paramètres, cliquez sur Suivant pour<br>continuer.                                            | Vous devez démarrer le programme pour vous assurer que ces nouveaux paramètres on<br>le problème. Aprés l'exécution du programme avec ces paramètres, cliquez sur Suivant j<br>continuer.<br>Démarrer le programme |
| Démarrer le programme                                                                                                    |                                                                                                    |
|                                                                                                    |                                                                                                    |
|                                                                                                    |                                                                                                    |
|                                                                                                    | Suivant N                                                                                                    |
| El Compatibilité des programmes                                                                                                    | Suivant<br>Compatibilité des programmes Le dépannage est terminé                                                                                                    |
| Compatibilité des programmes 7<br>La résolution des problèmes est terminée. Le problème est-il résolu ?                                                                                                    | Suivant<br>Compatibilité des programmes<br>Le dépannage est terminé<br>Problèmes trouvés<br>Application incompatible<br>Détecté                                                                                    |
| Compatibilité des programmes<br>T<br>La résolution des problèmes est terminée. Le problème est-il résolu ?<br>Oui, enregistrer ces paramètres pour le programme.                                                                                 | Suivant<br>E Compatibilité des programmes Le dépannage est terminé Problèmes trouvés Application incompatible Détecté                                                                                              |
| <ul> <li>Compatibilité des programmes</li> <li>La résolution des problèmes est terminée. Le problème est-il résolu ?</li> <li>Oui, enregistrer ces paramètres pour le programme.<br/>Non, recommencer avec des paramètres différents.</li> </ul> | Suivant<br>Compatibilité des programmes<br>Le dépannage est terminé<br>Problèmes trouvés<br>Application incompatible<br>Détecté<br>Fermer l'utilitaire de résolution des problèmes                                 |

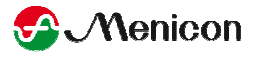

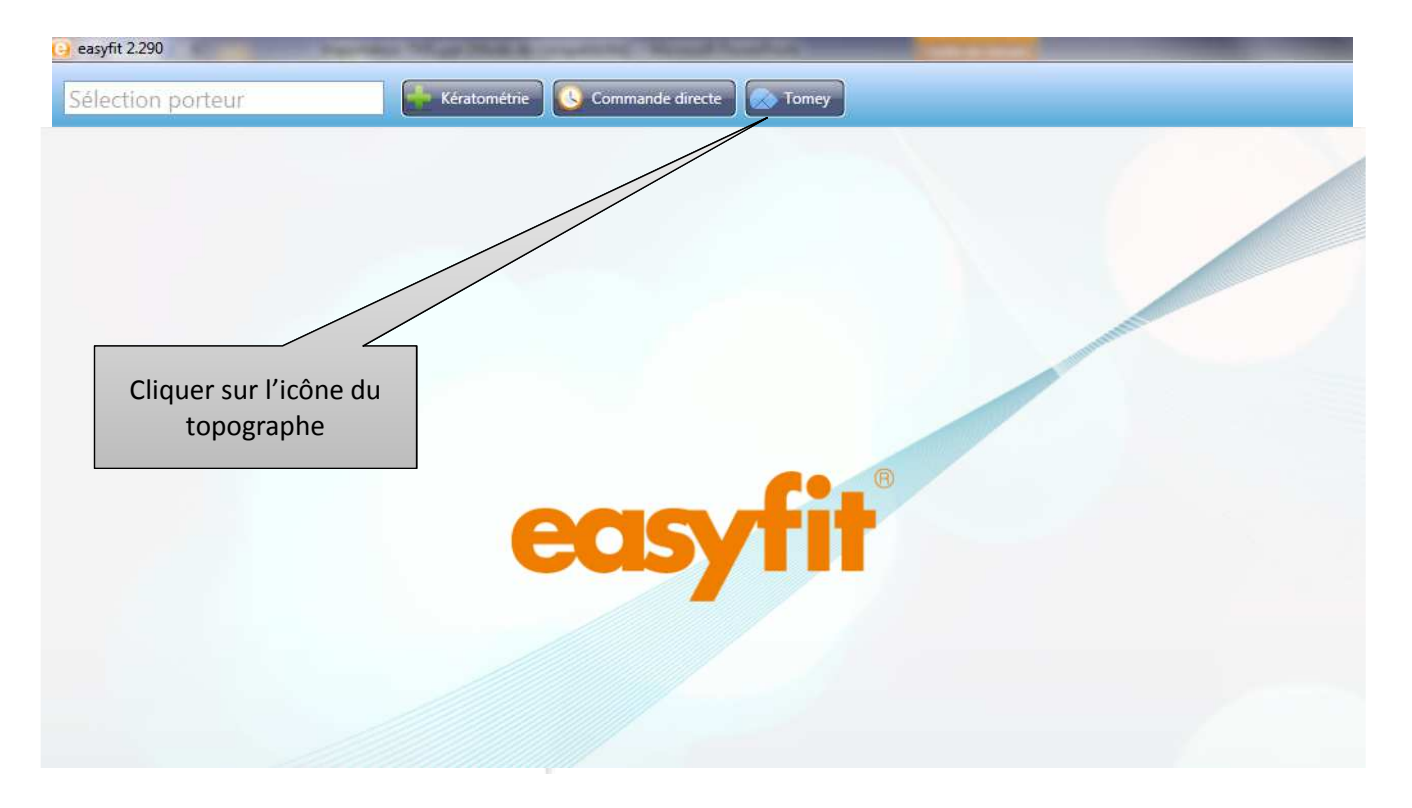

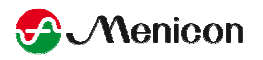

|                                                                                                    | Le logi<br>Cliquer su<br>double-c | iciel s'ouvre.<br>Ir le patient  <br>Cliquer sur l'( | puis<br>DD |                                                                                                    |                                                                                                    |                                                                         |
|----------------------------------------------------------------------------------------------------|-----------------------------------|------------------------------------------------------|------------|----------------------------------------------------------------------------------------------------|----------------------------------------------------------------------------------------------------|-------------------------------------------------------------------------|
| With the second second seco | Prenom                            | mero                                                 |            | Standard<br>Cone: 31<br>Eye: 03<br>DateTime: 100<br>FileName: 101<br>Path: C:17<br>Cone: 31<br>Eye: 0D<br>DateTime: 100<br>FileName: 101<br>Path: C:17 | Absolute<br>Ex.<br>03/2010 14:05:4<br>3902.TMS<br>fomey\Tms\NewE:<br>Ex.<br>03/2010 14:04:3<br>3901.TMS<br>fomey\Tms\NewE: | Video en fond d'eor<br>am: 2 4<br>17<br>xams\<br>am: 1 4<br>37<br>xams\ |
| <b>S</b>                                                                                                    |                                   |                                                      |            |                                                                                                    |                                                                                                    |                                                                         |
| Option Cossie                                                                                                    | r In                              | ifo Patient                                          |            |                                                                                                    | -                                                                                                    |                                                                         |

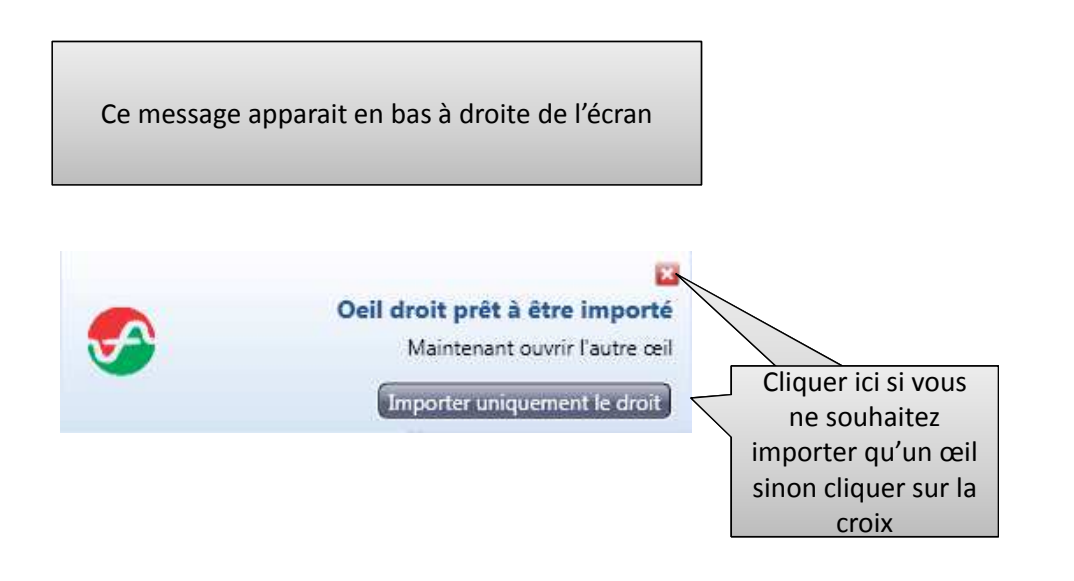

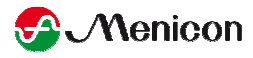

|                                            |                                          | Do              | ouble-clic | luer sur            | 'l'OG                |       |                                                                      |                                            |                 |        |
|--------------------------------------------|------------------------------------------|-----------------|------------|---------------------|----------------------|-------|----------------------------------------------------------------------|--------------------------------------------|-----------------|--------|
| 🙀 TmsSw                                    | l                                        |                 |            |                     | $\overline{\langle}$ | _     |                                                                      |                                            |                 |        |
| Fichier Outils                             | Applicatio                               | on Language     |            |                     |                      |       | Observational                                                        |                                            | 104-1           |        |
| Nom /                                      |                                          | Prenom          | Numer      | 0                   |                      |       | Cone: 31<br>Eye: OS<br>DateTime: 10/0<br>ileName: 1013<br>Path: C:\T | 03/2010 14:05<br>3902.TMS<br>Tomey\Tms\New | 5:47<br>(Exams) | 4      |
|                                            | AND                                      | ISABEL          | LE         |                     |                      |       | Cone: 31<br>Eye: OD<br>ateTime: 10/0<br>ileName: 1013                | 03/2010 14:04<br>3901.TMS                  | Exam: 1<br>1:37 | 4      |
| ŏ                                          |                                          |                 |            |                     |                      |       | Path: C:U                                                            | Unicy (This side                           | rexamst         |        |
| 00000                                      |                                          |                 |            |                     |                      |       | Path, C:U                                                            | UNIC Y T INS AN CH                         | *EXEMS (        |        |
| 0000000                                    |                                          |                 |            |                     |                      |       | Path: C:V                                                            | unicy (finis incr                          | rexams (        |        |
| Option [                                   | Dossie                                   | r               | Info P     | atient              |                      |       | Path: C3U                                                            | unicy (finis incr                          | *EXEMS (        |        |
| Option Stats                               | - Dossie                                 | r<br>Provense   | Info P     | atient              |                      | 46/19 | Path: CU                                                             |                                            |                 | 30, 03 |
| Option T<br>Stats<br>Exam R<br>Diagr<br>Gr | Dossie<br>defraction<br>nostic:<br>oupe: | r<br>Sph: _3.00 | Info P     | atient<br>Axis: 177 | TO BCVA :            |       | Path: C31<br>Lier<br>Label disqur<br>Machine ID<br>Edit              | 4:<br>5:<br>0: 4-1013901<br>Annuler        |                 | 54-00  |

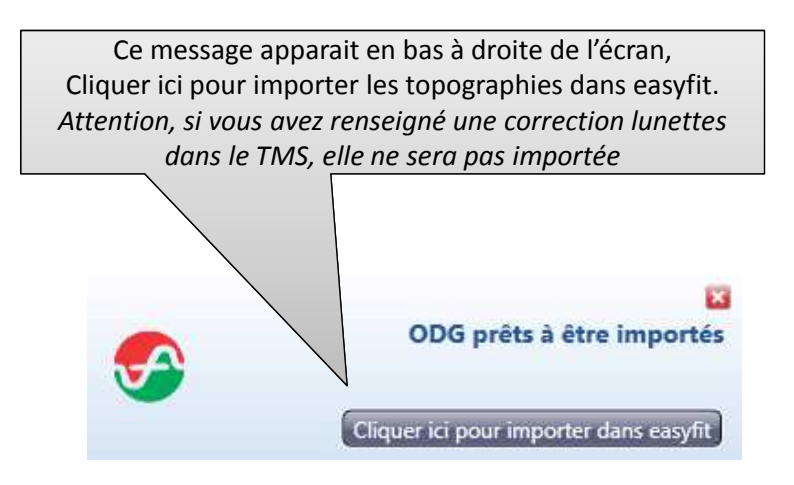

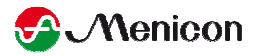

## **TOPCON CA-100, CA-200, CA-800**

| Généra     | I Société Topograp                      | ohe   | Base de données Sauv       | vegarde         |   |                       |
|------------|-----------------------------------------|-------|----------------------------|-----------------|---|-----------------------|
| lerci d    | le sélectionner votre to                | pog   | raphe parmi la liste suiva | inte            |   |                       |
|            | J <mark>e ne veux</mark> pas utiliser ( | de te | opographe                  |                 |   |                       |
| 0          | AnaEyes                                 | 0     | Oculus Easygraph           |                 | 0 | Topcon CA-100 / C     |
| 0          | BON Eyetop                              | 0     | Oculus Keratograph         |                 | 0 | Topcon CA-800         |
| 0          | Cassini                                 | 0     | Oculus Pentacam            |                 | 0 | Visionix VX-120       |
| O          | EyeTop 2005                             | 0     | Phoenix                    |                 | 0 | Zeiss i.Profiler      |
| Ø          | Haag-Streit                             | 0     | Rodenstock DNEye Scan      | ner             | 0 | Zeiss i.Profiler plus |
| 0          | Keratron                                | 0     | Shin-Nippon CT-1000        |                 |   |                       |
| 0          | Medmont (version 3)                     | 0     | Tomey RT-7000              |                 |   |                       |
| $\bigcirc$ | Medmont (version 4)                     | 0     | Tomey TMS-2 / TMS-3 /      | TMS-4           |   |                       |
| Ø          | Medmont (version 5)                     | 0     | Topcon 7000                |                 |   |                       |
| 0          | Medmont (version 6)                     | 0     | Topcon 8100 (CA-100 so     | oftware)        |   |                       |
| 0          | Nidek OPD-Scan III                      | 0     | Topcon 8100 (Color Map     | oping software) |   |                       |

Pour le CA-800, préférable d'avoir fait installer le logiciel CA-100/200 sur l'ordinateur, puis utiliser la touche export sur le topographe CA-800 qui permettra l'envoi des topographies vers le logiciel CA 100/200. Sélectionner alors **Topcon CA-100/200** dans easyfit

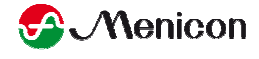

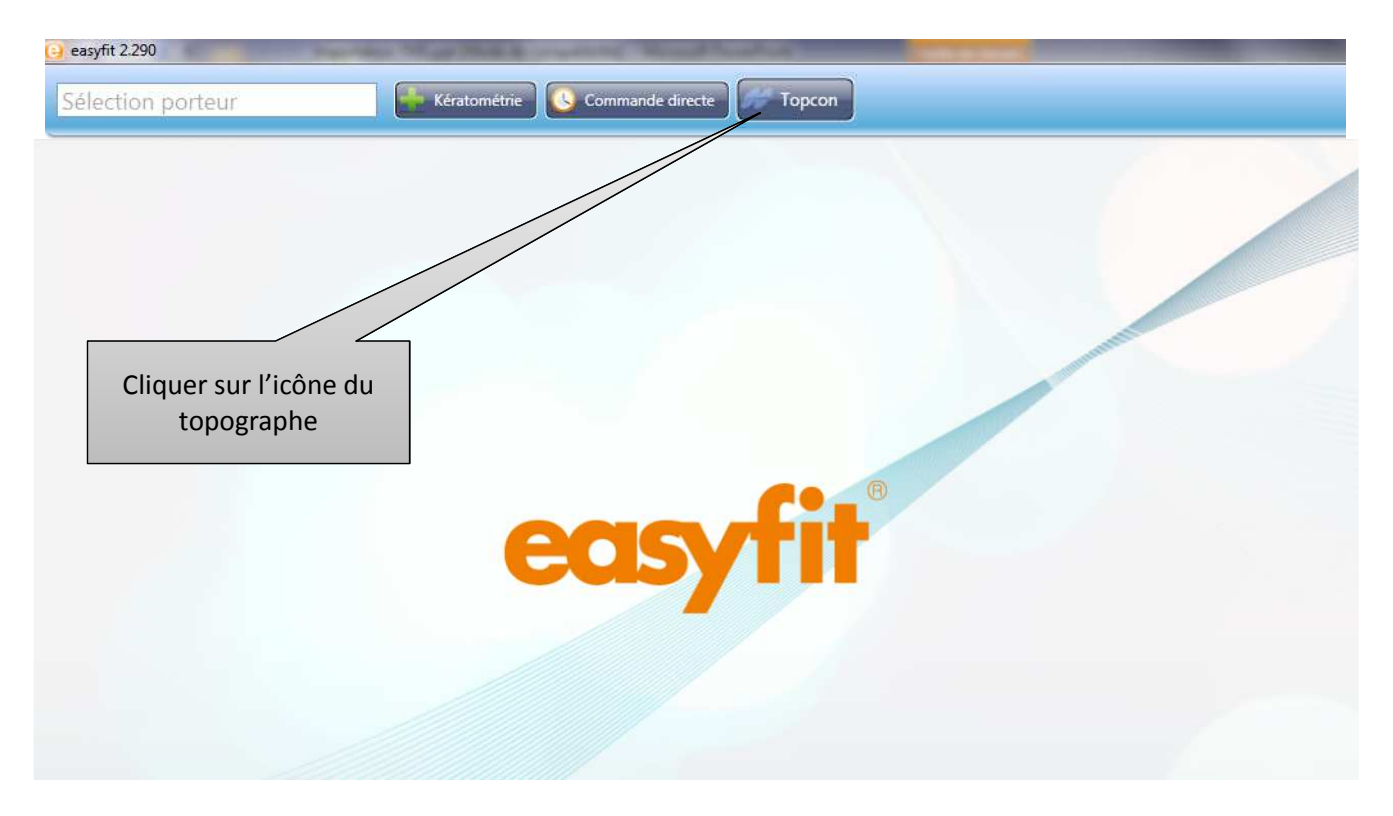

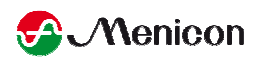

| ier Modifier | recherche | statistiques | :oocgraphe | sxposition | Imprimer | information   |                   |
|--------------|-----------|--------------|------------|------------|----------|---------------|-------------------|
|              | Nam       |              |            |            |          |               | Date de naissance |
|              |           |              |            |            |          |               |                   |
|              | Prénom    |              |            |            |          |               |                   |
|              |           |              |            |            |          |               |                   |
|              |           |              |            |            |          |               |                   |
|              |           |              |            |            |          |               | / \               |
|              |           |              |            |            |          |               | 7                 |
|              |           |              |            |            |          | Le logiciel s | 'ouvre;           |
|              |           |              |            |            | C        | liquer sur c  | et icône          |
|              |           |              |            |            | ροι      | ir faire app  | araitre les       |
|              |           |              |            |            |          | patien        | ts                |

S Menicon

| Nom             |                   | Date de naissance                   |         |
|-----------------|-------------------|-------------------------------------|---------|
| om              | Prénom            | Date de naissanc <del>g</del> roupe |         |
| N               | THIBAUT           | 02/06/1987                          | 12:46   |
| ۳               |                   | 11/12/1983                          |         |
|                 | ISABELLE          | 19/07/1975                          |         |
|                 | SUNNY /           | 18/06/19/3                          | donnée: |
|                 | ( )               |                                     |         |
|                 |                   |                                     |         |
|                 |                   |                                     |         |
| atients total 5 |                   | nouveau patient Annuler             |         |
|                 |                   |                                     |         |
|                 |                   |                                     |         |
|                 |                   |                                     |         |
|                 | Double-cliquer su | rlo                                 |         |

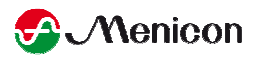

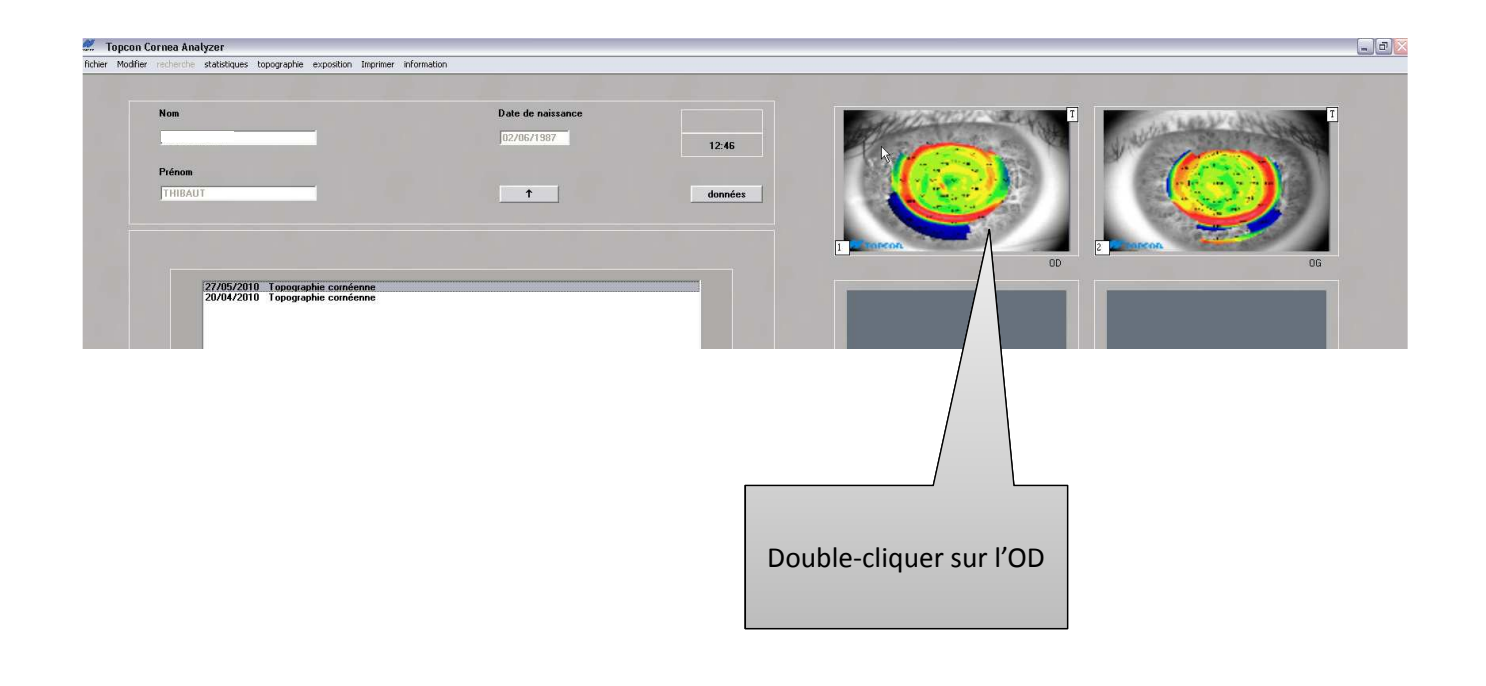

**Menicon** 

Topcon Cornea Analyzer - [10/05/2005 KERATOCONUS S. OD - nº1 images kératométrie indices carte de couleurs comparaison lentilles de contact options Imprimer distance vue asphèricité dioptries . ₩ carte courbure 101,50 . I oeil 96.50 réfraction 91,50 T anneaux couleur du crayon 86,50 C pupille 8150 exporter fichier 76,50 empreinte de la lentille... Calco . 71,50 options Calcul lentille easyfit 165\* exportation des indices 66,50 ✓ méridiens 61,50 Paramètres d'affichage par défaut □ 3 zones Options → Empreinte de la lentille → Calcul lentille easyfit

Ou en fonction de la version du logiciel : lentilles de contact > options > empreinte de la lentille > Calcul lentille easyfit

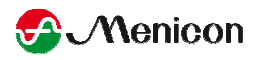

Ce message apparait en bas à droite de l'écran

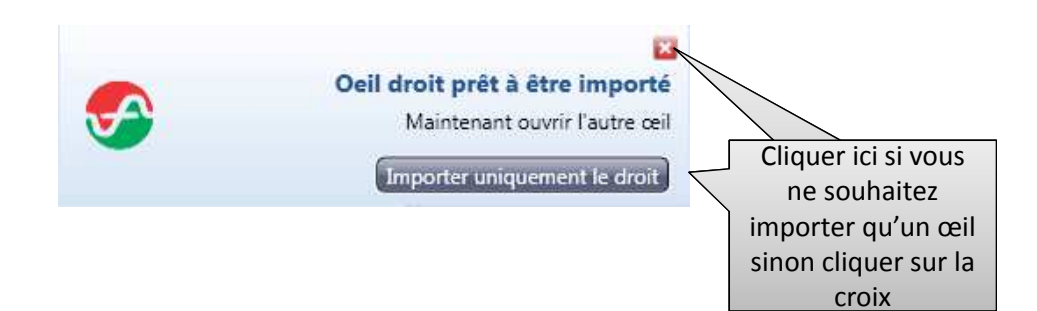

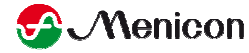

Z Topcon Cornea Analyzer - [27/05/2010 images kératométrie indices carte de couleurs comparaison lentilles de contact options Imprimer information Sauvegarder sauvergarder en position sauvergarder avec l'échelle de couleur interpollation re-traitement edition avec les anneaux Fermer 6 ☐ pupille millimètres 0,00 options 0.00 0.00 ✓ méridiens 0,50 ☑ 3 zones 1,10

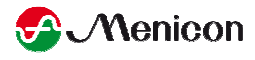

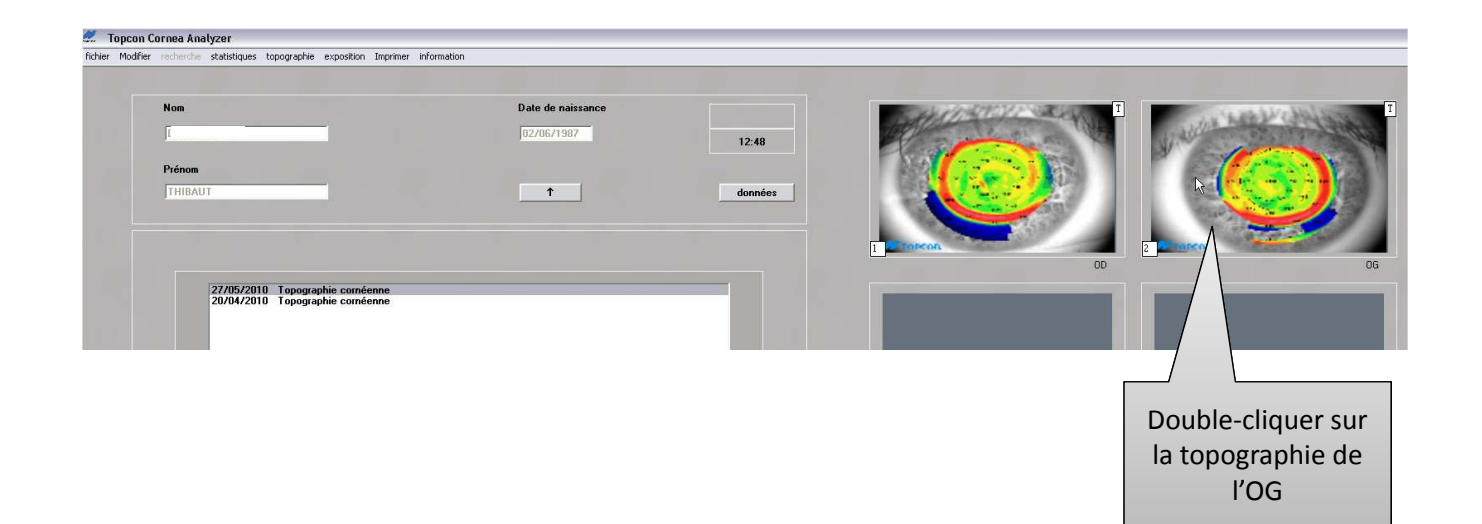

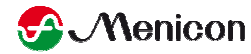

Topcon Cornea Analyzer - [10/05/2005 KERATOCONUS S. OD - nº1 images kératométrie indices carte de couleurs comparaison lentilles de contact options Imprimer distance vue asphèricité dioptries . ₩ carte courbure . 101,50 I oeil 96.50 réfraction 91,50 T anneaux couleur du crayon 86,50 C pupille 8150 exporter fichier 76,50 empreinte de la lentille... Calco . 71,50 options Calcul lentille easyfit 165\* exportation des indices 66,50 ✓ méridiens 61,50 Paramètres d'affichage par défaut □ 3 zones Options → Empreinte de la lentille → Calcul lentille easyfit

Ou en fonction de la version du logiciel : lentilles de contact > options > empreinte de la lentille > Calcul lentille easyfit

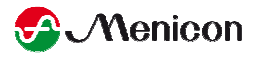

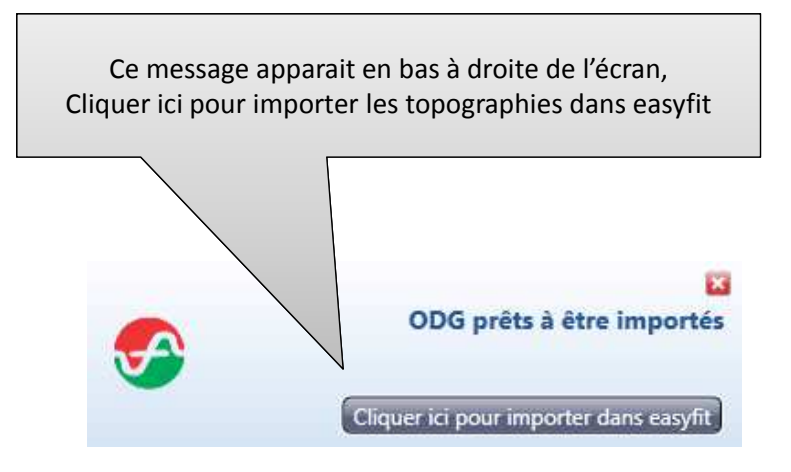

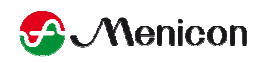

La Touche 'Conseils' d'easyfit ne permet pas d'envoyer automatiquement les topographies, il faut donc les exporter manuellement et les joindre à easyfit avant envoi

- 1. Ouvrir le logiciel du topographe
- 2. 'Fichier'
- 3. 'Exporter des patients'
- 4. 'Sélectionner le patient'
- 5. 'Exporter'
- 6. Choisir le dossier de destination
- 7. 'Enregistrer'
- 8. Dans easyfit, Cliquer sur 'Conseils'
- 9. 'Ajouter fichiers'
- 10. Sélectionner le ou les fichiers précédemment exportés
- 11. 'Envoyer'
- 12. L'ensemble des fichiers seront envoyés à l'Assistance Technique

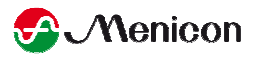

## **TOPCON KRP 7000, KRP 8100**

| iénéra     | al Société Topograp      | ohe        | Base de données         | Sauvegarde        |                       |
|------------|--------------------------|------------|-------------------------|-------------------|-----------------------|
| /lerci d   | de sélectionner votre to | pog        | graphe parmi la liste s | suivante          |                       |
|            | Je ne veux pas utiliser  | de t       | opographe               |                   |                       |
| 0          | BON Eyetop               | 0          | Oculus Keratograph      | Ő                 | Visionix VX-120       |
| 0          | Cassini                  | 0          | Oculus Pentacam         | 0                 | Zeiss i.Profiler      |
| $\bigcirc$ | EyeTop 2005              | 0          | Phoenix                 | O                 | Zeiss i.Profiler plus |
| $\bigcirc$ | Haag-Streit              | $\bigcirc$ | Rodenstock DNEye        | Scanner           |                       |
| 0          | Keratron                 | 0          | Shin-Nippon CT-10       | 00                |                       |
| 0          | Medmont (version 3)      | 0          | Tomey RT-7000           |                   |                       |
| O          | Medmont (version 4)      | 0          | Tomey TMS-2 / TM        | S-3 / TMS-4       |                       |
| $\bigcirc$ | Medmont (version 5)      | $\bigcirc$ | Topcon 7000             |                   |                       |
| 0          | Medmont (version 6)      | 0          | Topcon 8100 (CA-1       | 00 software)      |                       |
| 0          | Nidek OPD-Scan III       | 0          | Topcon 8100 (Color      | Mapping software) |                       |
| $\bigcirc$ | Oculus Easygraph         | $\bigcirc$ | Topcon CA-100 / C       | A-200             |                       |

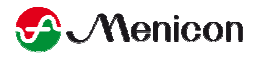

1<sup>ère</sup> méthode : <u>après</u> avoir enregistré la topographie dans la base de données **e** 

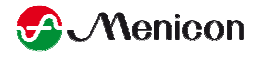

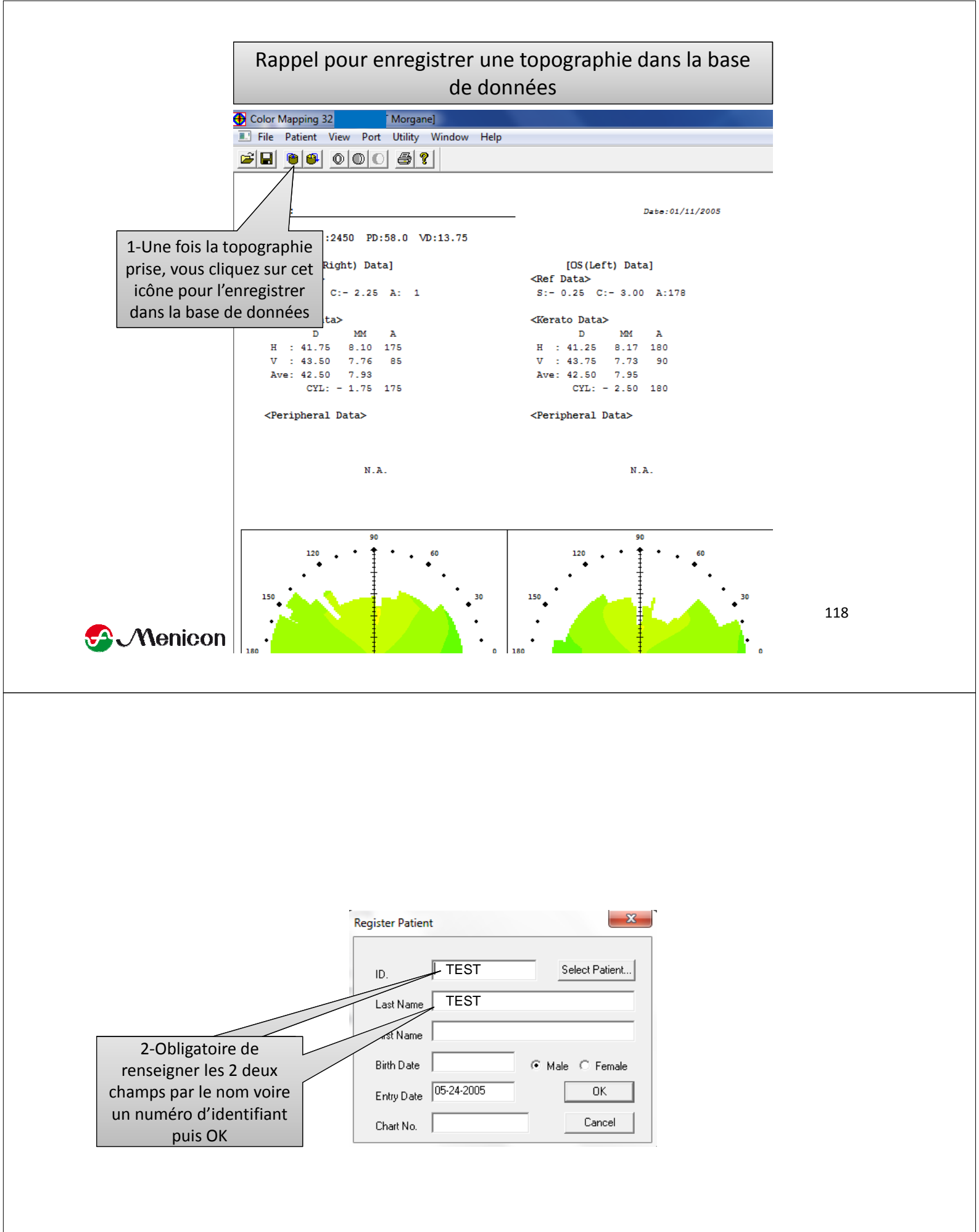

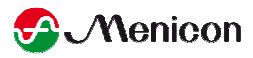

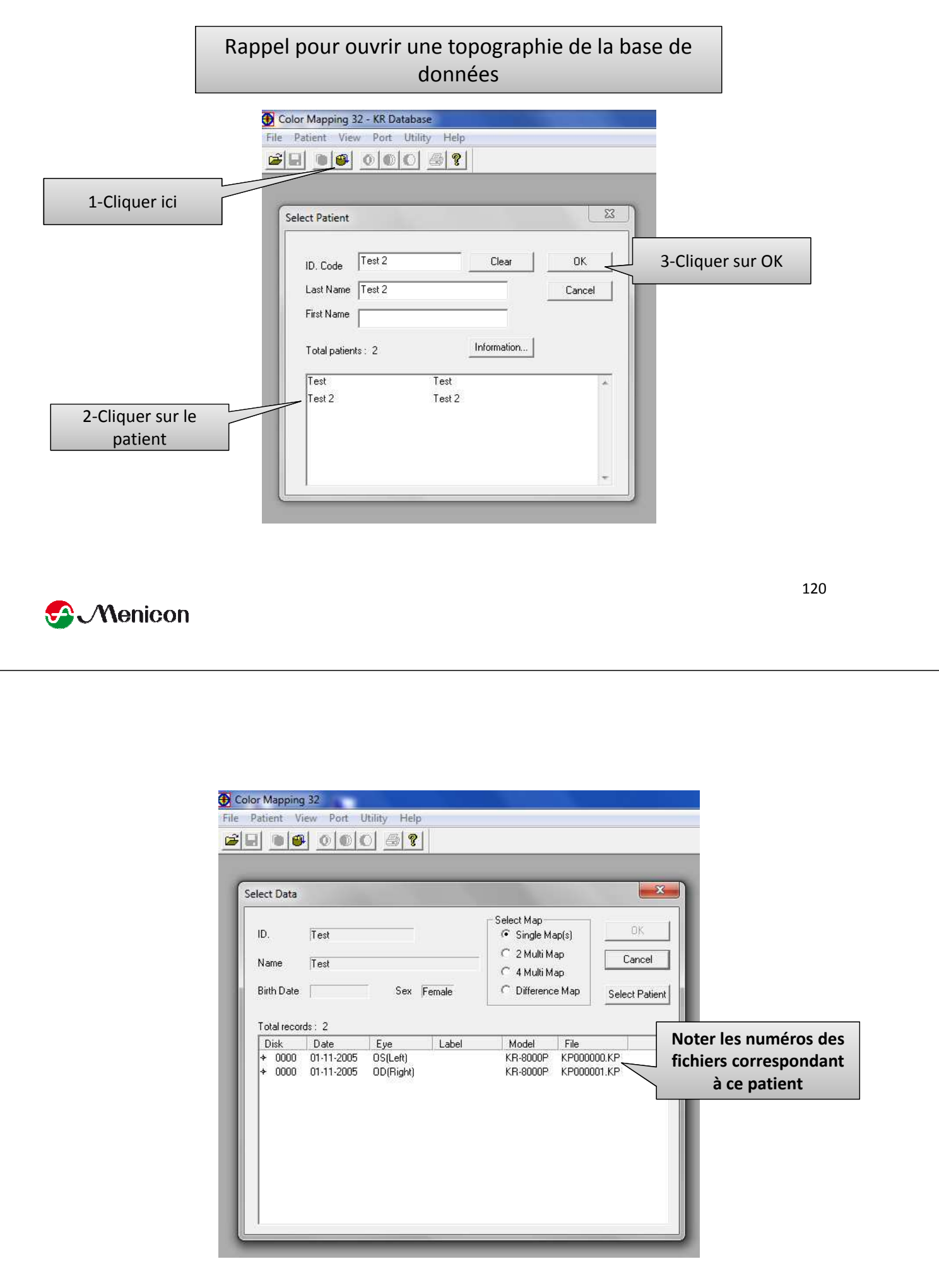

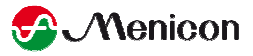

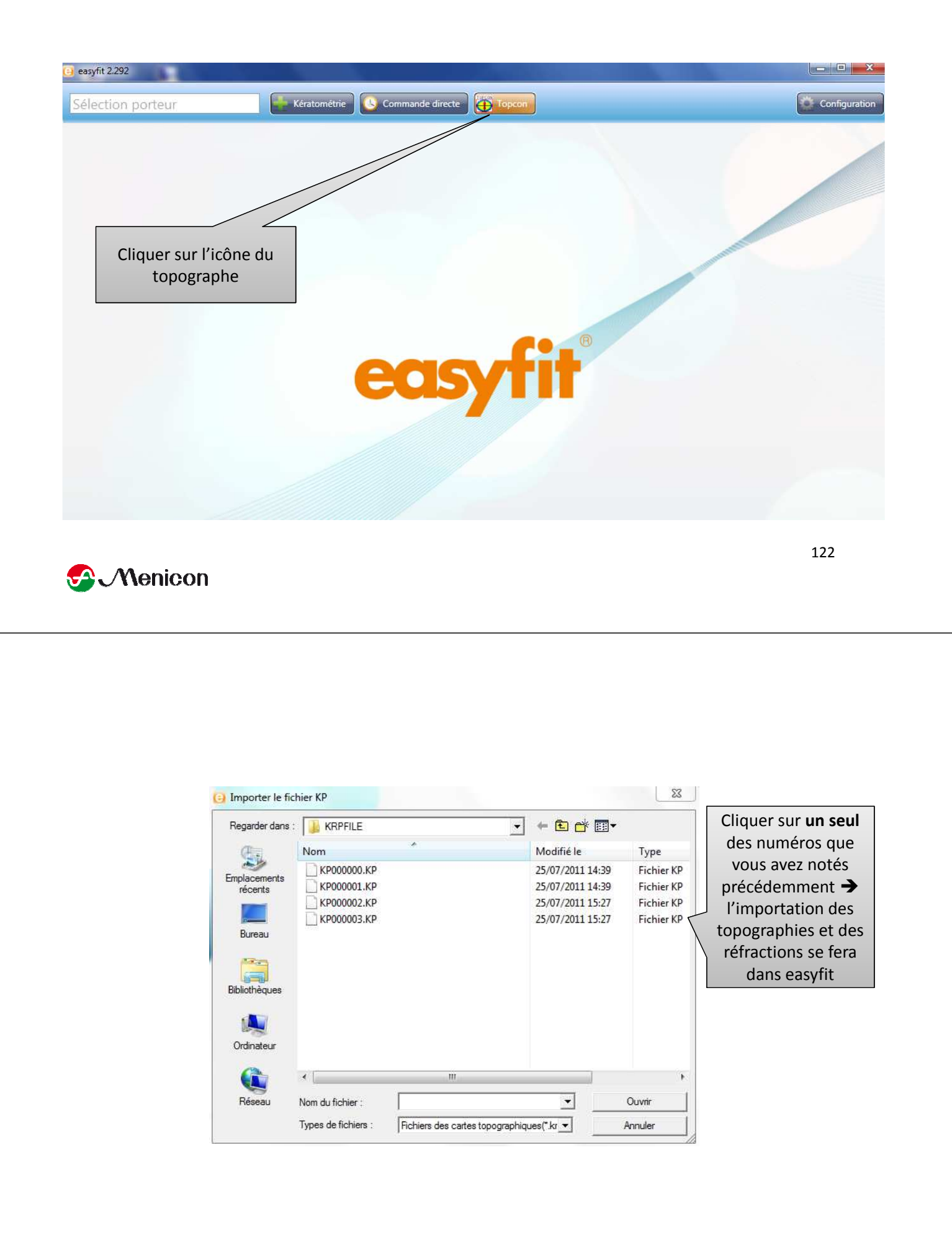

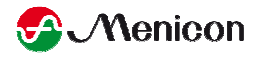

# 2<sup>ème</sup> méthode : <u>avant</u> d'avoir enregistré la topographie dans la base de données **e**

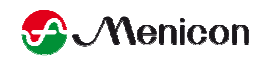

|                                                                                     | <b>5?</b>                                                                                                    |
|-------------------------------------------------------------------------------------|----------------------------------------------------------------------------------------------------|
| Name :                                                                              | Date:09/29/2006                                                                                                   |
| Serial No.: 0714 (March 1974)<br>[OD (Right)<br><ref data=""><br/>S:- 4.75 C:</ref> | Avant d'enregistrer la topographie dans la base de données<br>), sauvegardez la en cliquant sur l'icône disquette |
| <kerato data=""></kerato>                                                           | <kerato data=""></kerato>                                                                                         |
| D MM                                                                                |                                                                                                    |
| H : 43.25 7.79 .<br>V - 44.25 7.63                                                  | R9 V · 44 00 7 69 102                                                                                             |
| Ave: 43.75 7.71                                                                     | Ave: 43.50 7.75                                                                                                   |
| CYL: - 1.00                                                                         | 179 CYL: - 0.75 12                                                                                                |
| <peripheral data=""></peripheral>                                                   | <peripheral data=""></peripheral>                                                                                 |
| D MM                                                                                | D MM                                                                                                    |
| H(179) 42.75 7.92                                                                   | H( 12) 42.50 7.94                                                                                                 |
| CNT. 43.34 7.79                                                                     | CNT. 43.30 7.80                                                                                                   |
| (359) 43.00 7.84<br>V( 89)                                                          | (192) 43.50 7.75<br>V(102)                                                                                        |
| CNT, 44,25 7,63                                                                     | CNT. 43.91 7.69                                                                                                   |
| (269) 43.50 7.77                                                                    | (282) 44.00 7.67                                                                                                  |
| 90<br>120 • <b>†</b>                                                                | 90<br>• . 60 120 . • <b>†</b> • . 60                                                                              |
| .• 1                                                                                |                                                                                                    |
| . 1                                                                                 |                                                                                                    |
|                                                                                     |                                                                                                    |

| 🚯 Color Mapping                                                                                                    | 32 - [mic.kp8]                              |                                                       |         |
|----------------------------------------------------------------------------------------------------|---------------------------------------------|-------------------------------------------------------|---------|
| 📑 File Patient Vie                                                                                                 | w Port Utility Window Help                  |                                                       |         |
|                                                                                                    | 000 5 ?                                     |                                                       |         |
| Open                                                                                                    |                                             |                                                       | ? 🔀     |
| Regarder dans                                                                                                    | : 🔁 KRP32                                   | - 🖬 📩 🖃                                               | 29/2006 |
| houcine1.kp<br>mic.kp8<br>phuc2.kp8                                                                                | <sup>8</sup> Nommez le fic<br>au nom du pat | hier<br>ient                                          |         |
|                                                                                                    |                                             |                                                       |         |
| Nom du fichier :                                                                                                   | mict                                        |                                                       | uiz 10  |
| Fichiers de type                                                                                                   | : KP8 File(*.kp8)                           | •                                                     | Annuler |
| <peripheral< th=""><th>. Data&gt;</th><th><peripheral d<="" th=""><th>ata&gt;</th></peripheral></th></peripheral<> | . Data>                                     | <peripheral d<="" th=""><th>ata&gt;</th></peripheral> | ata>    |
| D                                                                                                    | MM                                          | D                                                     | MM      |
| H(179) 42.7                                                                                                    | 75 7.92                                     | H( 12) 42.50                                          | 7.94    |
| CNT. 43.3                                                                                                    | 34 7.79                                     | CNT. 43.30                                            | 7.80    |
| (359) 43.0                                                                                                    | 0 7.84                                      | (192) 43.50                                           | 7.75    |
| V(89)                                                                                                    |                                             | V(102)                                                |         |
| CNT. 44.2                                                                                                    | 5 7.63                                      | CNT. 43.91                                            | 7.69    |
| 1 19201 191                                                                                                    |                                             | 12021 44 00                                           | 7 67    |

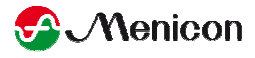

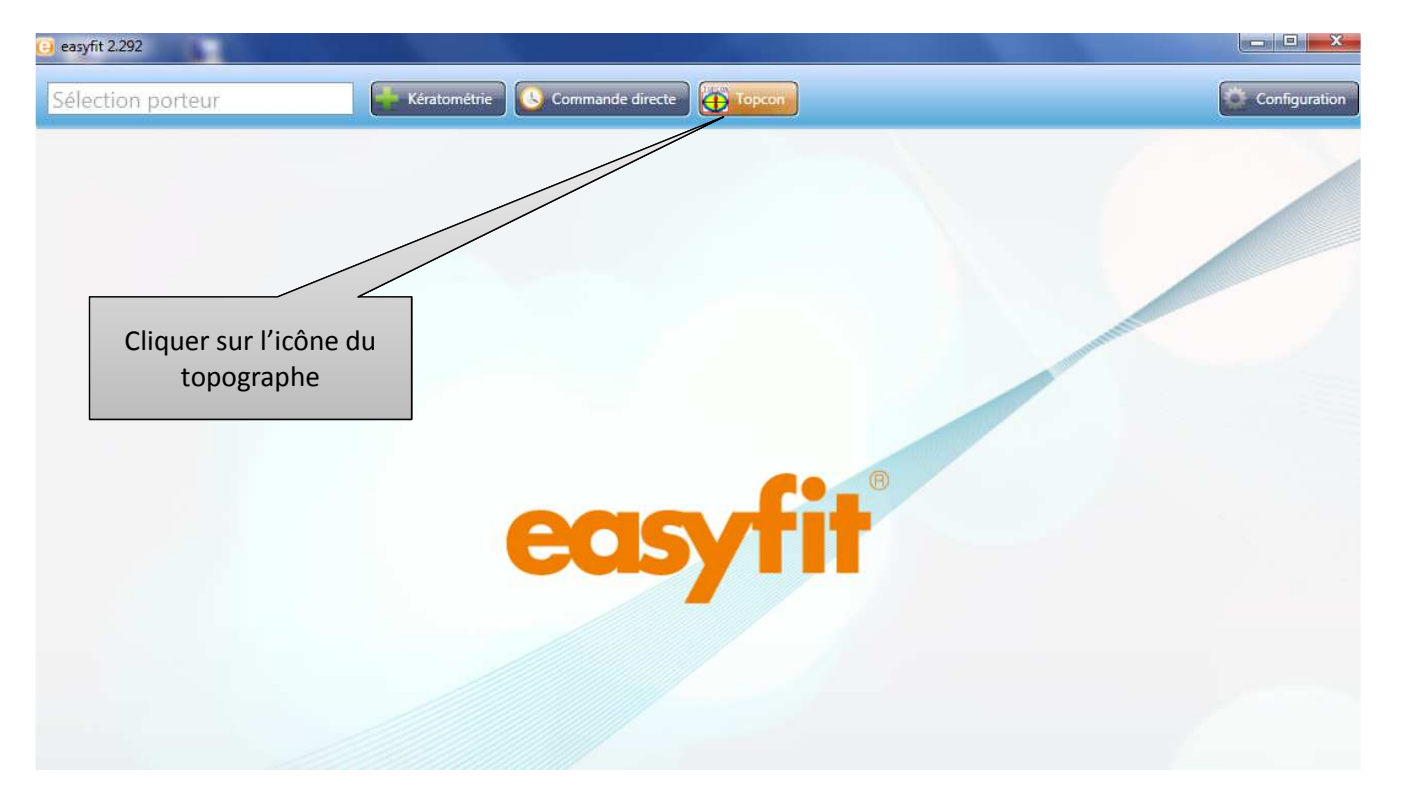

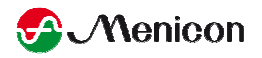

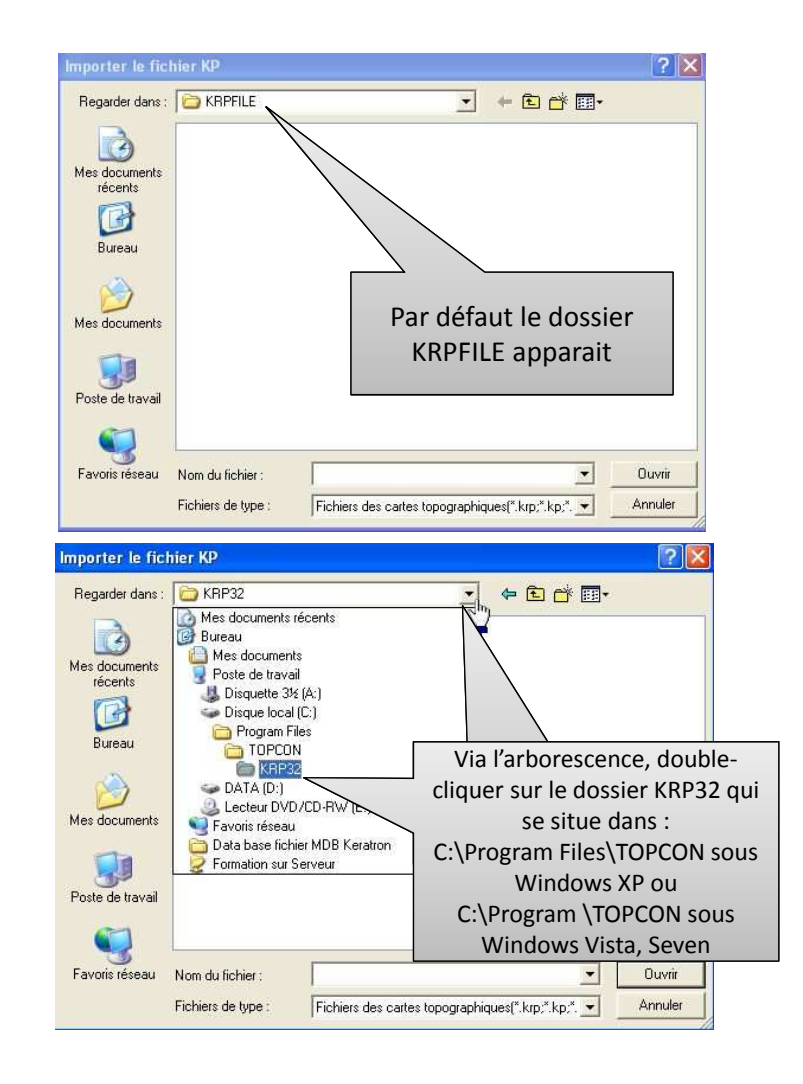

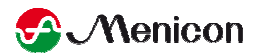

| Open                                 |                                                                                                    | ? 🔀     |
|--------------------------------------|----------------------------------------------------------------------------------------------------|---------|
| Regarder dans :                      | 🗁 KRP32 💌 🖛 🗈 📸 📰 🕶                                                                                                    |         |
| houcine1.kp8<br>mic.kp8<br>phuc2.kp8 | Double-Cliquer alors sur le<br>patient souhaité → les<br>topographies et réfractions<br>automatiques sont alors<br>importées vers easyfit |         |
| Nom du fichier :                     | mic-                                                                                                    | OqNair  |
| Fichiers de type :                   | KP8 File(*.kp8)                                                                                                    | Annuler |

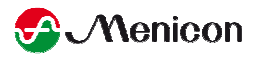

## OCULUS EASYGRAPH, KERATOGRAPH HAAG-STREIT, PENTACAM

#### Configuration

S Menicon

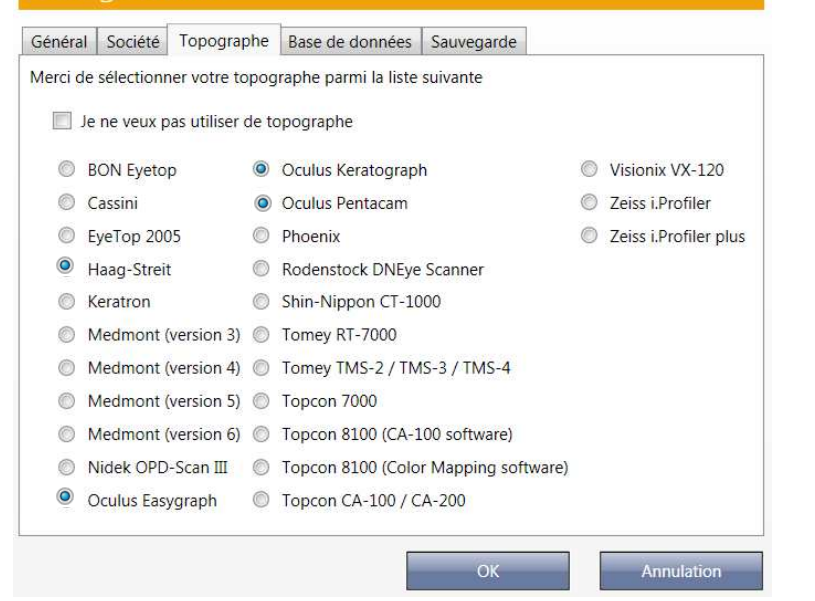

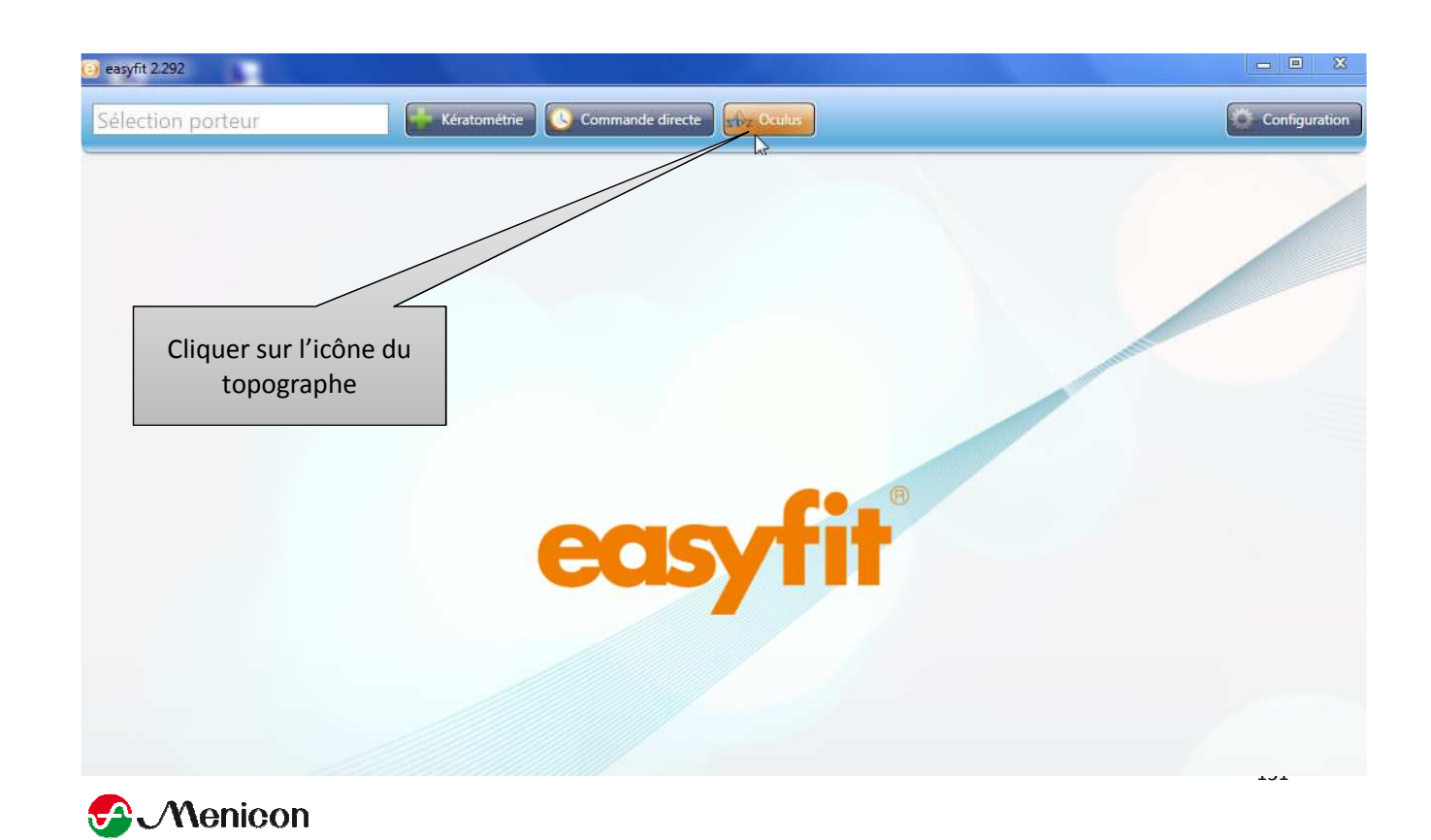

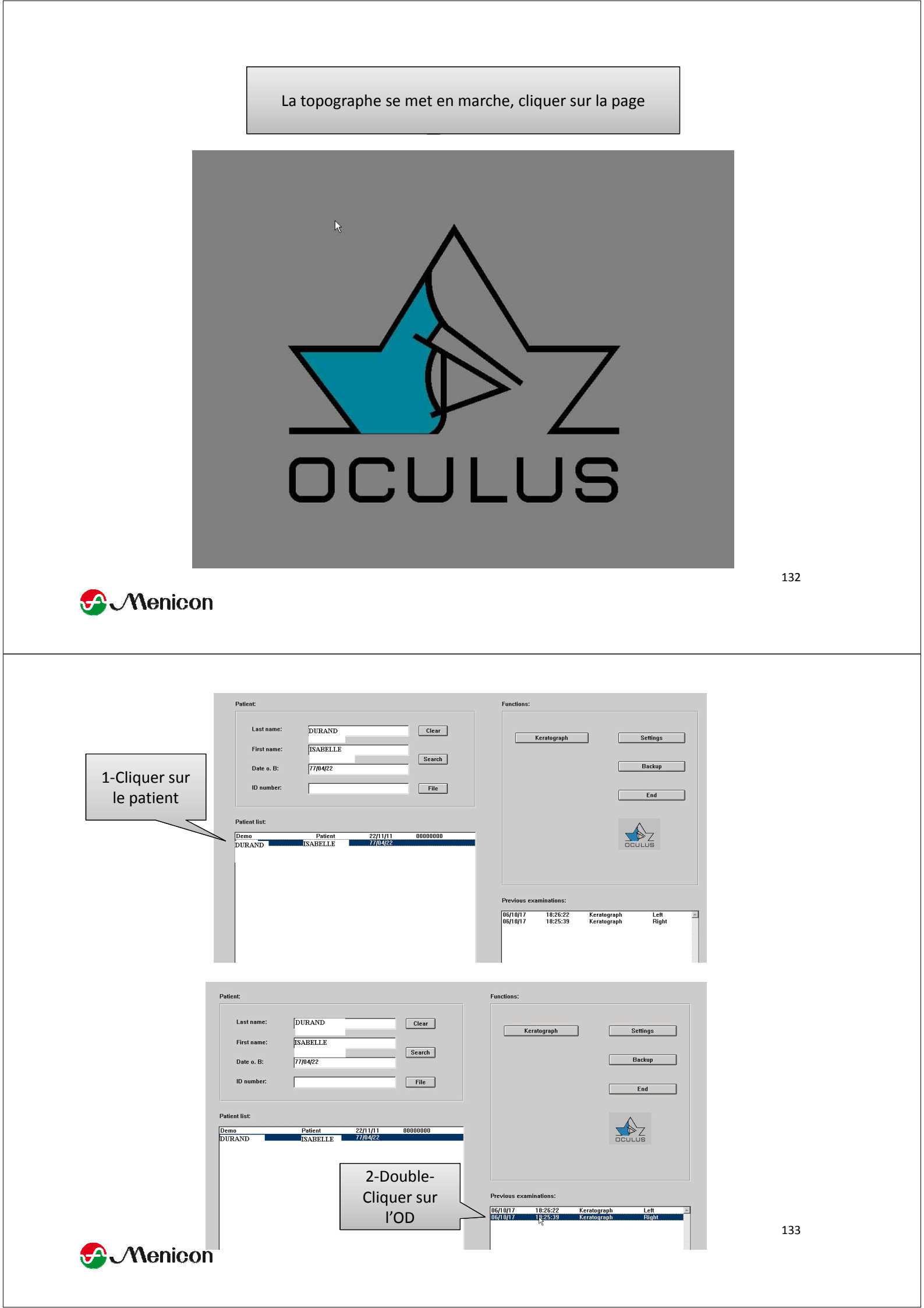

Ce message apparait en bas à droite de l'écran

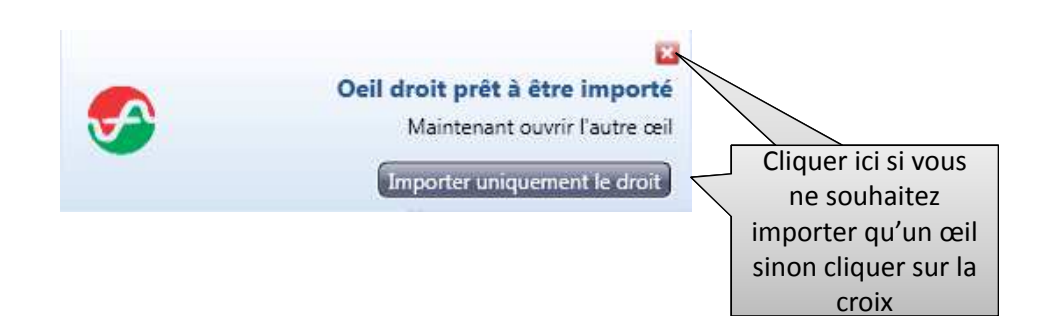

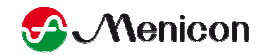

Examination Exm. dat.: 10/17/06 Exm. time: 18:25:39 → Load old examination 180 major 200.4° ns pe 20.4 +9 Rh: 7.57m Cocur Name: Dat. o.B.: |04/22/77 Exm. dat.: 10/17/06 Exm. time: 18:25:39 Eye: Right Double-Examinations: 10/17/06 18:26:22 Left 10/17/06 18:25:39 Right Cliquer sur l'OG puis OK 180. ⊙к 💦 <u>C</u>ancel

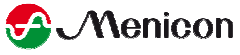

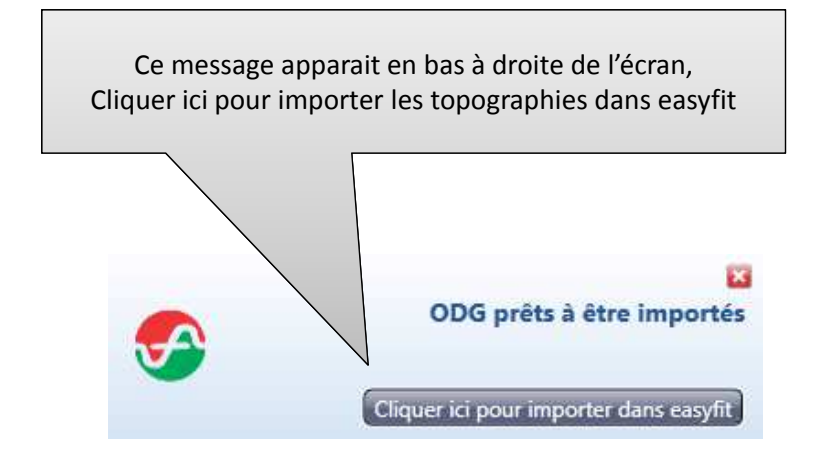

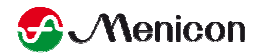

## **Oculus Keratograph 5**

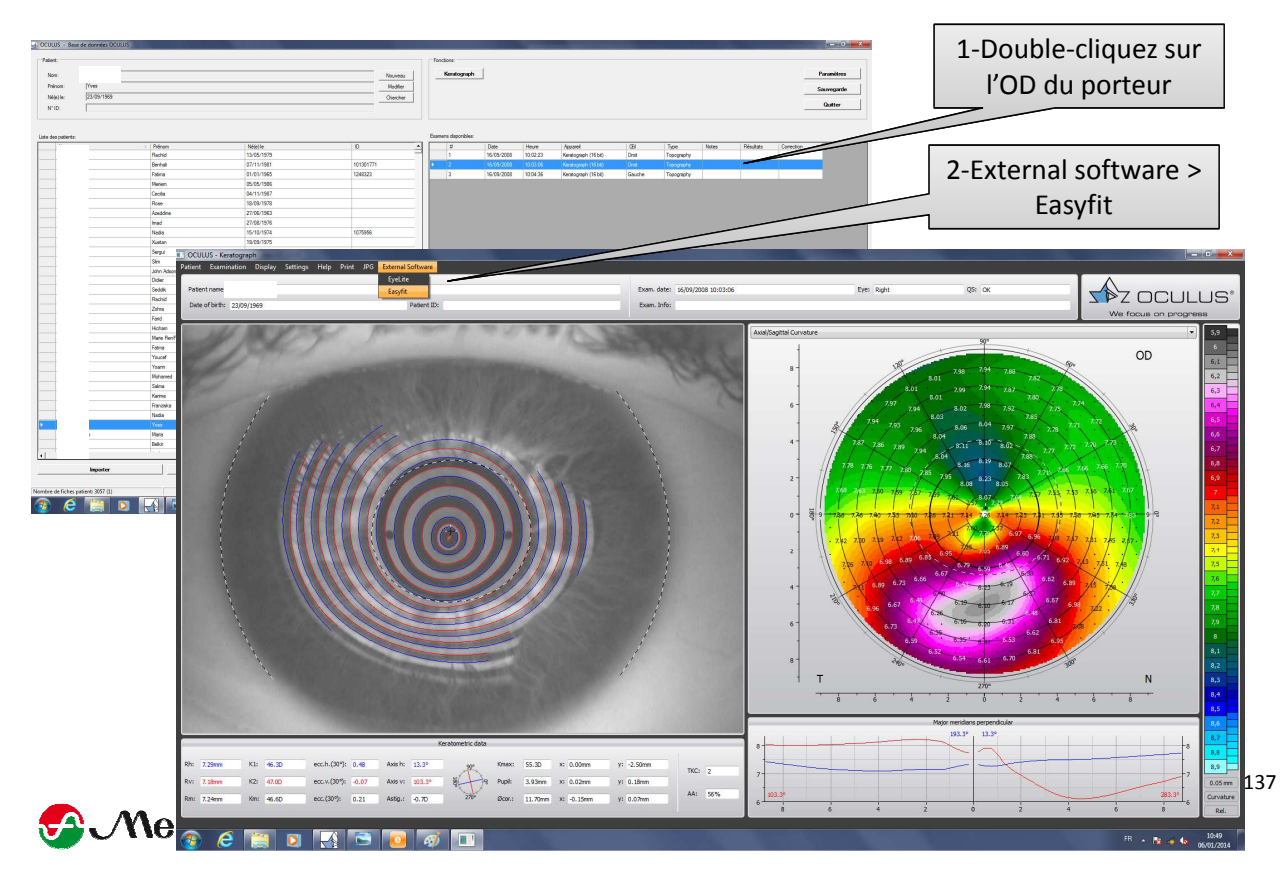

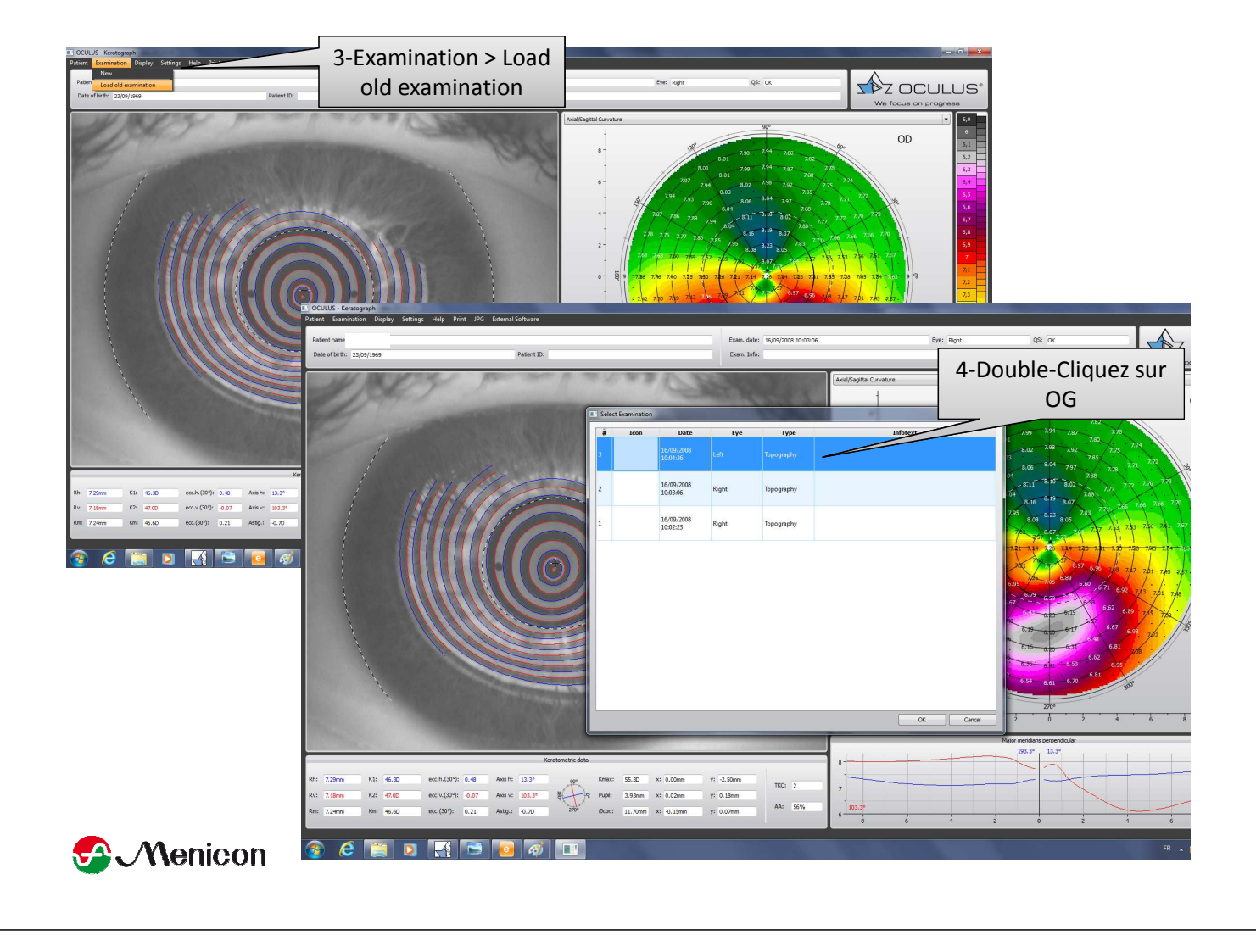

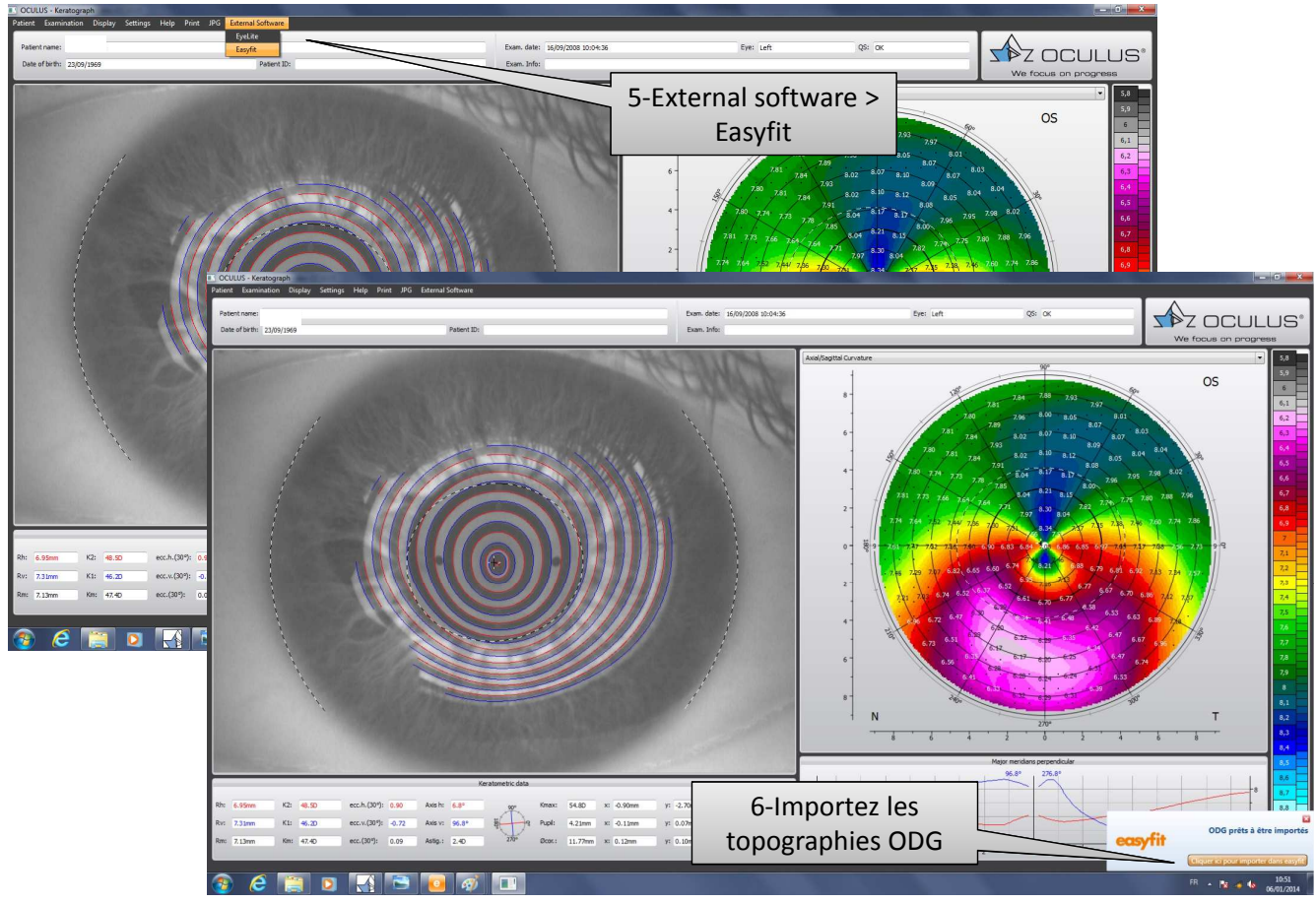

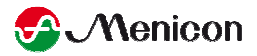

# MEDMONT 3, 4, 5, 6

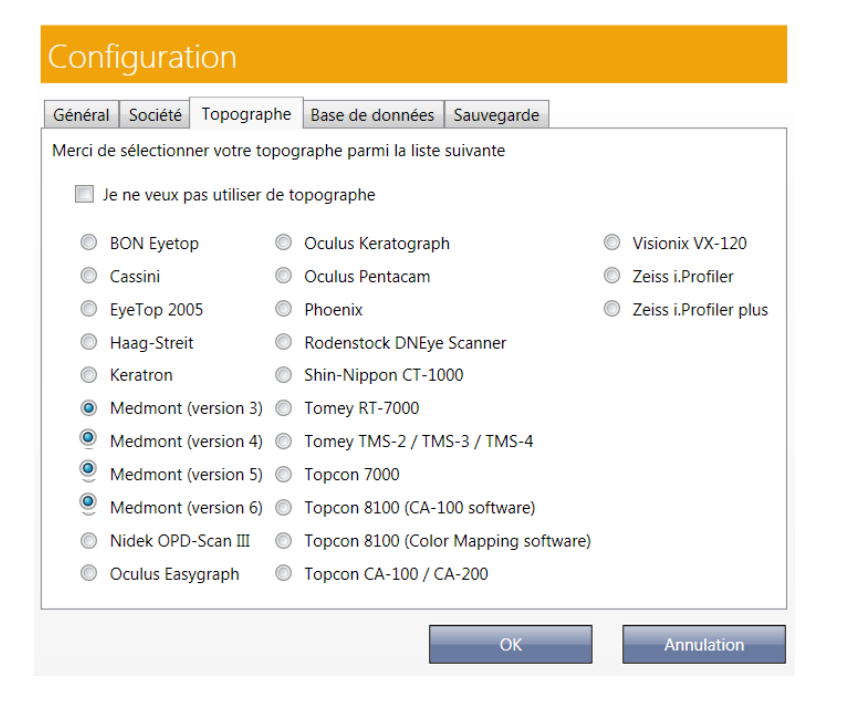

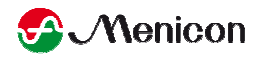

Selection porteur Extraction duction of the second duction of the second duction of the

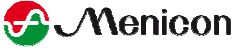

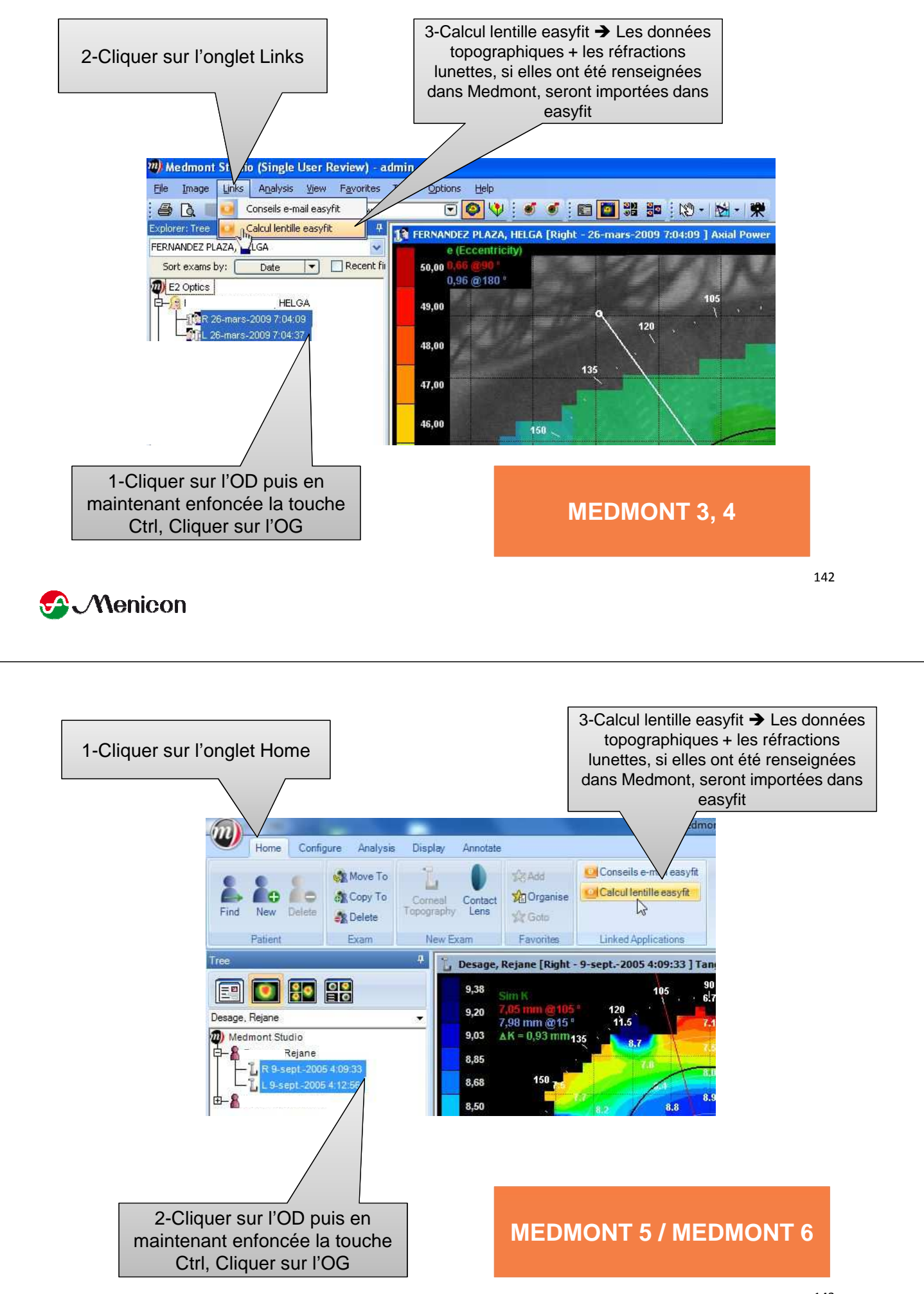

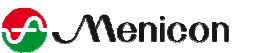
### **CSO PHOENIX** version 2.0 / version 2.5

#### Général Société Topographe Base de données Sauvegarde Merci de sélectionner votre topographe parmi la liste suivante Je ne veux pas utiliser de topographe BON Eyetop Oculus Keratograph Visionix VX-120 Cassini Oculus Pentacam Zeiss i.Profiler EyeTop 2005 Phoenix Zeiss i.Profiler plus Haag-Streit Rodenstock DNEye Scanner Keratron Shin-Nippon CT-1000 Medmont (version 3) Tomey RT-7000 Medmont (version 4) Tomey TMS-2 / TMS-3 / TMS-4 Medmont (version 5) Topcon 7000 Medmont (version 6) Topcon 8100 (CA-100 software) Nidek OPD-Scan III Topcon 8100 (Color Mapping software) Oculus Easygraph Topcon CA-100 / CA-200 Annulation OK

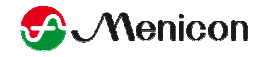

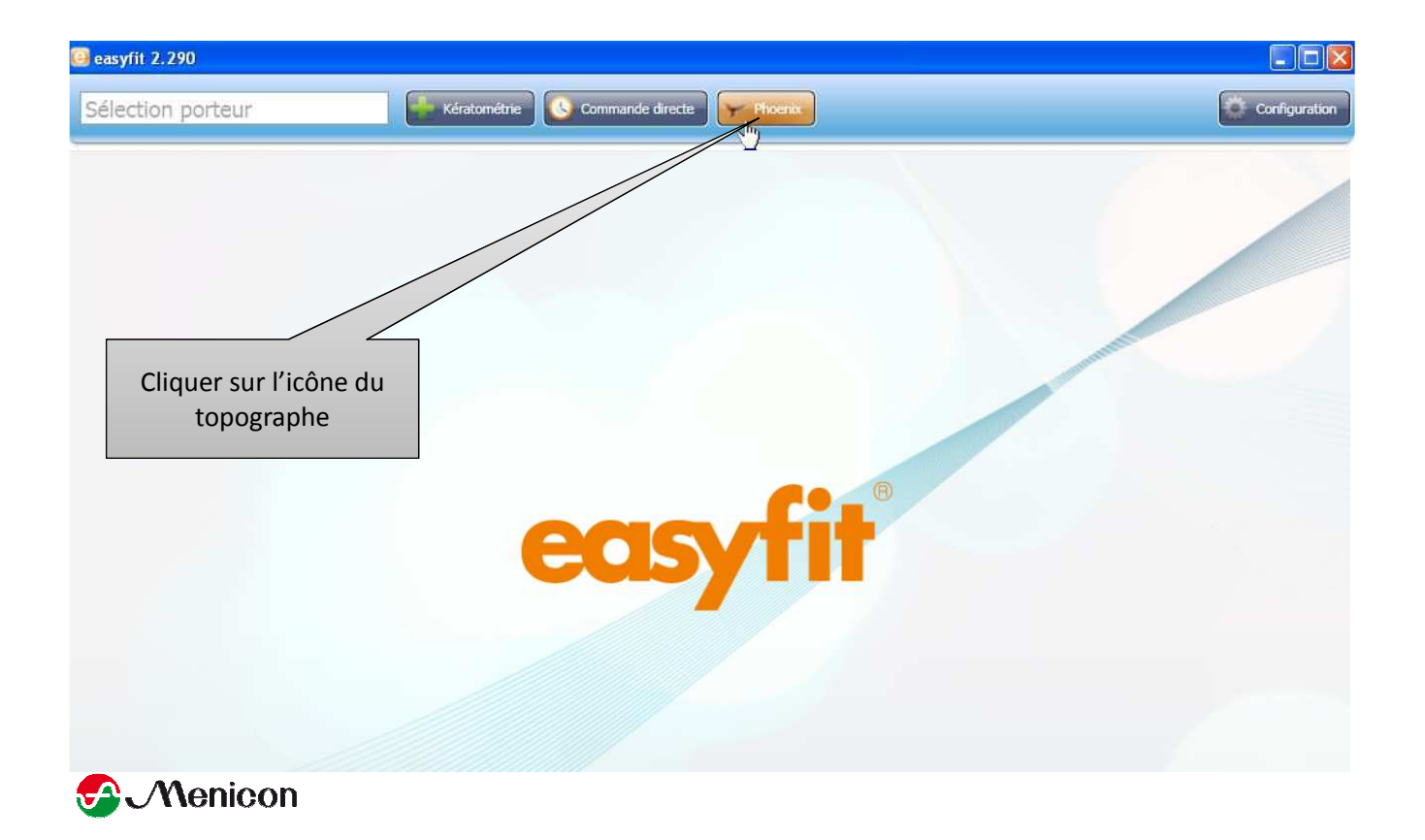

#### Version 2.0

#### La première fois seulement : Configuration → Activations→ Cocher "Easyfit" et "Export v.2" puis → OK

|                                                                           | Configuration                                     |
|---------------------------------------------------------------------------|---------------------------------------------------|
| ✓ Phoenix                                                                 | Langue Groupes Autre Instrument DICOM Activations |
| Fichier ?                                                                 | Topographie                                       |
| Configuration 1 Infos                                                     | #Activated                                        |
| Nom, Prénom                                                               | #Pupillography                                    |
| O Code d'identification                                                   |                                                   |
|                                                                           | #Upgrade license                                  |
| DD OD                                                                     | Exporter Export v. 2 🗹                            |
|                                                                           |                                                   |
|                                                                           | ☐ Dataqraph                                       |
|                                                                           | □ Eyelite K ···································   |
|                                                                           | - I-Assort                                        |
|                                                                           | Ok Annuler                                        |
|                                                                           |                                                   |
|                                                                           | 146                                               |
| 😪 Menicon                                                                 | 1.0                                               |
|                                                                           |                                                   |
|                                                                           |                                                   |
|                                                                           |                                                   |
| -                                                                         |                                                   |
|                                                                           | 1-Cliquer sur Patients                            |
| L                                                                         |                                                   |
| Phoenix                                                                   |                                                   |
| Fichier ?                                                                 |                                                   |
| Configuration 🥑 Infos                                                     |                                                   |
| 💿 Nom, Prénom                                                             |                                                   |
| O Code d'identification                                                   |                                                   |
|                                                                           |                                                   |
|                                                                           |                                                   |
| B Stample, Pellucida (5     B Stample, Keratoconu                         | J23)<br>Js 2 (0002785283)                         |
| 🖶 🕹 Example, Transplant<br>🕀 🤱 Example, Keratoconu                        | ation (0005046272)<br>us 1 (0000688133)           |
| Example, Topograph     Example, Slittern (0)                              | 1y (0000001122)                                   |
| B Sample, Singhip (of                                                     | al Keratoconus (0000589                           |
| ⊕ S Example, IOL (00028<br>⊕ S Example, Endotheliur                       | 32146)<br>m (0000524288)                          |
| Example, Normal (00)     Example, Normal (00)     Example, Normal (00)    | 00032773)<br>stop (0001638406)                    |
| 1-Double-Cliquer sur le                                                   | us 3 (0000131072)                                 |
| patient souhaité                                                          | drome (0000753664)                                |
| <ul> <li>B Stample, Pupillograp</li> <li>B Stample, Densitomer</li> </ul> | ohy (0000262158)<br>ter IOL (0000262152)          |

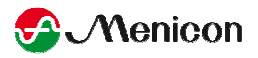

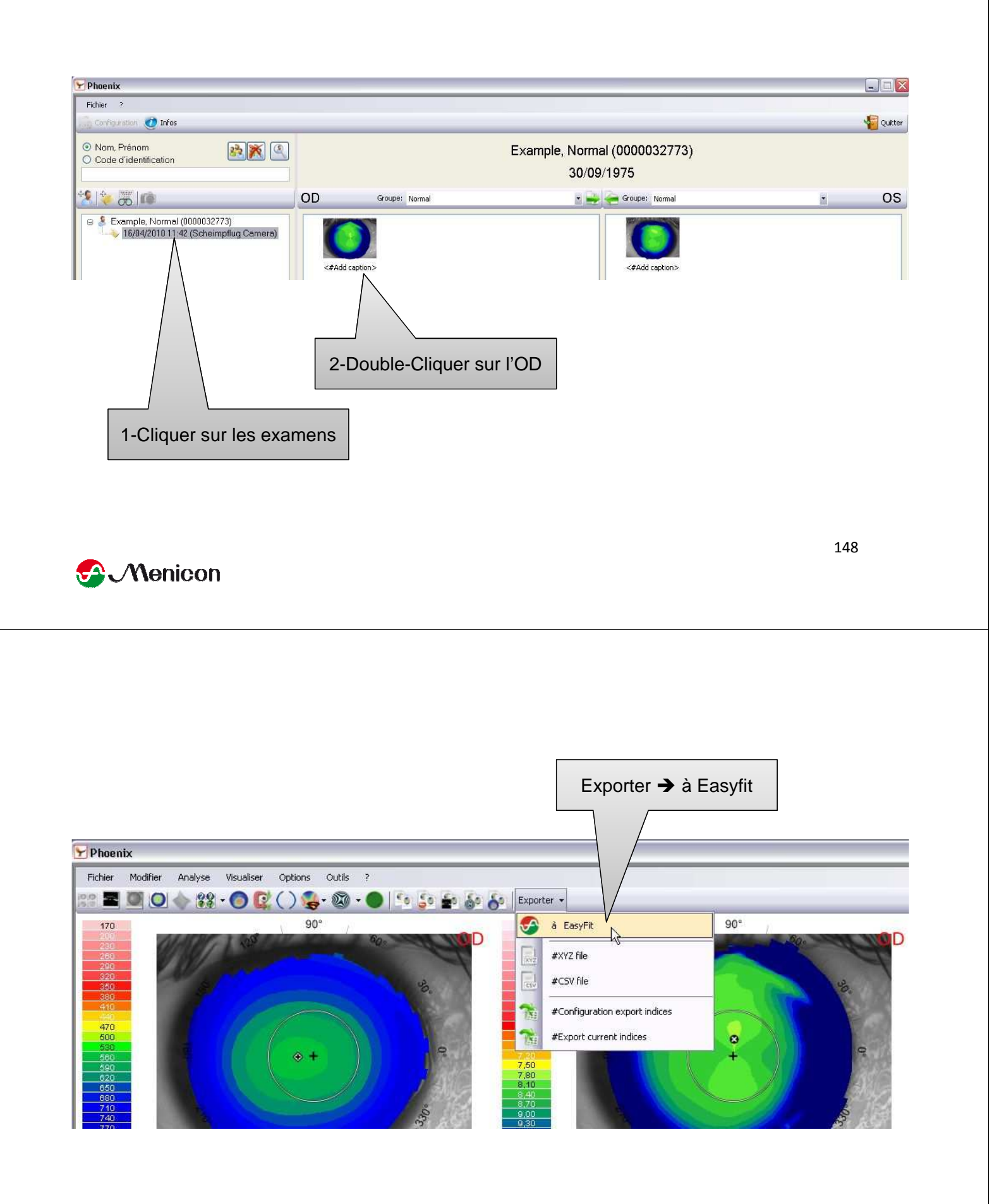

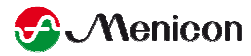

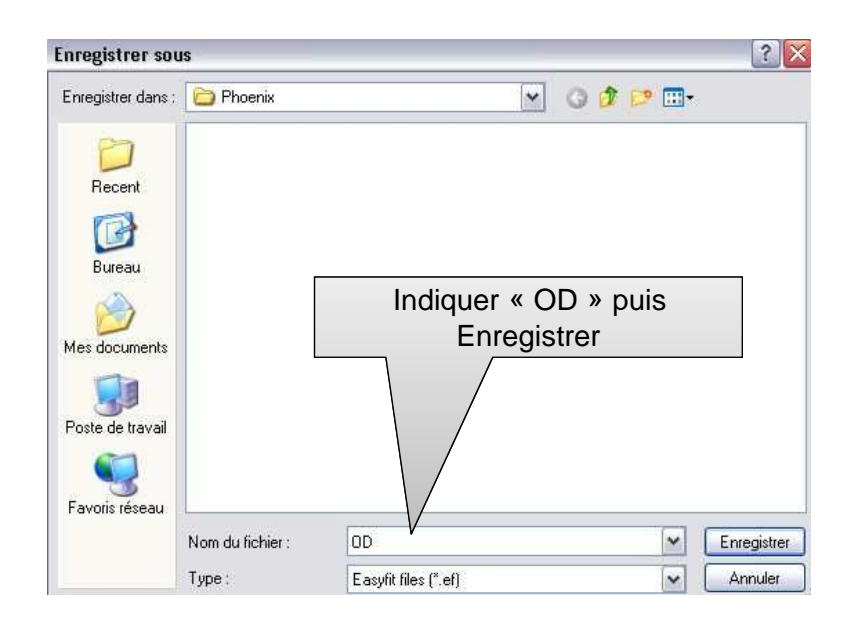

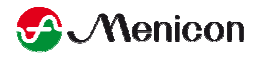

Ce message apparait en bas à droite de l'écran

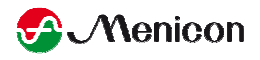

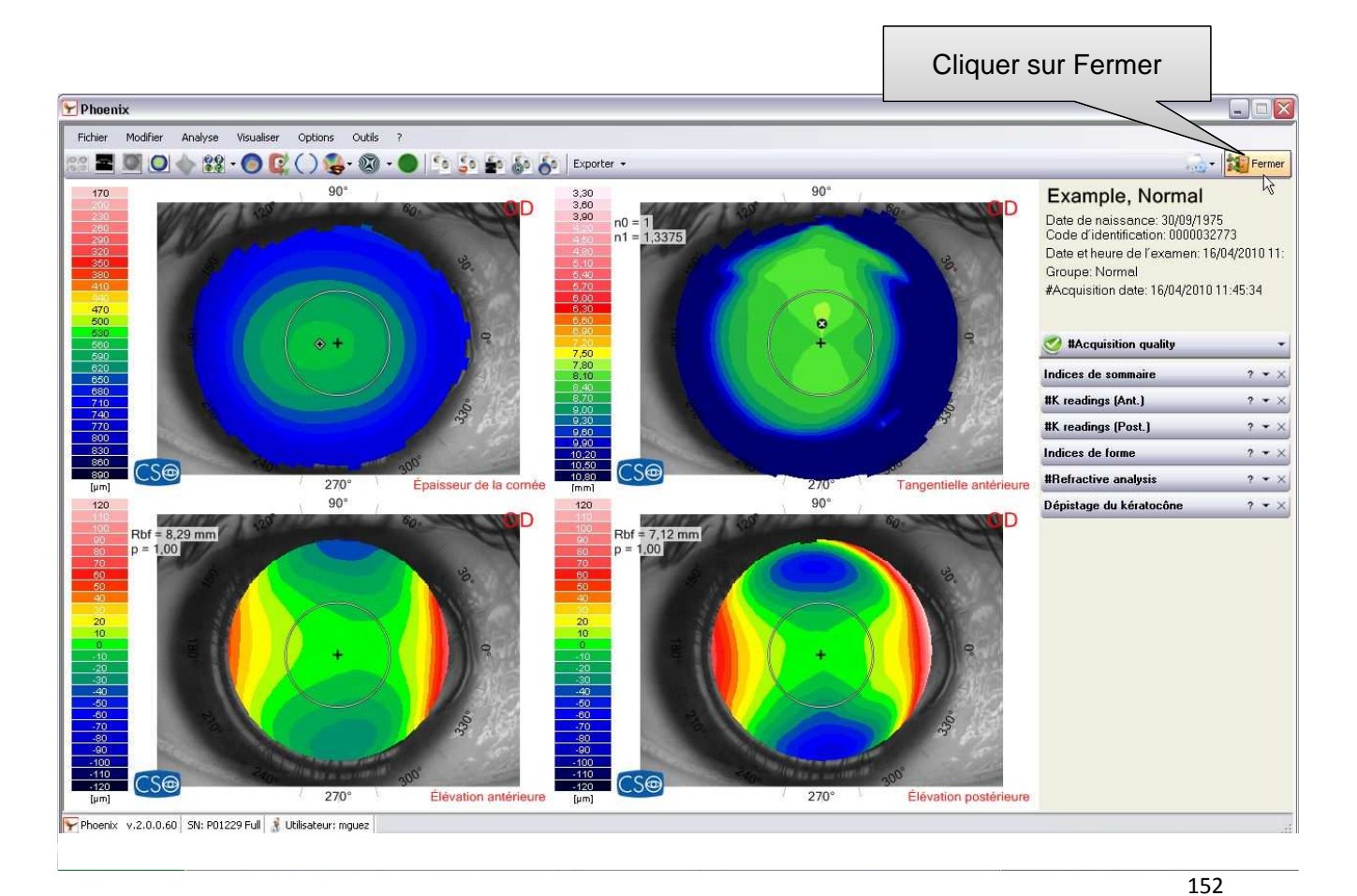

#### S Menicon

Phoenix Fichier ? Vuitter Configuration 🥑 Infos Nom, Prénom
 Code d'identification Example, Normal (0000032773) 30/09/1975 8 🐐 🐻 🔎 OD OS Groupe: Normal 🔹 🛶 🧽 Groupe: Normal - Example, Normal (0000032773)
 16/04/2010 11:42 (Scheimpflug Camera) <#Add caption> <#Add caption 2-Double-Cliquer sur l'OG

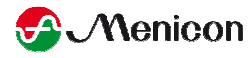

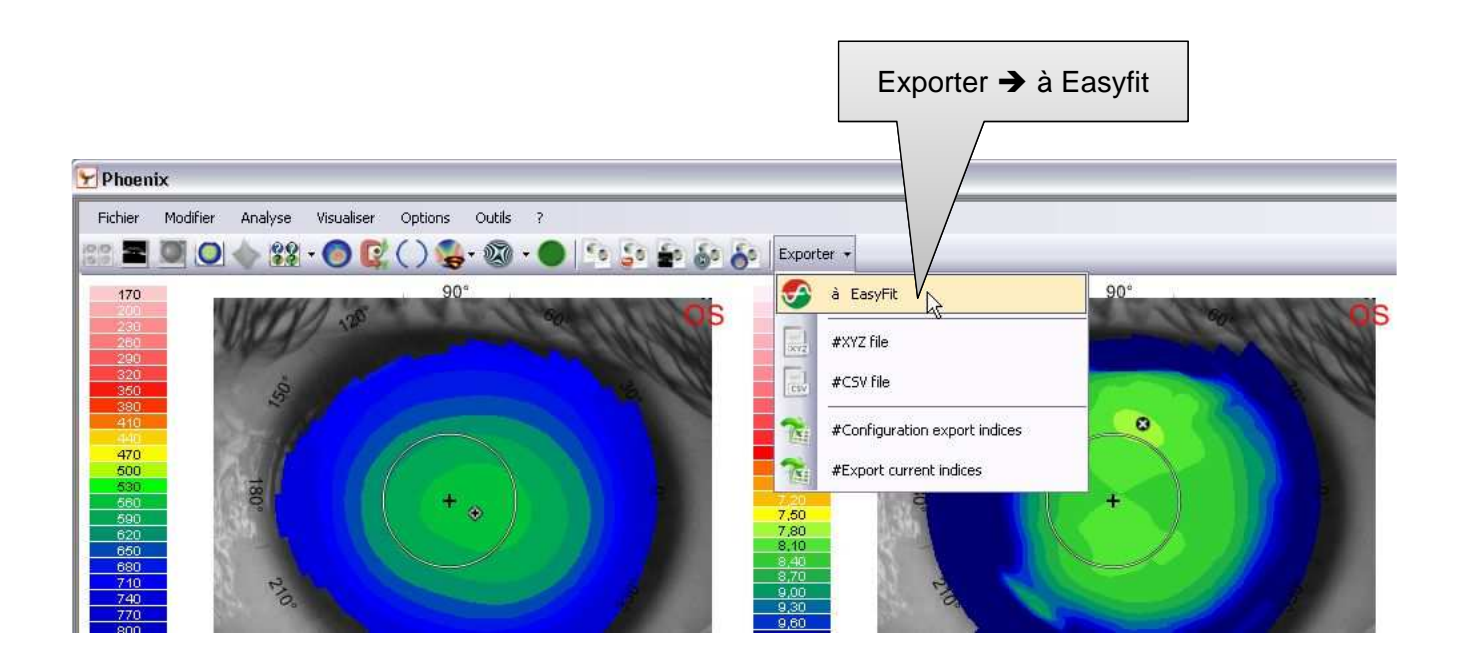

#### S Menicon

Enregistrer sous ? 🗙 💌 😳 🧊 🛄 • Enregistrer dans : 📋 Phoenix Recent G Bureau Indiquer « OG » puis Mes documents enregistrer Poste de travail 9 Favoris réseau Nom du fichier : OG × Enregistrer Type: Easyfit files (\*.ef) ~ Annuler

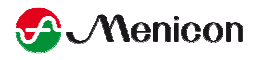

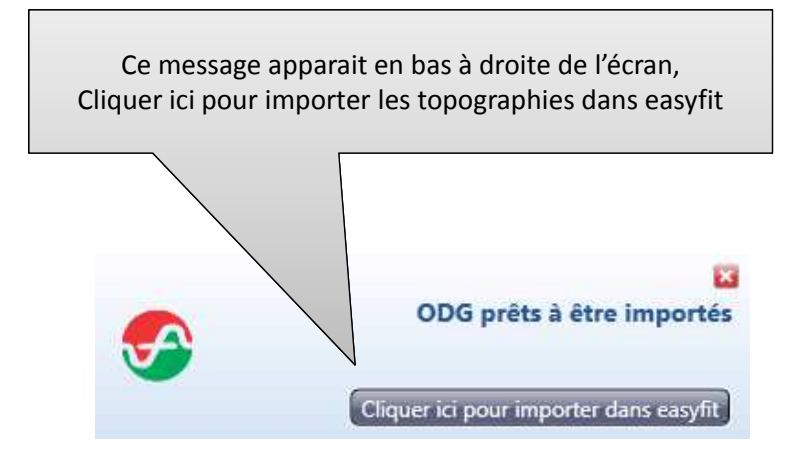

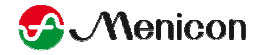

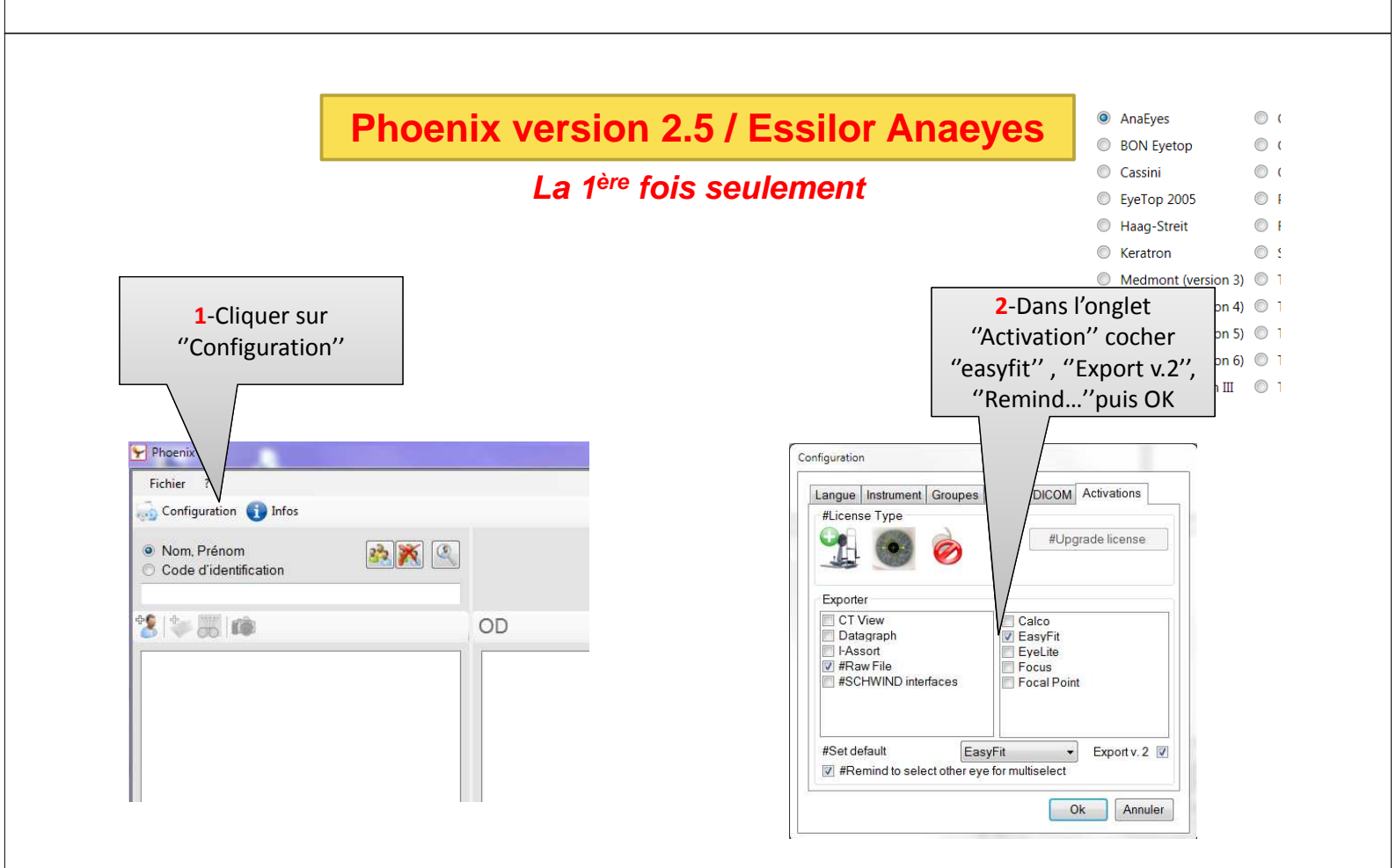

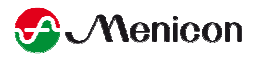

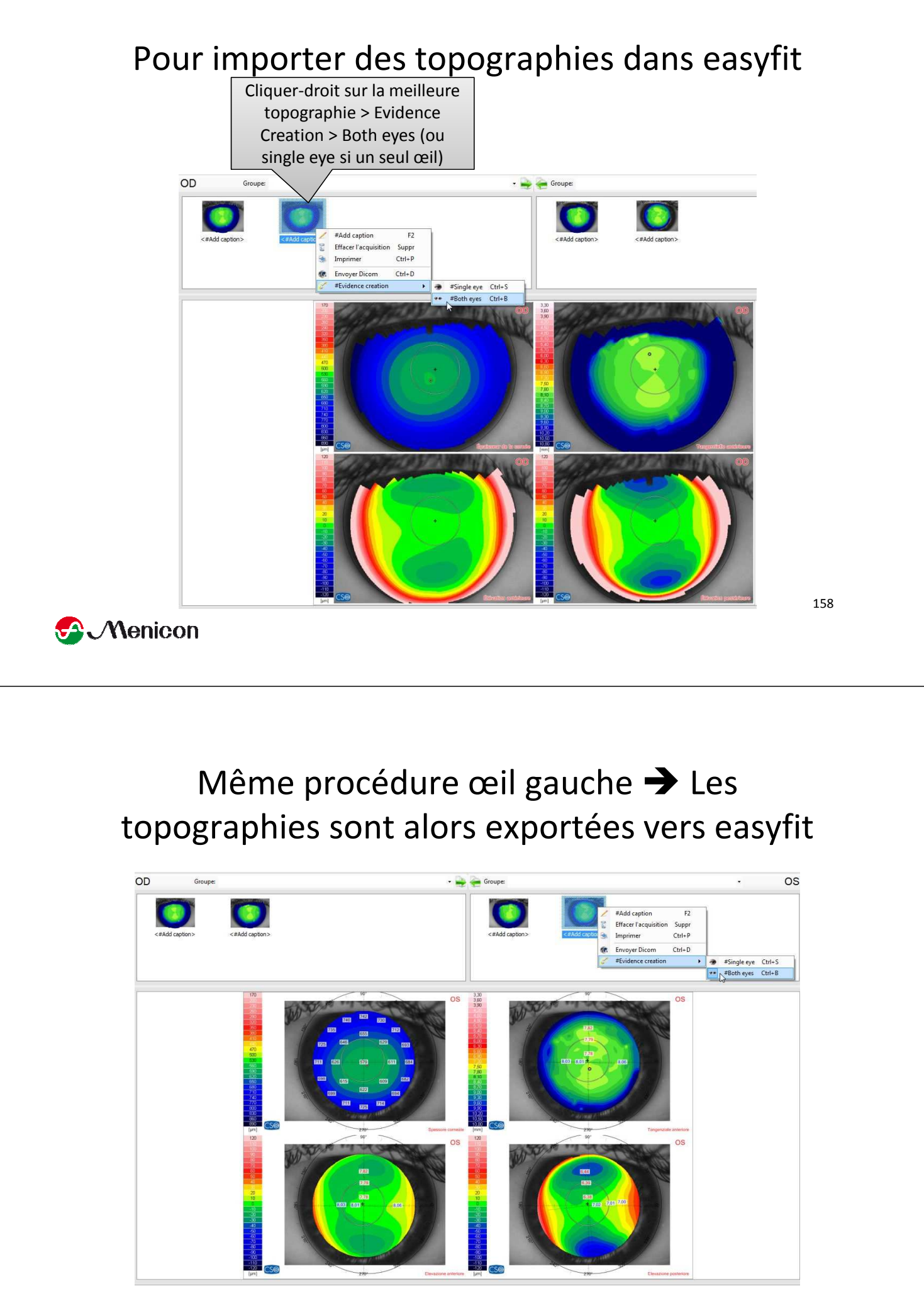

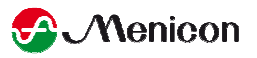

# CSO EyeTop 2005

| Généra     | al Société Topogra       | ohe        | Base de données Sauvegarde           |            |                       |
|------------|--------------------------|------------|--------------------------------------|------------|-----------------------|
| Merci o    | de sélectionner votre to | pog        | raphe parmi la liste suivante        |            |                       |
|            | Je ne veux pas utiliser  | de ti      | opographe                            |            |                       |
|            |                          |            |                                      |            |                       |
| 0          | BON Eyetop               | 0          | Oculus Keratograph                   | 0          | Visionix VX-120       |
| $\bigcirc$ | Cassini                  | $\bigcirc$ | Oculus Pentacam                      | $\bigcirc$ | Zeiss i.Profiler      |
| ٢          | EyeTop 2005              | $\bigcirc$ | Phoenix                              | $\bigcirc$ | Zeiss i.Profiler plus |
| $\bigcirc$ | Haag-Streit              | $\bigcirc$ | Rodenstock DNEye Scanner             |            |                       |
| $\bigcirc$ | Keratron                 | $\bigcirc$ | Shin-Nippon CT-1000                  |            |                       |
| $\bigcirc$ | Medmont (version 3)      | $\bigcirc$ | Tomey RT-7000                        |            |                       |
| $\bigcirc$ | Medmont (version 4)      |            | Tomey TMS-2 / TMS-3 / TMS-4          |            |                       |
| $\bigcirc$ | Medmont (version 5)      |            | Topcon 7000                          |            |                       |
| $\bigcirc$ | Medmont (version 6)      | $\bigcirc$ | Topcon 8100 (CA-100 software)        |            |                       |
| $\bigcirc$ | Nidek OPD-Scan III       | $\bigcirc$ | Topcon 8100 (Color Mapping software) |            |                       |
| $\bigcirc$ | Oculus Easygraph         | $\bigcirc$ | Topcon CA-100 / CA-200               |            |                       |

160

**Menicon** 

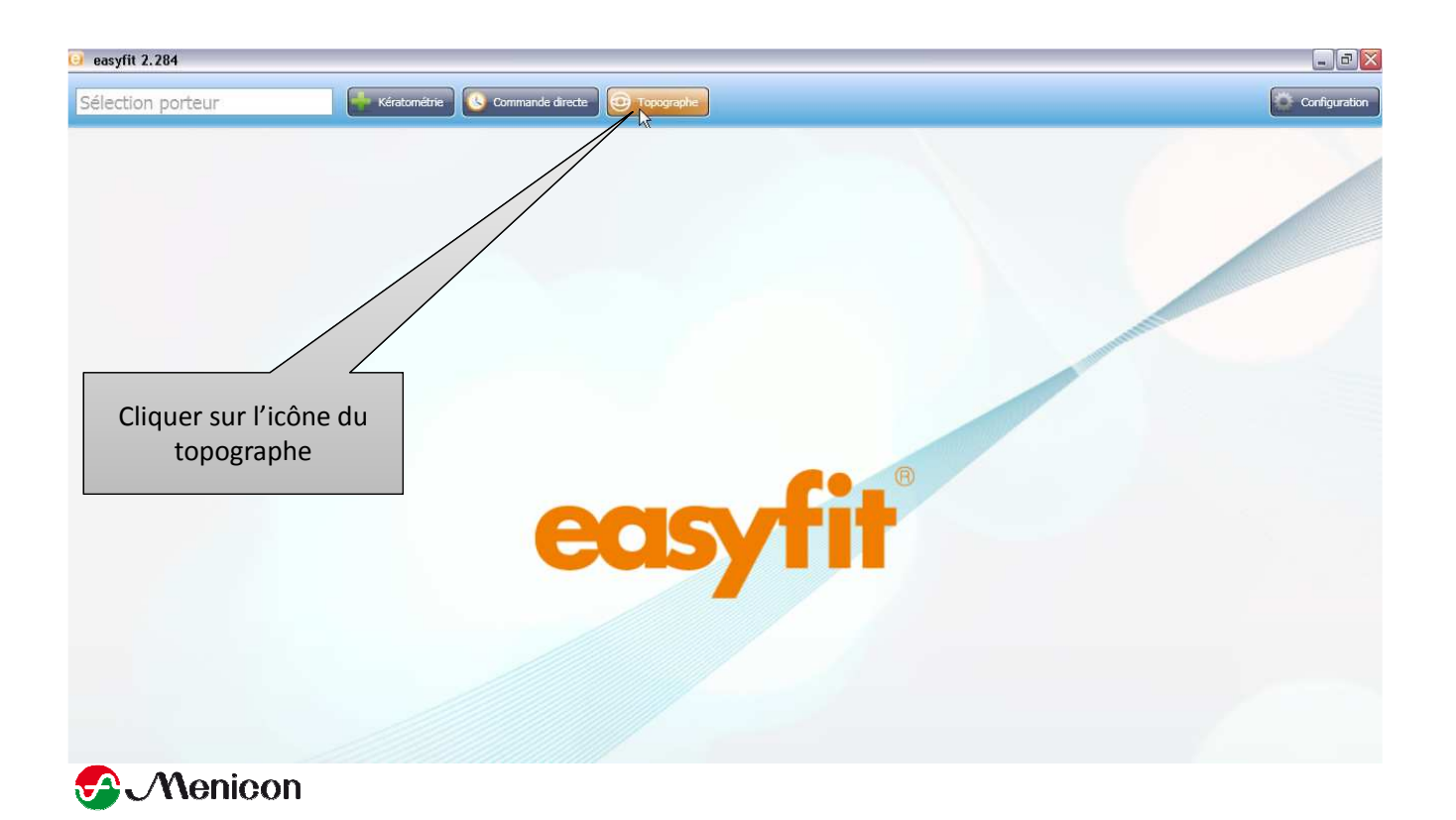

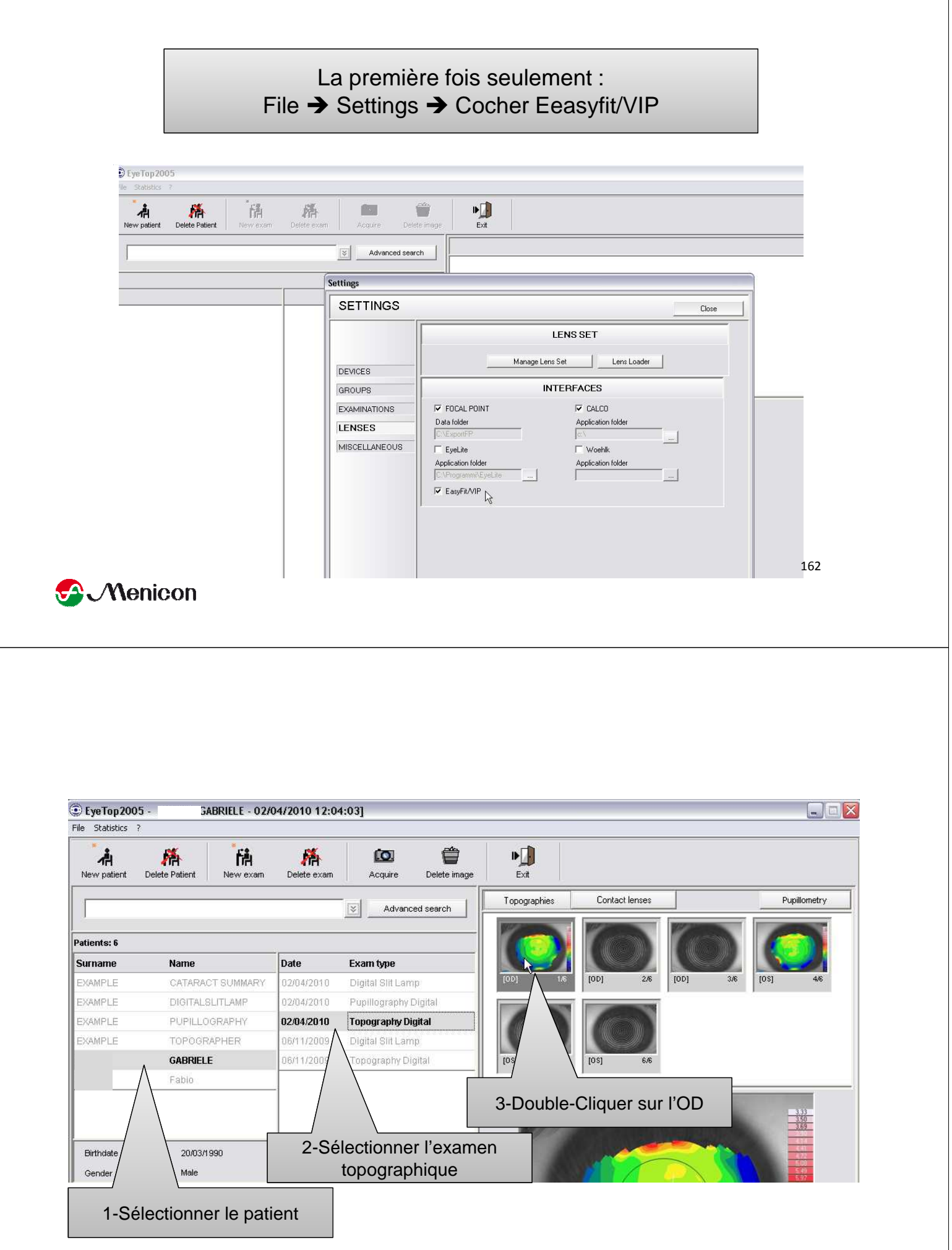

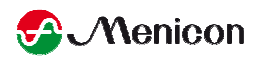

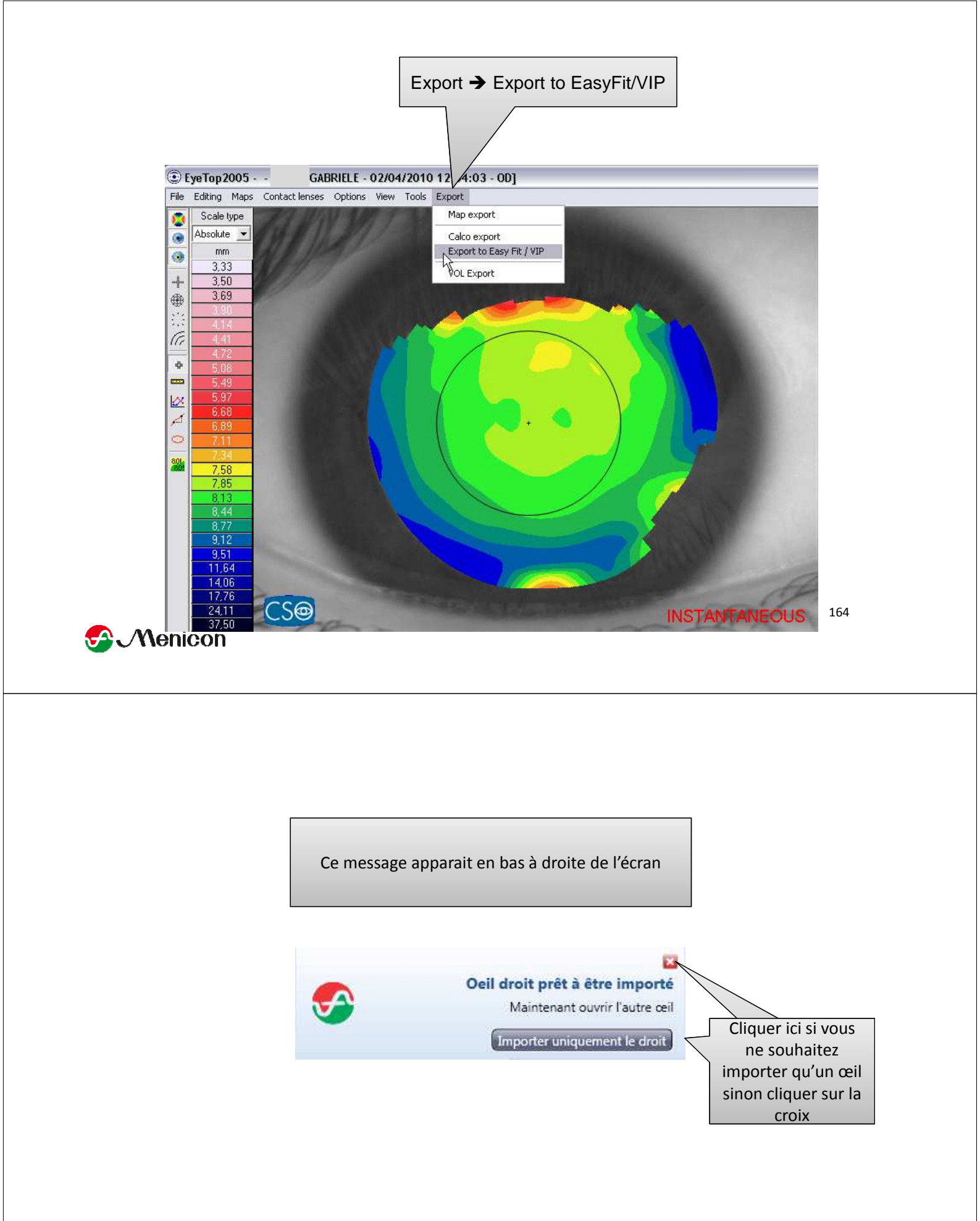

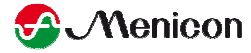

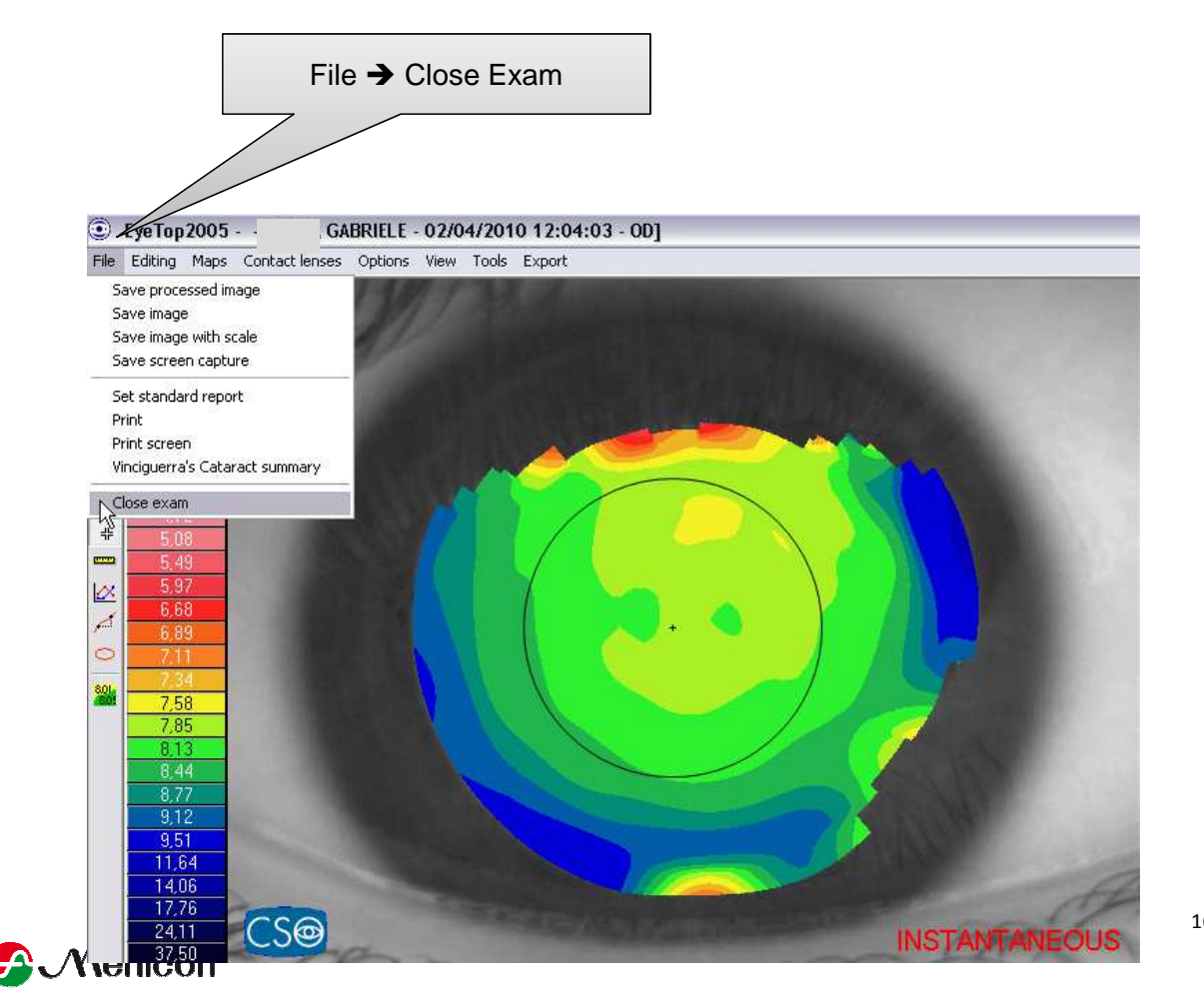

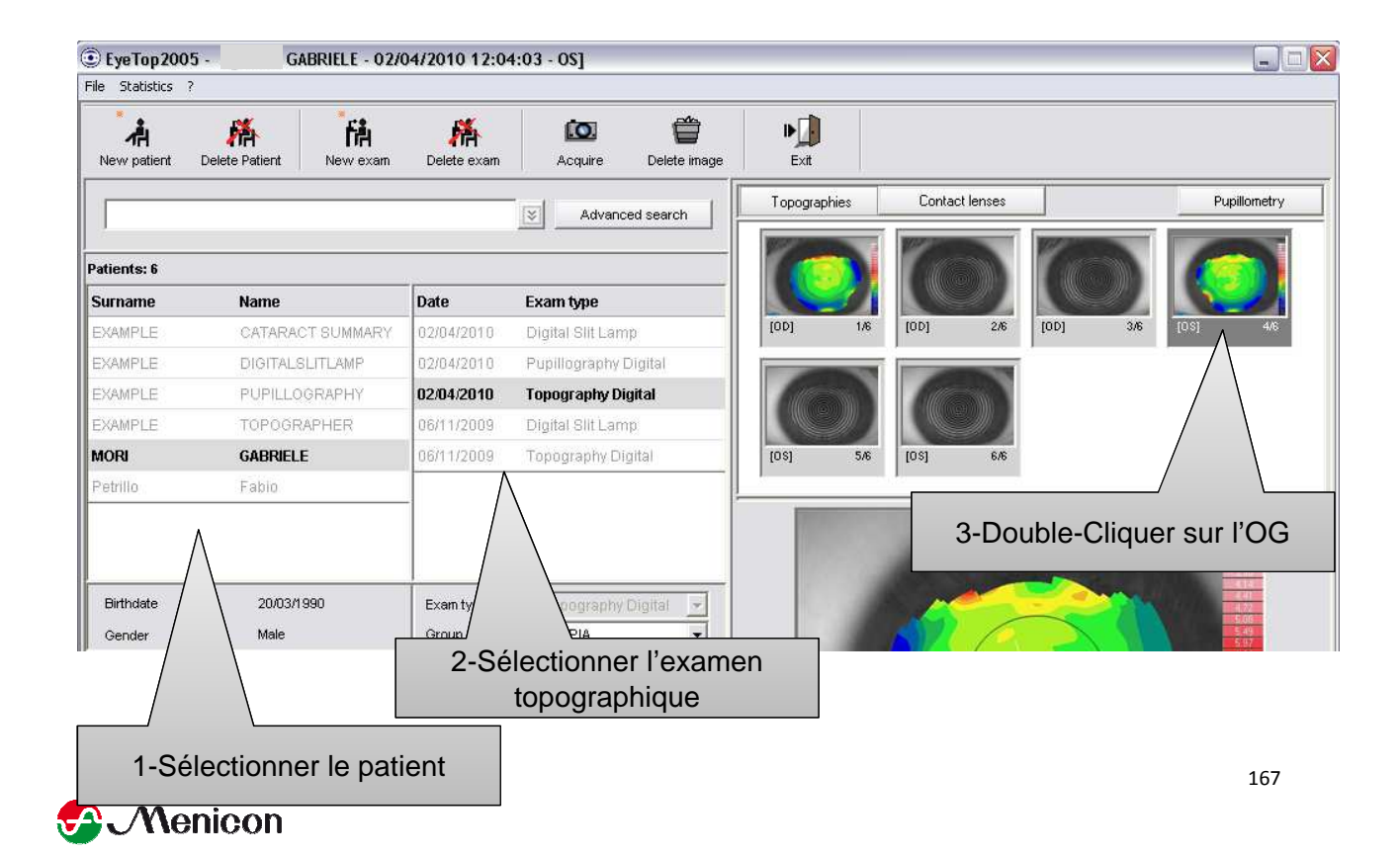

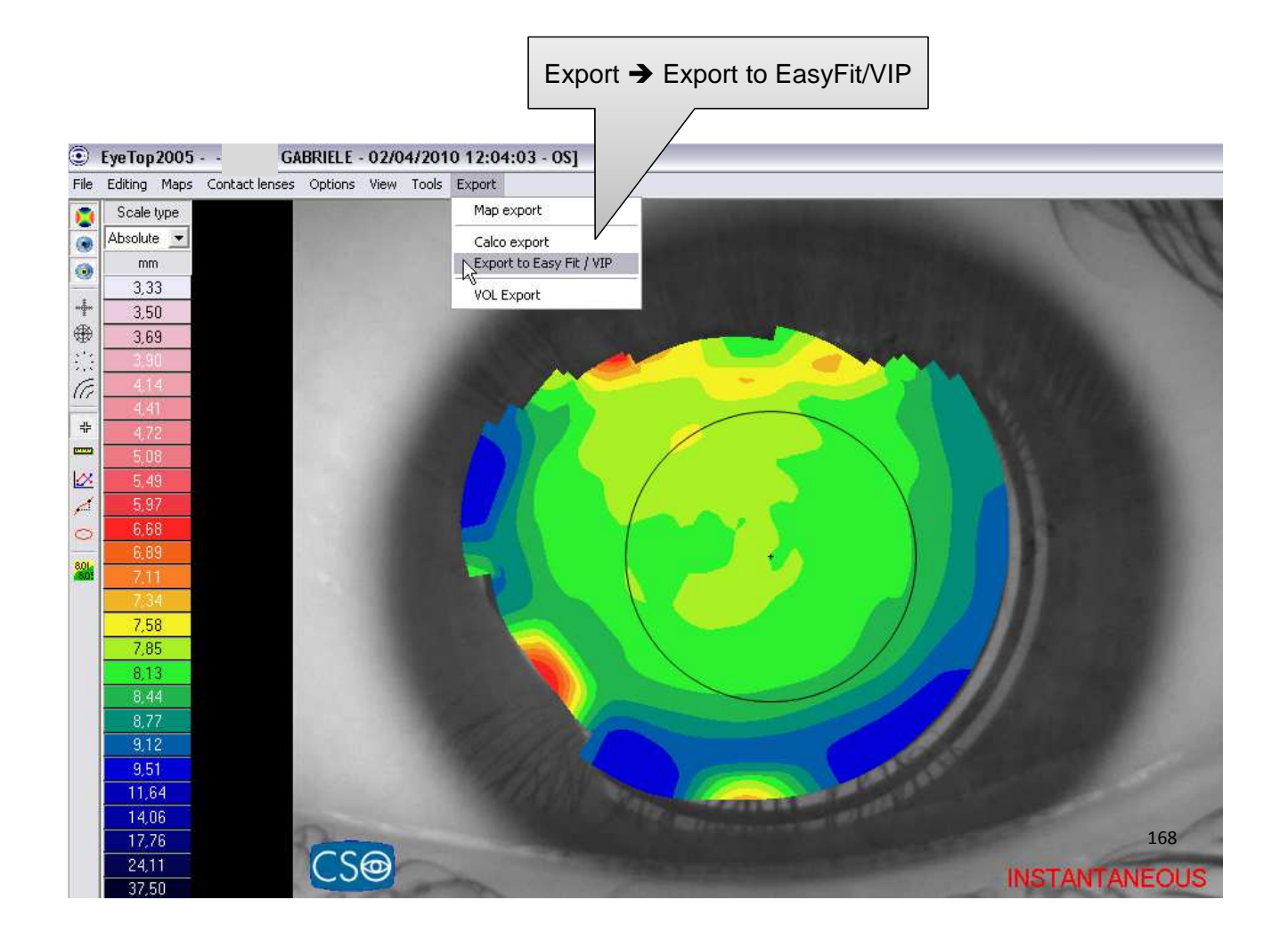

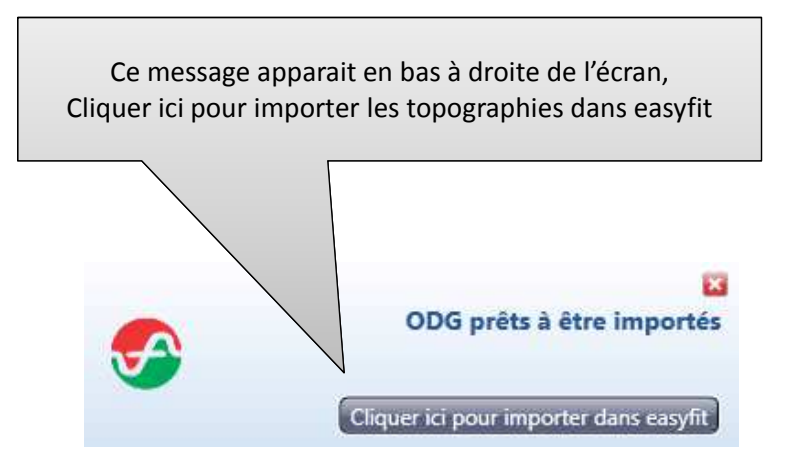

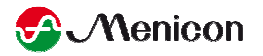

# Zeiss i.Profiler / i.Profiler Plus

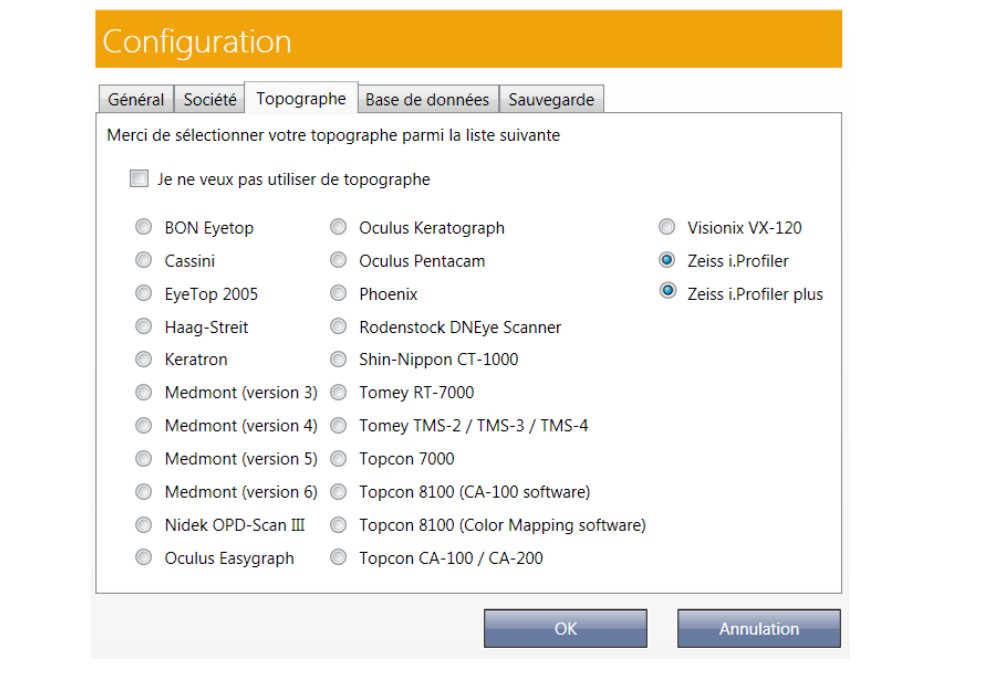

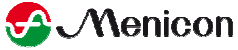

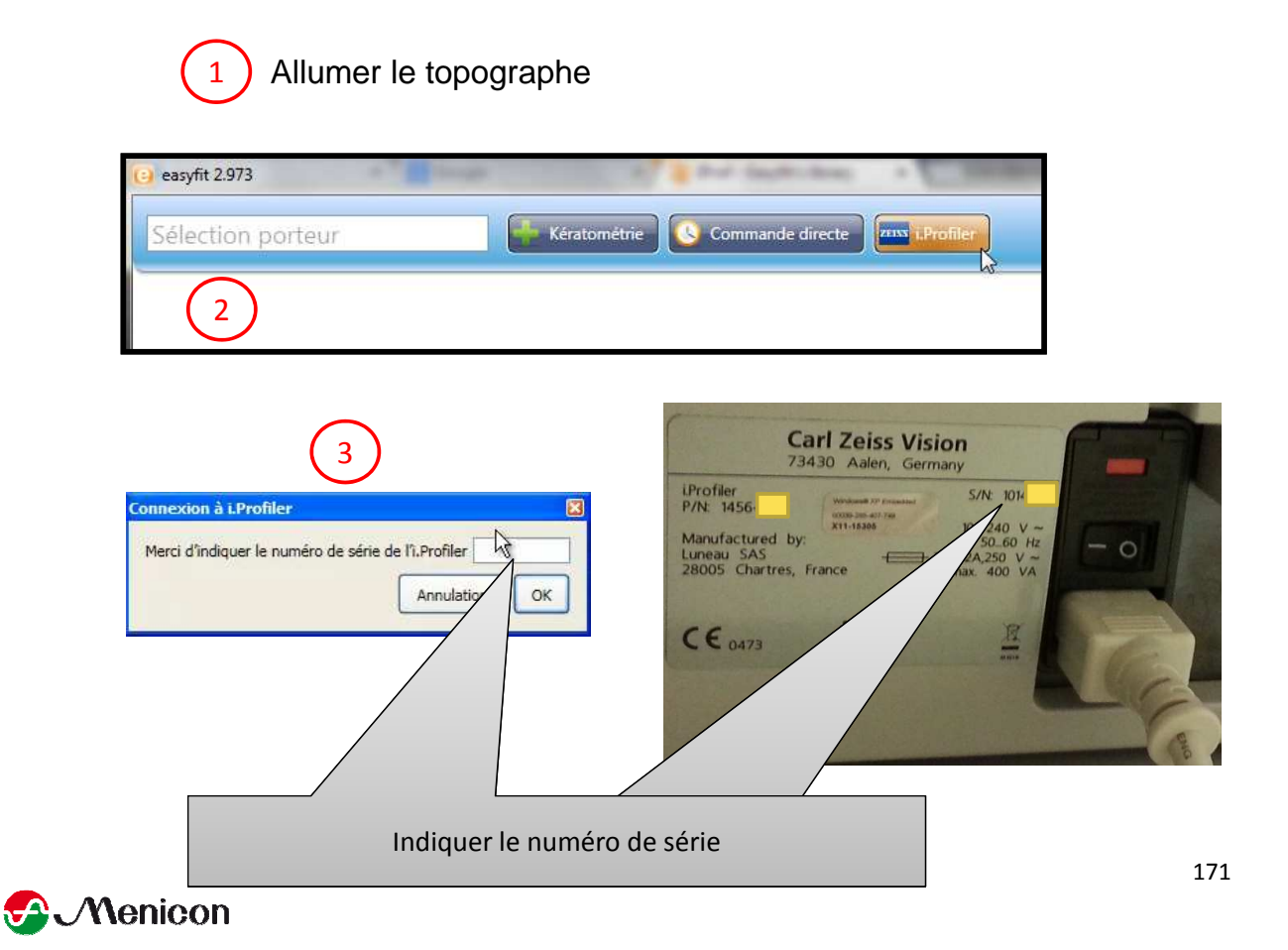

Cliquer sur le patient puis sur « Importer » Si une ligne par œil, cliquer sur un œil puis sur l'autre en maintenant la touche « CTRL » enfoncée puis « Importer »

| Lehmann,            |              |                      |
|---------------------|--------------|----------------------|
| Meyer, I            |              |                      |
| Datum: 9-12-2008    | Rechts+Links | Topografie+Wavefront |
| Hustermann,         |              |                      |
| + Schmidt,          |              |                      |
| Schneider,          |              |                      |
| Datum: 9-12-2008    | Rechts+Links | Topografie+Wavefront |
|                     |              |                      |
| Rafraichir la liste |              | Annulation Importer  |

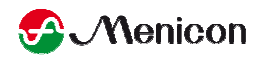

Shin-Nippon CT-1000

### > version 3.09

| Con     | figurat                                                        | tion          |                    |                |            |                       |  |  |
|---------|----------------------------------------------------------------|---------------|--------------------|----------------|------------|-----------------------|--|--|
| Généra  | I Société                                                      | Topographe    | Base de données    | Sauvegarde     |            |                       |  |  |
| Merci o | Merci de sélectionner votre topographe parmi la liste suivante |               |                    |                |            |                       |  |  |
|         | Je ne veux pas utiliser de topographe                          |               |                    |                |            |                       |  |  |
| 0       | BON Eyeto                                                      | p 🔘           | Oculus Keratograph | n              | $\bigcirc$ | Visionix VX-120       |  |  |
| 0       | Cassini                                                        | $\bigcirc$    | Oculus Pentacam    |                | $\bigcirc$ | Zeiss i.Profiler      |  |  |
| 0       | EyeTop 200                                                     | 05 🔘          | Phoenix            |                | $\bigcirc$ | Zeiss i.Profiler plus |  |  |
| 0       | Haag-Streit                                                    | t O           | Rodenstock DNEye   | Scanner        |            |                       |  |  |
| 0       | Keratron                                                       | ۲             | Shin-Nippon CT-10  | 00             |            |                       |  |  |
| 0       | Medmont (                                                      | (version 3) 🔘 | Tomey RT-7000      |                |            |                       |  |  |
| 0       | Medmont (                                                      | (version 4) 🔘 | Tomey TMS-2 / TM   | S-3 / TMS-4    |            |                       |  |  |
| 0       | Medmont (                                                      | (version 5) 🔘 | Topcon 7000        |                |            |                       |  |  |
| 0       | Medmont (                                                      | (version 6) 🔘 | Topcon 8100 (CA-1  | 00 software)   |            |                       |  |  |
| 0       | Nidek OPD                                                      | -Scan III 🛛 🔘 | Topcon 8100 (Colo  | r Mapping soft | ware)      |                       |  |  |
| 0       | Oculus Eas                                                     | ygraph 🛛 🔘    | Topcon CA-100 / C  | A-200          |            |                       |  |  |
|         |                                                                |               |                    |                |            |                       |  |  |

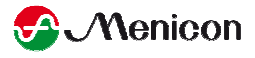

172

Annulation

|        | easyfit 2:973 Sélection porteur Kératométrie Commande directe Shiri Nippon CT-1000                                                                                                    |
|--------|----------------------------------------------------------------------------------------------------|
| 2      | Topographer corneen CT-1000 - Version r         Fichier Edition Affichage Outils ?         Image: Image: Ima |
| 3      | Ouvrir Examen       General       Groupe       Tous       Patients       Nom       Sexe       ID       Prestations sociales       Masculin                                                                                                    |
| 4      | Duree de saisie Deil Commentaires<br>06/08/2012 17:2 L<br>06/08/2012 17:2 R<br>06/08/2012 17:2 L<br>06/08/2012 17:2 L<br>5 Duvrir Abandonner Aide                                                                                                    |
| & Meni | con                                                                                                    |
| 6      | Si 2 yeux à importer ne pas<br>tenir compte de cette<br>fenêtre et passez à la suite,<br>sinon cliquer sur importer<br><u>Vouvrir Examen</u>                                                                                                    |
| 7      | Examens Duree de saisie Oeil O6/09/2012 17:2 Prevision O6/08/2012 17:2 O6/08/2012 17:2 Ouvrir Abandonner Aide                                                                                                    |
| 8      | CDG prêts à être importés                                                                                                    |

# NIDEK OPD-Scan III

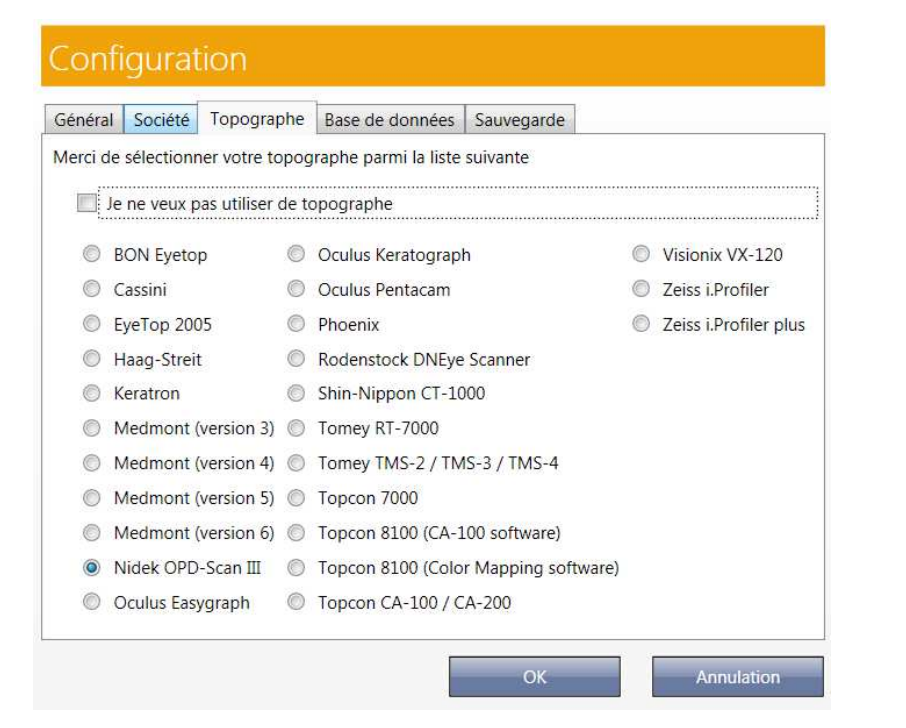

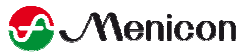

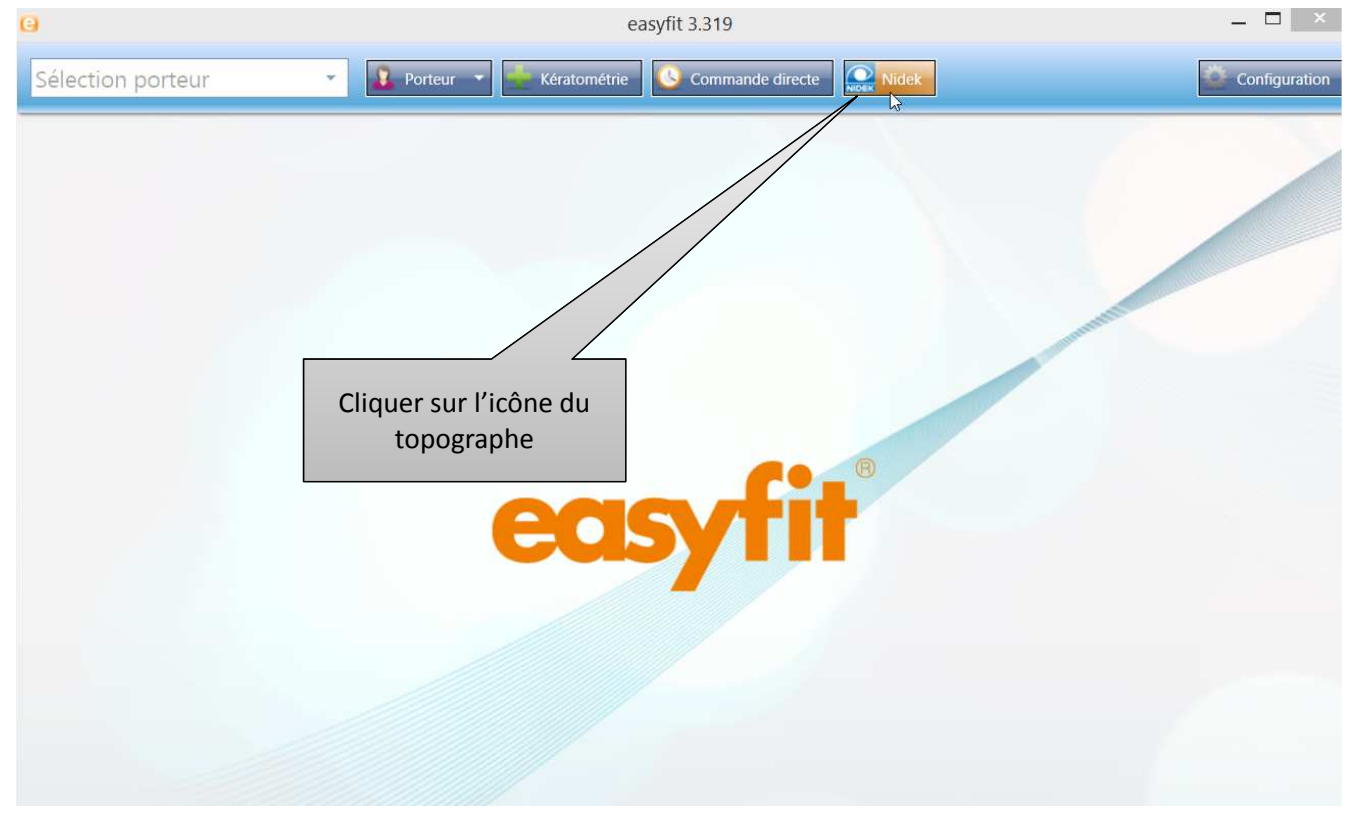

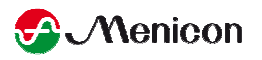

|                           | OPD-Scan III [Main Menu]           |                                | ×                        |                   |
|---------------------------|------------------------------------|--------------------------------|--------------------------|-------------------|
| NIDEK                     | ≫ Main Menu ≪                      |                                | VERSION                  |                   |
|                           | Welcome to OPD-Scan III            |                                |                          |                   |
| mode selection<br>Measure | urement                            | Patient Files                  | 1                        |                   |
| support                   | OPD-Sca                            | an III [Patient List] ID       | : Test Name : Test, Pati | ent – 🗆 🔀         |
|                           | IIDEK I                            | est, Patient<br>R 9 / L 5      | Phy :                    | Edit Main<br>Menu |
|                           | New Patient                        |                                |                          | Tools Delete      |
| Se                        | earch                              |                                |                          |                   |
|                           | ID Name                            |                                | Group                    | Clear Option      |
| Patie                     | ent List Display : 2 / Total : 2   | Search Option : String Search( | Partial)                 |                   |
| ID                        | A Name                             | Sex                            | Group                    | Last exam date    |
| Te                        | est Test. Patient                  | Male                           |                          | 16/07/2004        |
|                           | 2 Double-cliquer<br>sur le patient |                                |                          |                   |
| S Menicon                 |                                    |                                |                          |                   |

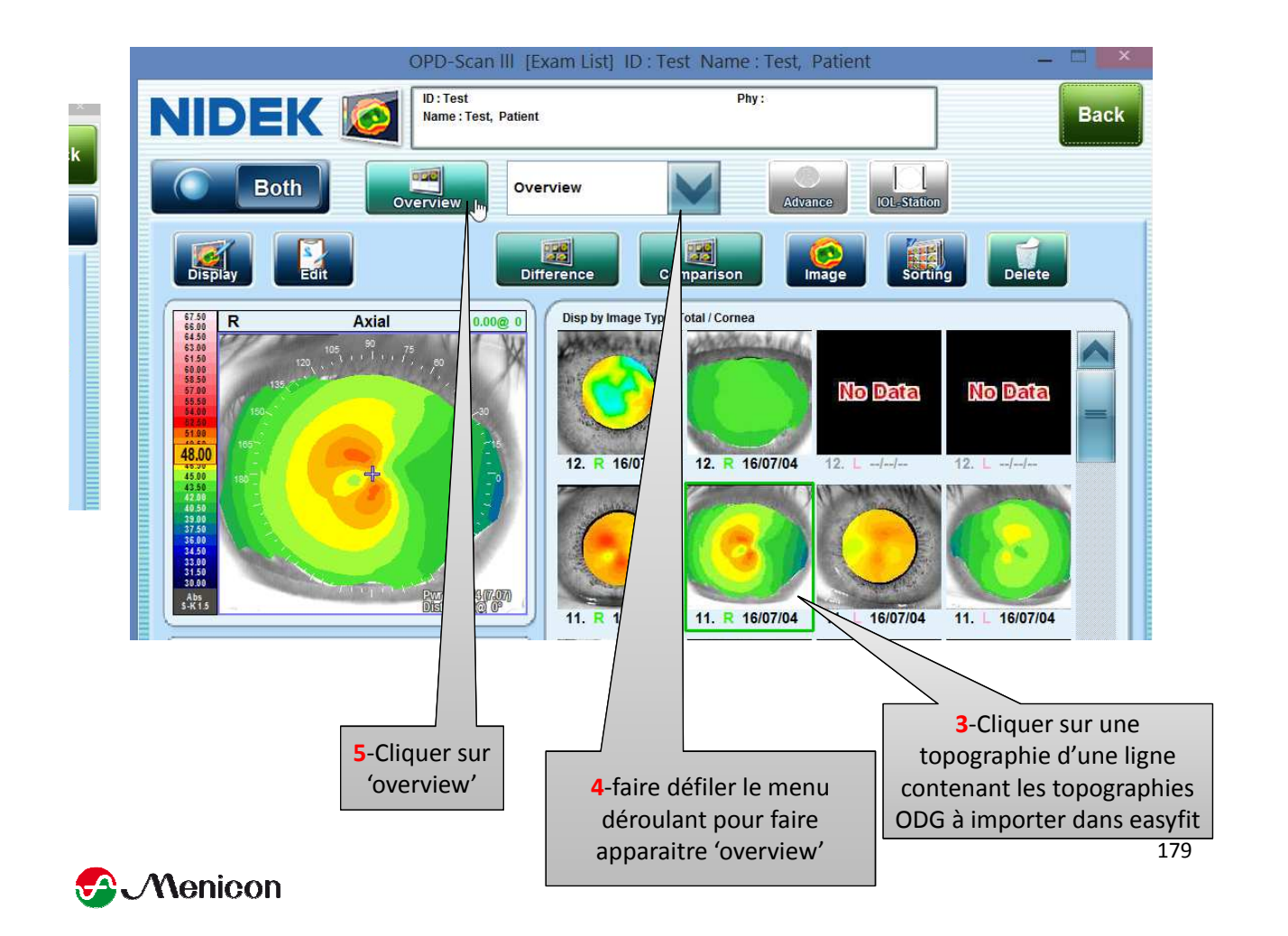

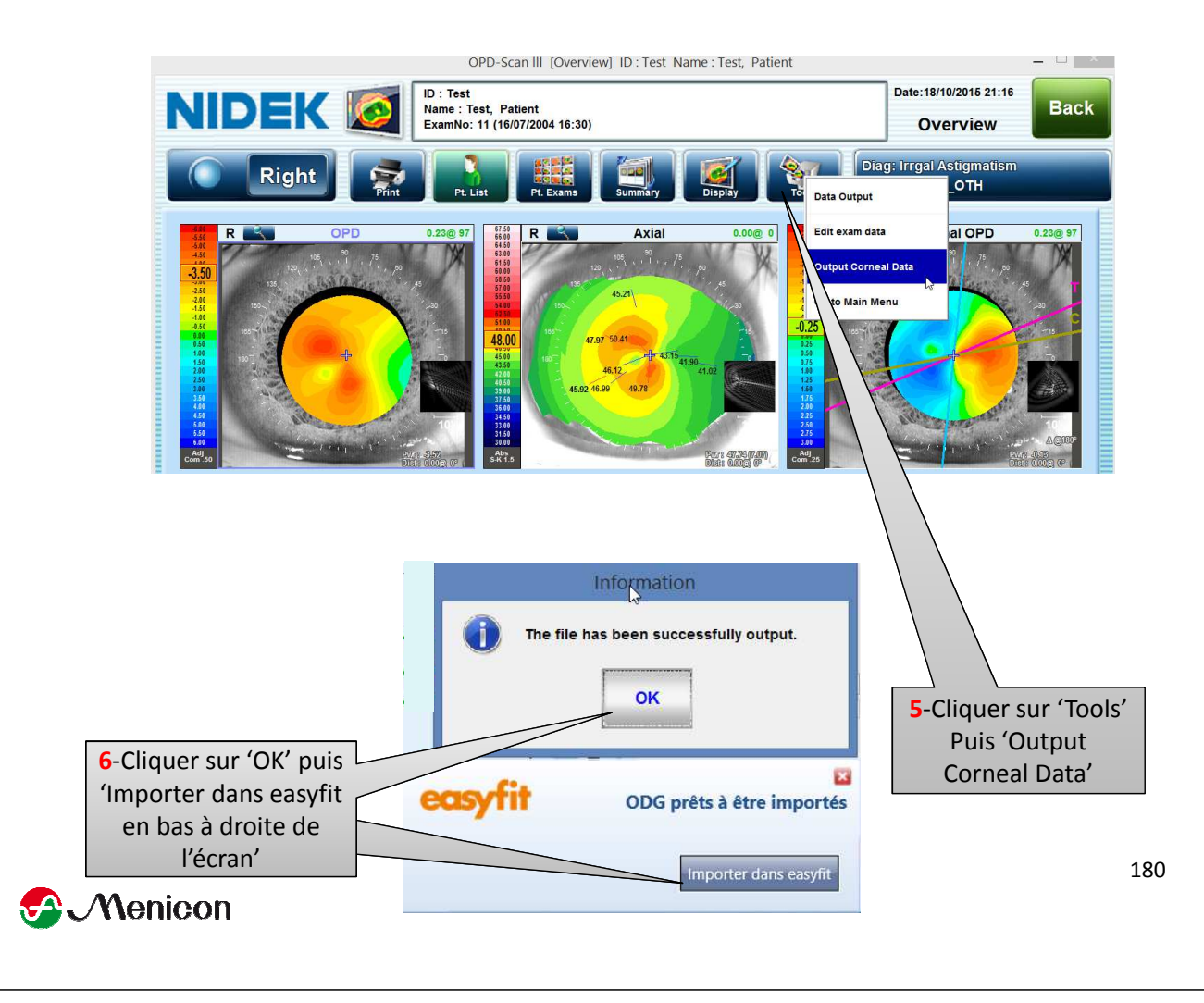

La Touche 'Conseils' ne permet pas d'envoyer automatiquement les topographies, il faut donc les exporter manuellement et les joindre à easyfit avant envoi

- 1. Ouvrir le logiciel du topographe
- 2. 'Utility'
- 3. 'Export'
- 4. 'Change folder' pour déterminer l'emplacement du dossier d'exportation
- 5. Exporter
- 6. Cliquer sur le patient
- 7. 'Export'
- 8. 'Yes' puis 'Ok' puis 'Ok'
- 9. Compresser\* le dernier dossier 'PA00000X' qui se trouve dans le dossier '\_CALIBRATION FILES' précédemment exporté
- 10. Dans easyfit, Cliquer sur Conseils
- 11. 'Ajouter fichiers'
- 12. Sélectionner le fichier compressé
- 13. 'Envoyer'
- 14. L'ensemble des fichiers seront envoyés à l'Assistance Technique
  - \*cliquer droit > envoyer vers >dossier compressé

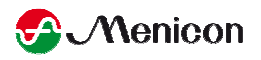

## Nidek OPD SCAN II

Pas directement compatible avec easyfit mais les topographies pourront être exploitées par easyfit après les avoir exportées de l'opd scan 2 et importées dans opd scan 3 à l'Assistance Technique Menicon.

Néanmoins dans un souci que vous soyez autonomes dans les commandes il sera préférable de vous fournir le logiciel opd scan 3 qui est compatible avec l'opd scan 2, merci de vous rapprocher de Nidek pour l'acquisition du logiciel et l'installation.

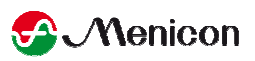

182

### 1-Exportation des topographies de l'opd scan 2

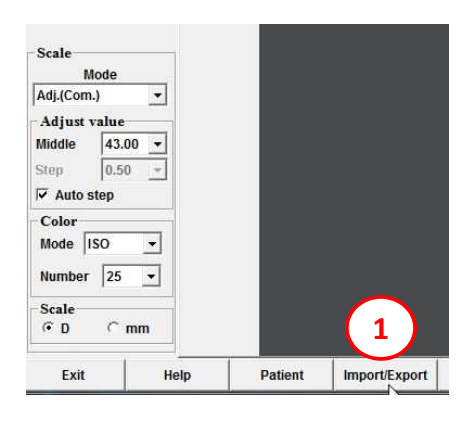

| Internal Database<br>Folder : C:RK-3:Data<br>Free space: 1.08 GB<br>Patient Search Information |                  |         |           |        | OutSide<br>C:\Users<br>Free spa | kmguez\Desktop     | hation     | Ref                   |
|------------------------------------------------------------------------------------------------|------------------|---------|-----------|--------|---------------------------------|--------------------|------------|-----------------------|
| ID A<br>001320                                                                                 | Name<br>Serge    | S Group | Date Of R |        | ID A<br>001320                  | Name<br>Gaudry, Se | S   Group  | Date Of<br>28/11/2012 |
|                                                                                                |                  |         |           | Import |                                 |                    |            |                       |
|                                                                                                |                  |         |           | Export |                                 |                    |            |                       |
|                                                                                                |                  |         |           |        |                                 | <b>2</b> -         | Choisisse  | ez où                 |
|                                                                                                |                  |         |           |        |                                 | export             | ter le dos | sier puis             |
|                                                                                                |                  |         |           |        |                                 | cliqu              | uer sur 'E | xport'                |
|                                                                                                |                  |         |           |        |                                 |                    |            |                       |
| Patient Data                                                                                   | 1 of 1 displayed |         |           |        | Patient Dat                     | a 1 of 1 displayed |            |                       |
| Framinatio                                                                                     |                  |         |           |        | Lammac                          | information        |            |                       |

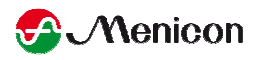

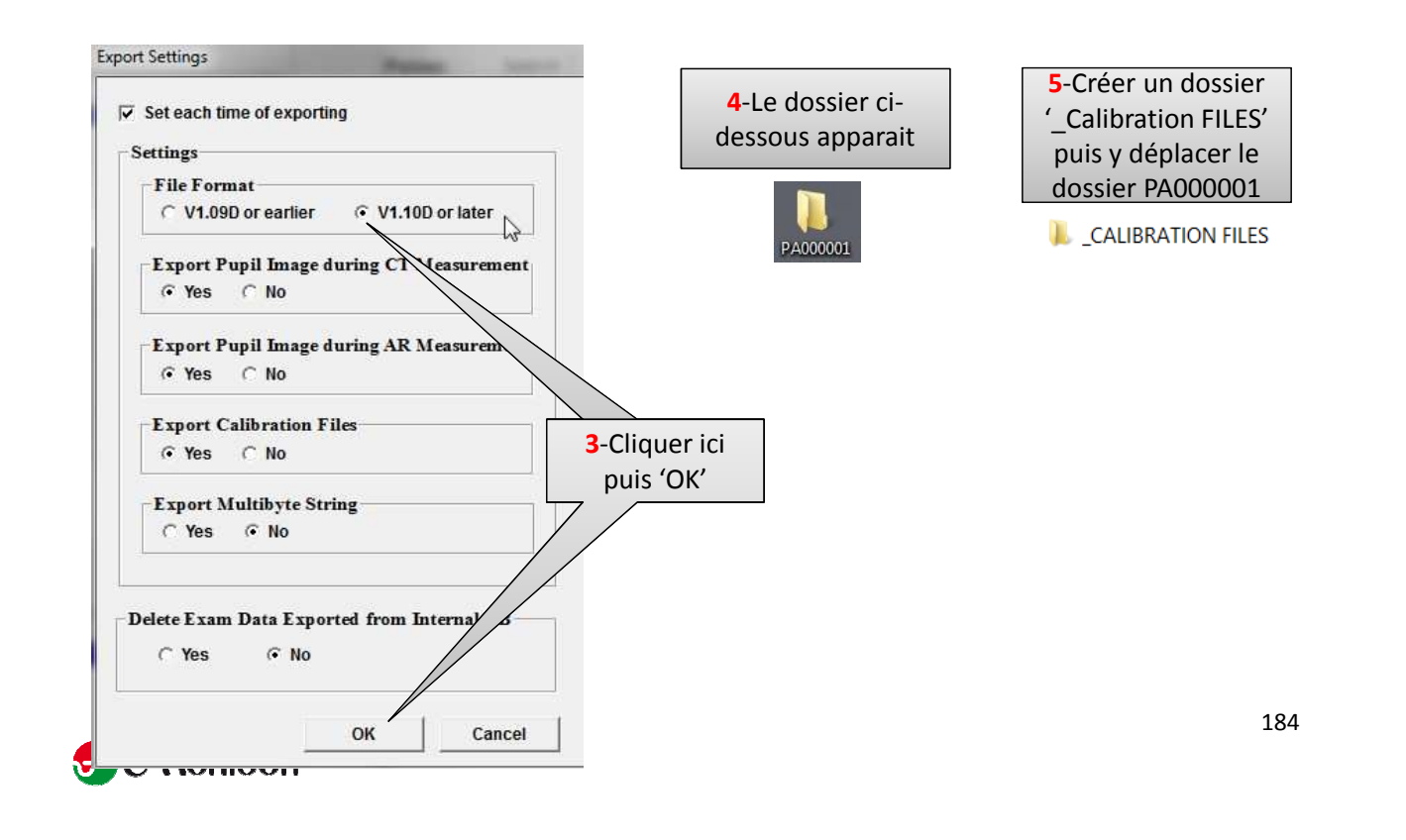

### Importation dans OPD SCAN 3

| NIDEK     | <b>&gt;&gt;</b> Main Menu ≪ | VERSION |          |                                            |
|-----------|-----------------------------|---------|----------|--------------------------------------------|
|           | Welcome to OPD-Scan III     |         |          | OPD-Scan III [Utility]                     |
| mode sele | ction                       |         |          | >>>>>>>>>>>>>>>>>>>>>>>>>>>>>>>>>>>>>>     |
|           | Measurement Patient Files   |         | Import 🐙 | Imports external OPD data.                 |
| support   |                             |         | Export   | Exports OPD data.                          |
| Mainte    | nance Utility Settings      |         | Reader   | Configures bar-code/magnetic card readers. |
|           | Exit                        |         |          |                                            |

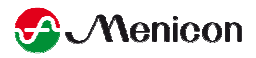

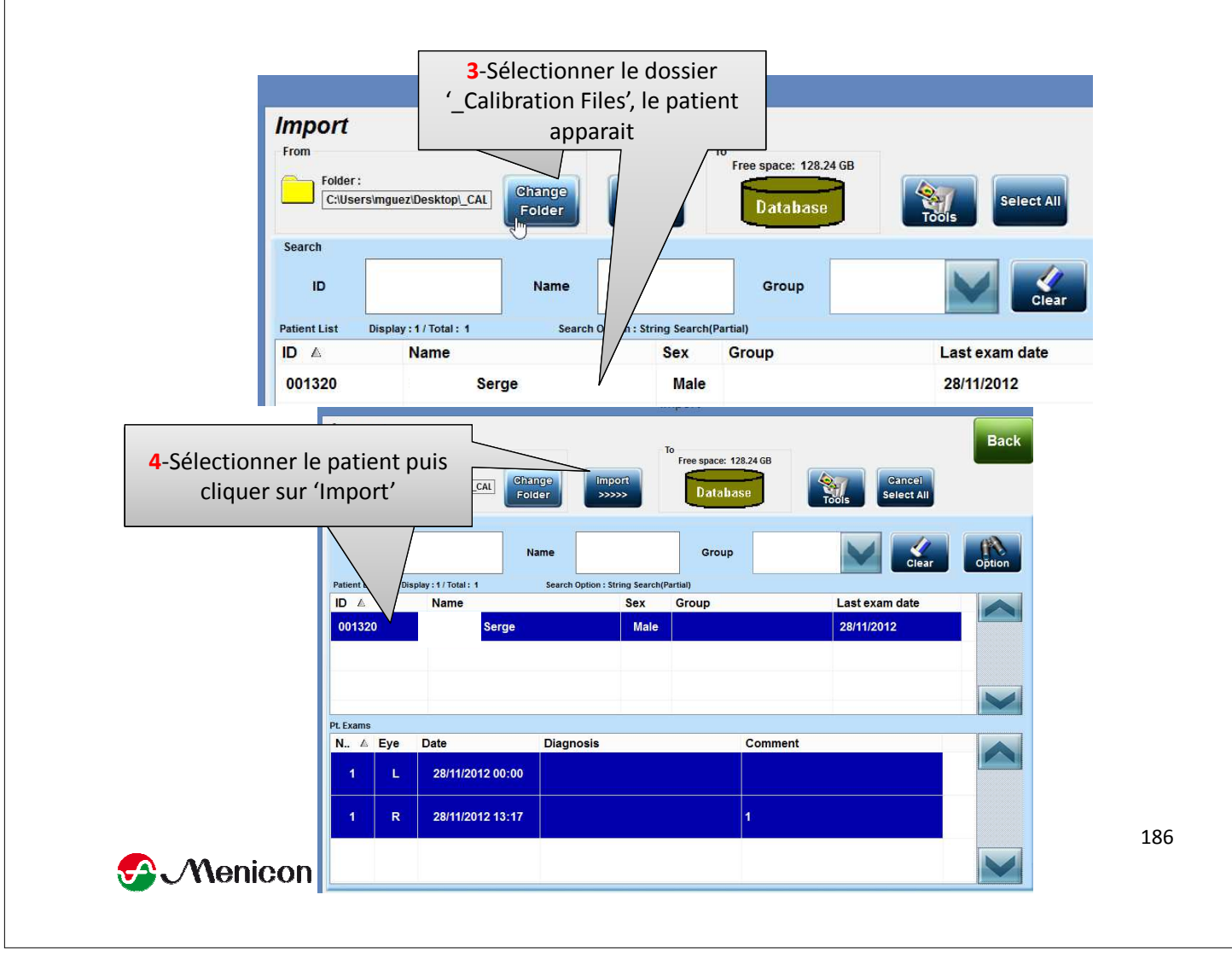